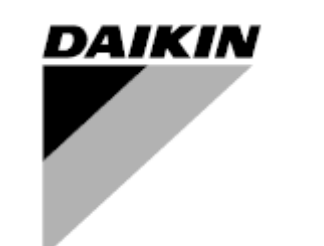

| РЕД.     | 07                   |
|----------|----------------------|
| Дата     | 10/2024              |
| Замества | D-EOMHP01302-20_06BG |

Ръководство за експлоатация D-EOMHP01302-20\_07BG

Чилър/термопомпа с въздушно охлаждане със спирални компресори

EWYT\_B EWAT\_B

## СЪДЪРЖАНИЕ

| 1 | СЪОБРАЖЕНИЯ ЗА БЕЗОПАСНОСТ                                                                       | 5                |
|---|--------------------------------------------------------------------------------------------------|------------------|
|   | 1.1 Обща информация                                                                              | 5                |
|   | 1.2 Преди включване на агрегата                                                                  | 5                |
|   | 1.3 Избягване на токов удар                                                                      | 5                |
| 2 | ОБЩО ОПИСАНИЕ                                                                                    | 6                |
|   | 2.1 Основна информация                                                                           | 6                |
|   | 2.2 Използвани съкращения                                                                        | 6                |
|   | 2.3 Работни граници на контролера                                                                |                  |
|   | 2.4 Архитектура на контролера                                                                    |                  |
| - |                                                                                                  |                  |
| 3 |                                                                                                  | 8                |
|   | 3.1 Навигация                                                                                    | 8                |
|   | 3.2 Пароли (Passwords)                                                                           | o                |
|   | 3.4 Mohile ann HMI                                                                               | 9<br>Q           |
|   | 3.5 Основна лиагностика на системата за управление                                               | 10               |
|   | 3.6 Поддръжка на контролера                                                                      |                  |
|   | 3.7 Опционален дистанционен потребителски интерфейс                                              |                  |
|   | 3.8 Вграден уеб интерфейс                                                                        | 12               |
| 4 | РАБОТА С ТОЗИ АГРЕГАТ                                                                            |                  |
| • | 4.1 Включване/изключване на охладителя                                                           |                  |
|   | 4 1 1 Включване/изключване на клавиатурата                                                       | 13               |
|   | 4.1.2 Функция "Scheduler" и функция за тих режим                                                 |                  |
|   | Функцията за безшумен режим на вентилатора (Fan Silence Mode) може да бъде активирана само за аг | грегати.         |
|   | оборудвани с VFD вентилатори                                                                     | 15               |
|   | 4.1.3 Включване/изключване на мрежата (Network On/Off)                                           | 15               |
|   | 4.2 Зададени стойности за водата                                                                 | 15               |
|   | 4.3 Режим на агрегата (Unit mode)                                                                |                  |
|   | 4.3.1 Превключвател Отопление/Охлаждане (Heat/Cool Switch ) (само за термоломпа)                 | 17               |
|   | 4.3.2 Режим на пестене на енергия (Energy Saving mode)                                           |                  |
|   |                                                                                                  | 10               |
|   |                                                                                                  | 10               |
|   | 4.6 Термостатично управление                                                                     | 20               |
|   | 4.7 Дата/час                                                                                     |                  |
|   | 4.8 Помпи                                                                                        |                  |
|   | 4.9 Външна аларма                                                                                |                  |
|   | 4.10 Съхранение на енергията                                                                     |                  |
|   | 4.10.1 Лимит на потребление (Demand Limit)                                                       |                  |
|   | 4.10.2 Нулиране на зададената стойност (Set point Reset)                                         |                  |
|   | 4 10 2 1 Нупиране на зададената стойност от ОАТ (само за агрегати с въздушно охлаждане           | ) 24             |
|   | 4.10.2.2 Нулиране на зададената стойност чрез външен сигнал 4-20Ма                               |                  |
|   | 4.10.2.3 Нулиране на зададената стойност от DT                                                   |                  |
|   | 4.11 Електрически данни                                                                          |                  |
|   | 4.12 Настройка на IP на контролера                                                               |                  |
|   | 4.13 Daikin On Site                                                                              |                  |
|   | 4.14 Регенериране на топлина (Heat Recovery)                                                     |                  |
|   | 4.15 Бързо рестартиране (Rapid Restart)                                                          |                  |
|   | 4.16 FreeCooling (Свооодно охлаждане) (Само охлаждане)                                           |                  |
|   | 4.16.1 Превключвател "FreeCooling"                                                               |                  |
|   | 4.16.2 Включване/изключване на мрежата (Network On/Off)                                          |                  |
|   | 4.17 Collective Housing (Колективно жилище) (функция за превключване, само за термопомпи)        | 34               |
|   | 4.18 Битова гореща вода (Domestic Hot Water)                                                     | 35               |
|   | 4.19 Двукомпонентни операции (Bivalent Operation)                                                |                  |
|   | 4.20 Онции на софтуер                                                                            |                  |
|   | 4.20.1 Промяна на паролата за закупуване на нови опции на софтуера                               |                  |
|   | 4.20.2 Въвеждане на паролата в резервен контролер                                                |                  |
|   |                                                                                                  |                  |
|   |                                                                                                  |                  |
|   | 4 20.6 Performance Monitoring (ΚΟΗΤΡΟΠ ΗΔ Μ3ΠЪΠΗΕΗΜΕΤΟ)                                          | 40<br><u>4</u> 1 |
|   | 4.20.7 Cascade                                                                                   |                  |
|   | 4 21 SMART GRID                                                                                  | دv<br>۱۵         |
| F |                                                                                                  |                  |
| 5 | АЛАРМИ И ОТСТРАНЯВАНЕ НА НЕИЗПРАВНОСТИ                                                           | 44               |

| 5.1        | Сигн       | али на агрегата                                                                                                 | . 44        |
|------------|------------|----------------------------------------------------------------------------------------------------|-------------|
| 5.1        | 1.1        | BadLWTReset - Лош вход за нулиране на температурата на изходящата вода                                          | . 44        |
| 5.1        | 1.2        | EnergyMeterComm - Неуспешна комуникация с електромера                                                           | . 44        |
| 5.1        | 1.3        | SmartGridComm – Неуспешна комуникация на интелигентната мрежа                                                   | .45         |
| 5.1        | 1.5        | BadDemandl imit - Пош вход за пимит на потребление                                                              | . 45        |
| 5.1        | 1.6        | EvapPump2Fault - Неизправност на помпа #2 на изпарителя                                                         | . 46        |
| 5.1        | 1.7        | Неизправност на сензора за температура на кутията за свързване на електрически проводници                       | . 46        |
| 5.1        | 1.8        | ExternalEvent - Външно събитие                                                                                  | . 47        |
| 5.1        | 1.9        | HeatRec EntWTempSen - Неизправност на сензора за температурата на входящата вода на рассиорирана на телличе     | при         |
| 5 1        | 1 10       | регенериране на топлина<br>HeatRec I voWTempSen - Неизправност на сензора за температурата на изходящата вода и | . 47<br>при |
| 0.1        |            | регенериране на топлина                                                                                         | .47         |
| 5.1        | 1.11       | НеаtRec FreezeAlm - Аларма за защита от замръзване на водата за регенериране на топлина                         | . 48        |
| 5.1        | 1.12       | Option1BoardComm - Неуспешна комуникация с опционална платка 1                                                  | . 48        |
| 5.1        | 1.13       | Option2BoardComm - Неуспешна комуникация с опционална платка 2                                                  | . 48        |
| 5.1<br>5.1 | 1.14       | Ортолзвоагосотт - неуспешна комуникация с опционална платка з                                                   | .49<br>10   |
| 5.1        | 1.16       | LoadPDSen - Неизправност на сензора за пад на налягането на изпарителя.                                         | . 50        |
| 5.1        | 1.17       | DHW WaterTmpSen - повреда на сензора за температурата на битовата гореща вода (само                             | 3a          |
|            |            | термопомпи)                                                                                                    | . 50        |
| 5.1        | 1.18       | BivSystLwtRemAlm- Дистанционна аларма на Bivalent System LWT (само за термопомпи)                               | . 51        |
| 5.2        | Алар       | оми за pumpdown на агрегата                                                                                     | . 51        |
| 5.2        | 2.1        | UnitOff EvpEntWTempSen - Неизправност на сензора за температурата на входящата вода (EWT                        | Г) в        |
|            |            | изпарителя                                                                                                    | . 51        |
| 5.2        | 2.2        | UnitOffLvgEntWTempSen - Неизправност на сензора за температурата на изходящата вода (LWT                        | ) от        |
| 5.0        | 22         | изпарителя                                                                                                    | .51         |
| 5.2        | 2.3        | ОАТ: I ockout - I ockout на температурата на външния въздух (ОАТ) (само в режим на охлаждане)                   | . 52        |
| 5.2        | 2.5        | UnitOff CollHsngWTempSen - Неизправност на сензора за температура на водата за колекти                          | вно         |
|            |            | жилище (LWT) (само за термопомпи)                                                                               | . 52        |
| 5.3        | Алар       | оми за бързо спиране на модула                                                                                  | . 53        |
| 5.3        | 3.1        | Прекъсване на електрозахранването - Прекъсване на електрозахранването (само за агрегати с оп                    | ция         |
|            |            | UPS)                                                                                                    | . 53        |
| 5.3        | 3.2        | UnitOff EvapFreeze - Аларма за ниска температура на водата в изпарителя                                         | . 54        |
| 5.3        | 3.3        | UnitOff ExternalAlarm - Външна аларма                                                                           | . 54        |
| 5.3        | 3.4<br>3.5 | UnitOff EvanWaterFlow - Ananwa sa sarufa на волен поток изм изпарителя                                          | . 54        |
| 5.3        | 3.6        | UnitOff EXVDriverComm - Грешка в комуникацията на разширението на драйвера EXV                                  | .55         |
| 5.3        | 3.7        | UnitOff Option4BoardComm - Неуспешна комуникация с опционална платка 4                                          | . 56        |
| 5.3        | 3.8        | DHW 3WVAlarm - аларма за трипътен вентил за битова гореща вода (само за термопомпи)                             | . 56        |
| 5.3        | 3.9        | UnitOff WaterOverHeat- Аларма за превишаване на температурата на водата                                         | . 56        |
| 5.4        | Съб        | ития по веригата                                                                                                | . 57        |
| 5.4        | 4.1        | Сх CompXStartFail - Събитие за неуспешно стартиране на компресора                                               | . 57        |
| 5.4        | 1.2        | Сх DischTempUnload - Събитие - разтоварване при висока температура на изпускане                                 | . 57        |
| 5.4        | 1.3        | Сх EvapPressUnload - Събитие - разтоварване на изпарителя при ниско налягане                                    | .58         |
| 5.4<br>5./ | +.4<br>15  | Сх CondPressOnioad - Събитие - разтоварване при високо налягане на кондензатора                                 | . 58        |
| 5.4        | 1.6        | CompxOff DischTmp CompxSenf - Неизправност на сензора за температура на разтоварване                            | . 50        |
|            |            | компресора                                                                                                    | . 59        |
| 5.4        | 1.7        | СхStartFail - Неуспешно стартиране                                                                              | . 59        |
| 5.5        | Алар       | оми за спиране на кръга при pumpdown (Circuit Pumpdown Stop Alarms)                                             | . 60        |
| 5.5        | 5.1        | Сх Off DischTmpSen - Неизправност на сензора за температура на разтоварване                                     | . 60        |
| 5.5        | 5.2        | CxOff OffSuctTempSen - Неизправност на сензора за температурата на всмукване (само за режим                     | і на        |
|            |            | отопление)                                                                                                    | . 60        |
| 5.5        | 5.3        | СхОт GasLeakage - Неизправност, свързана с изтичане на газ                                                      | . 60        |
| 5.6        | Алар       | оми за бързо спиране на кръга                                                                                   | . 61        |
| 5.6        | 5.1        | CxOff CondPressSen - Неизправност на сензора за кондензационно налягане                                         | . 61        |
| 5.6        | 5.2        | CxOff EvapPressSen - Неизправност на сензора за налягане на изпаряване                                          | . 61        |
| 5.6        | 5.3<br>S.∕ | Схоп Disch I mpHigh - Аларма за висока температура на разтоварване                                              | . 62        |
| 5.6<br>5.6 | 5.4<br>5.5 | схон сопостехопирт - Аларма за високо кондензационно налягане                                                   | . 02<br>63  |
| 5.6        | 5.6        | СхОff RestartFault - Грешка при рестартиране                                                                    | . 64        |
| 5.6        | 6.7        | CxOff MechHighPress - Механична аларма за високо налягане                                                       | . 64        |
| 5.6        | 5.8        | CxOff NoPressChange - Няма промяна на налягането при аларма за стартиране                                       | . 65        |
| 5.6        | 5.9        | СотрХАІт - Сигнал за отказ при стартиране на компресора                                                         | . 65        |
| 56         | 5.10       | Сх FailedPumpdown - Неуспешна процедура за pumpdown                                                             | . 66        |

| 5.6.11 | Защита СтрХ - Защита на компресора                                                     | 66       |
|--------|----------------------------------------------------------------------------------------|----------|
| 5.6.12 | CxOff SSH LowLimit – Твърде ниска SSH                                                  | 66       |
| 5.6.13 | CxOff Low DSH – DSH е твърде нисък                                                     | 67       |
| 5.6.14 | CxOff Drift Suct temp                                                                  | 67       |
| 5.6.15 | СхОff LowPrRatio - Аларма за съотношение на ниско налягане                             | 67       |
| 5.6.16 | CxEXVDriverFailure - Неизправност на EXV драйвера (моноблок)                           | 68       |
| 5.6.17 | CxOff BadFeedbackVIv - Аларма за лоша обратна връзка от вентилите (само за охлаждане)  | 68       |
| 5.6.18 | Сх BadFeedbackVlvFC - Аларма за лоша обратна връзка от вентилите в режим на св         | ободно   |
|        | охлаждане (FreeCooling mode) (само за охлаждане)                                       | 68       |
| 5.6.19 | CxOff BadFeedbackVlvMech - Аларма за лоша обратна връзка от вентилите в механичен      | режим    |
|        | (Mechanical mode) (само за охлаждане)                                                  | 69       |
| 5.6.20 | CxOff BadFeedbackVlvMechPd - Аларма за лоша обратна връзка от вентилите в режим за "Ме | chanical |
|        | PumpDown" (само за охлаждане)                                                          | 69       |
| 5.6.21 | CxOff BadFeedbackVIvFCPd - Аларма за лоша обратна връзка от вентилите в режим "Free    | Cooling  |
|        | PumpDown" (само за охлаждане)                                                          | 70       |
| 5.6.22 | CxOff BadFeedbackVIvOnTransition - Аларма за лоша обратна връзка от вентилите в пр     | еходно   |
|        | състояние (само за охлаждане)                                                          | 70       |
|        |                                                                                        |          |

## 1 СЪОБРАЖЕНИЯ ЗА БЕЗОПАСНОСТ

## 1.1 Обща информация

Инсталирането, пускането в експлоатация и обслужването на оборудването може да бъде опасно, ако не се вземат предвид някои специфични за инсталацията фактори: работно налягане, наличие на електрически компоненти и напрежения и място на инсталиране (повдигнати цокли и изградени конструкции). Само надлежно квалифицирани инсталационни инженери и висококвалифицирани монтажници и техници, напълно обучени за продукта, са оторизирани да инсталират и пускат в експлоатация оборудването по безопасен начин.

По време на всички операции по обслужването трябва да се прочетат, разберат и спазват всички инструкции и препоръки, които са посочени в инструкциите за монтаж и обслужване на продукта, както и на етикетите, които са поставени на оборудването, компонентите и придружаващите ги части, доставени отделно.

Прилагайте всички стандартни правила и практики за безопасност.

Носете предпазни очила и ръкавици.

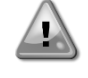

Не работете с повреден вентилатор, помпа или компресор, преди да е изключен главният прекъсвач. Защитата от превишаване на температурата се нулира автоматично, поради което защитеният компонент може да се рестартира автоматично, ако температурните условия го позволяват.

При някои агрегати на вратата на тяхното електрическо табло е поставен бутон. Бутонът е подчертан с червен цвят на жълт фон. Ръчното натискане на бутона за аварийно спиране предизвиква спиране на ротацията на всички зареждания, като по този начин се предотвратява възникване на евентуален инцидент. Алармен сигнал се генерира и от контролера на агрегата. Освобождаването на бутона за аварийно спиране активира агрегата, който може да се стартира отново само след като алармата е изтрита от контролера.

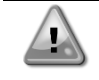

Аварийното спиране води до спиране на всички мотори, но не изключва захранването на агрегата. Не обслужвайте и не работете с агрегата, без да сте изключили главния прекъсвач.

## 1.2 Преди включване на агрегата

Преди да включите агрегата, прочетете следните препоръки:

- Когато всички операции и настройки са извършени, затворете всички панели на кутията за свързване на електрически проводници (разпределителна кутия).
- Панелите на разпределителната кутия могат да се отварят само от обучен персонал.
- Когато трябва да се осъществява чест достъп до UC, силно се препоръчва инсталирането на отдалечен интерфейс.
- LCD дисплеят на контролера на агрегата може да се повреди от изключително ниски температури (вижте глава 2.4). Поради тази причина силно се препоръчва никога да не изключвате агрегата през зимата, особено при студен климат.

## 1.3 Избягване на токов удар

Достъп до електрическите компоненти може да има само персонал, квалифициран в съответствие с препоръките на IEC (Международната електротехническа комисия). Особено препоръчително е всички източници на електричество към агрегата да бъдат изключени преди започване на работа. Изключете основното захранване с електричество от главния прекъсвач или изолатор.

ВАЖНО: Това оборудване използва и излъчва електромагнитни сигнали. Тестовете показват, че оборудването отговаря на всички приложими норми по отношение на електромагнитната съвместимост.

Директната намеса по захранването може да доведе до токов удар, изгаряния или дори смърт. Това действие трябва да се извършва само от обучени лица. РИСК ОТ ТОКОВ УДАР: Дори когато главният прекъсвач или изолатор е изключен, някои

РИСК ОТ ТОКОВ УДАР: Дори когато главният прекъсвач или изолатор е изключен, някои вериги могат да продължат да бъдат под напрежение, тъй като могат да бъдат свързани към отделен източник на захранване.

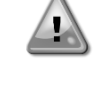

РИСК ОТ ИЗГАРЯНИЯ: Електрическите токове причиняват временно или постоянно нагряване на компонентите. Работете много внимателно със захранващия кабел, електрическите кабели и тръбопроводи, капаците на клемните кутии и рамките на моторите.

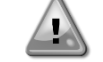

ВНИМАНИЕ: Вентилаторите могат да се почистват периодично, в зависимост от условията на работа. Вентилаторът може да се задейства по всяко време, дори ако агрегатът е бил изключен.

## 2 ОБЩО ОПИСАНИЕ

## 2.1 Основна информация

Microtech® IV е система за управление на еднокръгови или двукръгови чилъри на течности с въздушно/водно охлаждане. Microtech® IV управлява пускането на компресора, необходим за поддържане на желаната температура на изходящата водата от топлообменника. При всеки режим на работа на агрегата тя управлява работата на кондензаторите, за да се поддържа правилният процес на кондензация във всеки кръг.

Устройствата за безопасност се мониторират постоянно от Microtech® IV, за да се гарантира тяхната безопасна работа. Microtech® IV също така дава достъп до тестова процедура, обхващаща всички входове и изходи.

## 2.2 Използвани съкращения

В това ръководство хладилните кръгове се наричат кръг #1 и кръг #2. Компресорът в кръг #1 е обозначен като Стр1. Другият компресор, в кръг #2, е обозначен като Стр2. Използват се следните съкращения:

- А/С С въздушно охлаждане
- СЕЖТ Температура на входящата вода в кондензатора
- **CLWT** Температура на изходящата вода от кондензатора
- СР Кондензационно налягане
- CSRT Температура на кондензация на наситения хладилен агент
- **DSH** Прегряване при разтоварване
- **DT** Температура на разтоварване
- Е/М Модул за измерване на енергия
- **EEWT** Температура на входящата вода в изпарителя
- ELWT Температура на изходящата вода от изпарителя
- ЕР Налягане на изпаряване
- ESRT Температура на изпаряване на наситения хладилен агент
- **EXV** Електронен разширителен шибър
- НМІ Интерфейс човек-машина
- МОР Максимално работно налягане
- **SSH** Прегряване при всмукване
- **ST** Температура на всмукване
- UC Контролер на агрегата (Microtech IV)
- **W/C** С водно охлаждане

## 2.3 Работни граници на контролера

Работа (IEC 721-3-3):

- Температура -40...+70 °С
- Ограничение LCD -20... +60 °С
- Ограничение Процесна шина (Process-Bus) -25....+70 °С
- Влажност < 90 % относителна влажност (без кондензация)
- Минимално налягане на въздуха 700 hPa, съответстващо на макс. 3 000 m над морското равнище Транспортиране (IEC 721-3-2):
- Температура -40...+70 °С
  - Влажност < 95 % относителна влажност (без кондензация)</li>
  - Минимално налягане на въздуха 260 hPa, съответстващо на макс. 10 000 m над морското равнище.

## 2.4 Архитектура на контролера

Общата архитектура на контролера е следната:

- Един главен контролер Microtech IV
- Разширения входове/изходи, ако е необходимо, в зависимост от конфигурацията на агрегата
- Избрани комуникационен/комуникационни интерфейс(и)
- Периферната шина се използва за свързване на I/O разширения към главния контролер.

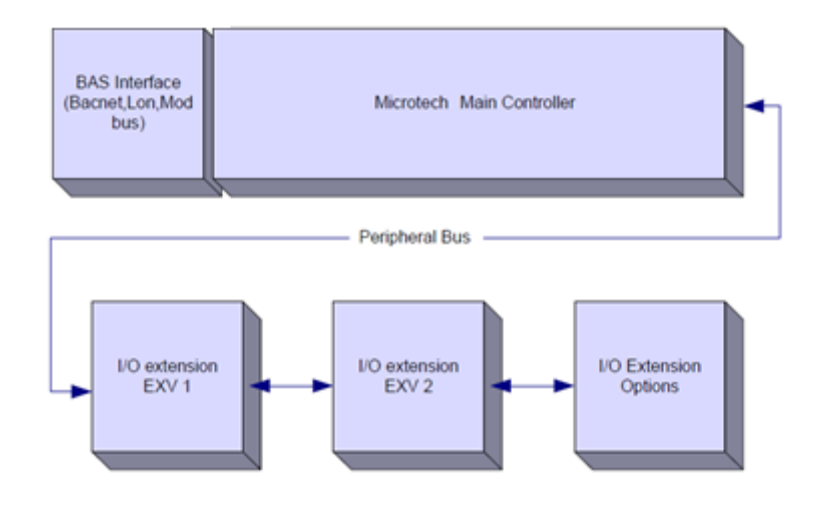

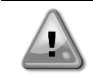

ВНИМАНИЕ: Спазвайте правилния поляритет, когато свързвате захранването към платките, в противен случай комуникацията с периферната шина няма да работи и платките могат да се повредят.

## 2.5 Комуникационни модули

Всеки от следните модули може да се свърже директно към лявата страна на главния контролер, за да позволи функционирането на BAS или друг дистанционен интерфейс. Към контролера могат да се свържат до три модула, всеки път. Контролерът трябва автоматично да се открие и да се конфигурира за нови модули след начално зареждане на системата. Премахването на модули от агрегата ще изисква ръчна промяна на конфигурацията.

| Модул       | Номер на частта на Siemens | Употреба |
|-------------|----------------------------|----------|
| BacNet/IP   | POL908.00/MCQ              | По избор |
| Lon         | POL906.00/MCQ              | По избор |
| Modbus      | POL902.00/MCQ              | По избор |
| BACnet/MSTP | POL904.00/MCQ              | По избор |

## 3 ИЗПОЛЗВАНЕ НА КОНТРОЛЕРА

Стандартният HMI се състои от вграден дисплей (А) с 3 бутони (В) и push'n'roll управление (С).

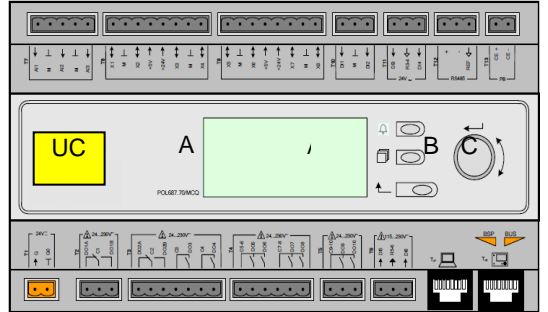

Клавиатурата/дисплеят (А) се състои от дисплей с 5 реда и 22 символа. Функцията на трите бутона (В) е описана по-долу:

- 👃 Състояние на алармата (от всяка страница се свързва със страницата със списъка на алармите,
  - дневника на алармите и моментална снимка на алармата, ако има такава).
- Обратно към главната страница.
- L Връщане към предишното ниво (може да бъде главната страница).

Командата за натискане и превъртане (push'n'roll) (C) се използва за превъртане между различните страници на менюто, настройките и данните, налични в HMI за активното ниво на паролата. Завъртането на колелцето позволява да се придвижвате между редовете на екрана (страницата) и да увеличавате и намалявате променливите стойности при редактиране. Натискането на колелцето действа като бутон Enter и води до преминаване от връзка (link) към следващия набор от параметри.

## 3.1 Навигация

Когато се подаде захранване към веригата за управление, екранът на контролера ще бъде активен и ще покаже началния екран, до който може да се стигне и чрез натискане на бутона Меню (Menu).

Пример за екраните на HMI е показан на следващата снимка.

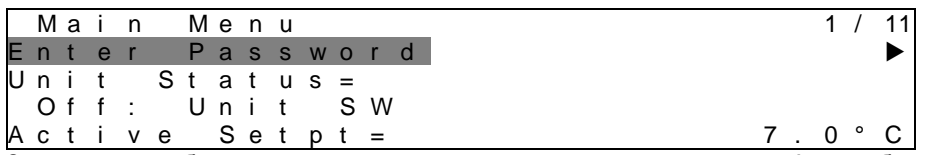

Звънене на камбанка в горния десен ъгъл означава активна аларма. Ако камбанката не се движи, това означава, че алармата е потвърдена, но не е изтрита, тъй като аларменото състояние не е премахнато. Светодиодът също така показва къде се намира алармата между агрегата или кръговете.

|   | Μ | а | i | n |   | Μ | е | n | u |   |   |   |   |   | 1 | / | A |
|---|---|---|---|---|---|---|---|---|---|---|---|---|---|---|---|---|---|
| Е | n | t | е | r |   | Ρ | а | s | s | W | 0 | r | d |   |   |   |   |
| U | n | i | t |   | S | t | а | t | u | s | = |   |   |   |   |   |   |
|   | 0 | f | f | : |   | U | n | i | t |   | S | W | 1 |   |   |   |   |
| А | с | t | i | v | е |   | S | е | t | р | t | = |   | 7 | 0 | 0 | С |

Активният елемент е подчертан в контраст, като в този пример елементът, подчертан в Главното меню (Main Menu), е връзка към друга страница. С натискане на бутона push'n'roll HMI ще премине към друга страница. В този случай HMI ще премине към страницата Въвеждане на парола (Enter Password).

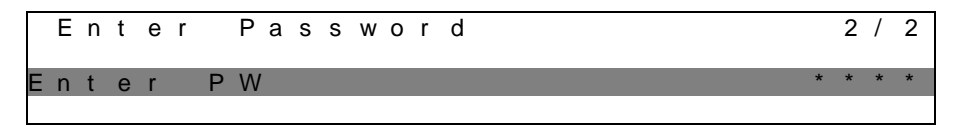

## 3.2 Пароли (Passwords)

Структурата на HMI се основава на нива на достъп, което означава, че всяка парола разкрива всички настройки и параметри, разрешени за това ниво на парола. Основната информация за състоянието е достъпна, без да е необходимо да се въвежда парола. Потребителският UC работи с две нива на пароли:

| ПОТРЕБИТЕЛ (USER)       | 5321 |
|-------------------------|------|
| ПОДДРЪЖКА (MAINTÉNANCE) | 2526 |

Следващата информация обхваща всички данни и настройки, достъпни с паролата за поддръжка.

В екрана за въвеждане на парола редът с полето за парола ще бъде подчертан, за да покаже, че полето вдясно може да бъде променено. Това представлява зададена стойност за контролера. С натискане на бутона push'n'roll отделното поле ще бъде подчертано, за да може лесно да се въведе цифровата парола.

|   | Е | n | t | е | r |   | Ρ | а | s | s | w | 0 | r | d | 2 / | / | 2 |
|---|---|---|---|---|---|---|---|---|---|---|---|---|---|---|-----|---|---|
| Е | n | t | е | r |   | Ρ | W |   |   |   |   |   |   |   | 5 * | * | * |
|   |   |   |   |   |   |   |   |   |   |   |   |   |   |   |     |   |   |

Паролата изтича след 10 минути и се анулира, ако не се въведе нова парола или се изключи управлението. Въвеждането на невалидна парола има същия ефект като продължаването без парола.

Тя може да се променя в рамките от 3 до 30 минути чрез менюто Настройки на таймера (Timer Settings ) в разширените менюта.

## 3.3 Редактиране

В режим на редактиране се влиза с натискане на навигационното колелце, докато курсорът е насочен към ред, съдържащ поле за редактиране. Повторното натискане на колелцето води до запаметяване на новата стойност, а клавиатурата/дисплеят излиза режима на редактиране и се връща в режим на навигация.

## 3.4 Mobile app HMI

Мобилното приложение HMI на Daikin mAP се предоставя безплатно и има за цел да опрости взаимодействието с този продукт на Daikin. Приложението може да бъде изтеглено от официалните магазини със следните връзки (сканирайте QR кода, за да получите директен достъп до страниците за изтегляне в магазините).

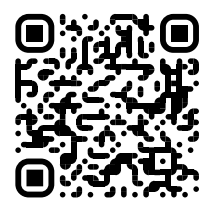

iOS

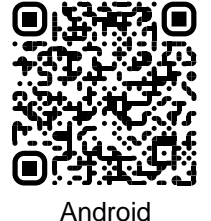

За да използвате приложението, е необходимо предварително да регистрирате акаунт и да получите достъп до конкретното устройство за достъп. Достъпът се предоставя на база на единицата. Един потребител може да получи достъп до няколко единици, след като приложението-наемател разреши този достъп. Процедурата за регистриране на акаунт е в приложението. Необходимо е да следвате връзката за влизане в приложението:

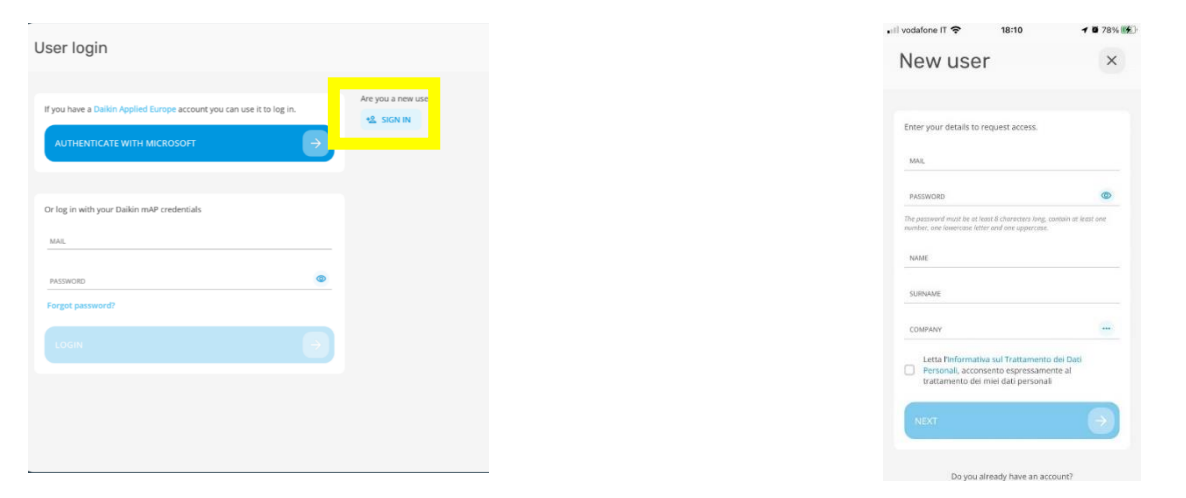

Мобилното приложение ще ви позволи да наблюдавате всички съответни данни, да променяте настройките, свързани с потребителя, да проследявате данните, да актуализирате софтуера на охладителя и още много други неща.

Оформлението на приложението ще се адаптира в зависимост от устройството, на което е стартирано приложението, и ще изглежда по следния начин:

| A 8                        |                             |                              | 孝 💎 🛛 🔒 8:58                                                                                  | 🖬 vadatone IT 🗢 09:25 🖷 79                |
|----------------------------|-----------------------------|------------------------------|-----------------------------------------------------------------------------------------------|-------------------------------------------|
| <b>DAIKIN</b><br>aikin mAP | EWYT-BA                     | + MORE INFO                  | Parameters management                                                                         | Dashboard                                 |
| Dashboard                  | О АИТО                      | * COOL                       | Q Search parameter                                                                            | EWYT-BA + MORE PIPO                       |
| / Trend                    | Active setpoint 7 °C        | Unit actual capacity<br>27 % | CATEGORIES<br>UNIT UNIT DATA CI DATA C2 DATA                                                  |                                           |
| ms.<br>umenta              | ٢                           |                              | CIRCUIT 110 CIRCUIT 210 CONFIGURATION<br>FRATURES SETUP UNITIO TEST UNIT                      | Active stepson:<br>7 ° C<br>HIGHLIGHT     |
|                            | EVAPORATOR - Water tempe    | rature                       | UNMAPPED                                                                                      | EVAPORATOR - Water temperature            |
|                            | ENTERING<br>8 °C            | 6 °C                         | FAVOURITES                                                                                    | Entering Leaving<br>6.56743 °C 6.62539 °C |
| DISCONNECT                 | EXTERNAL AIR<br>TEMPERATURE |                              | Parameters that you consider most important are displayed here: for now the<br>list is empty. | EXTERNAL AIR                              |
| UTENTE FACTORY             | 21 °C                       |                              | Select one of the categories from the top menu to browse the parameters, or use               | 田 ~ 苹 …                                   |

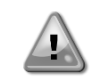

За допълнителна информация вижте Краткото ръководство Daikin Map 1.0 → D-ЕРМАР00101-23\_EN.

## 3.5 Основна диагностика на системата за управление

Контролерът Microtech IV, модулите за разширение и комуникационните модули са оборудвани с два светодиода за състоянието (BSP и BUS), които показват работното състояние на устройствата. Светодиодът на BUS показва състоянието на комуникацията с контролера. Значението на двата светодиода за състоянието е посочено по-долу.

| Главен контролер (UC |                                                                                      |
|----------------------|--------------------------------------------------------------------------------------|
| BSP LED              | Режим (Mode)                                                                         |
| Постоянно зелен      | Работещо приложение                                                                  |
| Постоянно жълт       | Приложението е заредено, но не работи (*) или режимът за обновяване на BSP е активен |
| Постоянно            | Хардуерна грешка (*)                                                                 |
| червен               |                                                                                      |
| Мигащ зелен          | Фаза на стартиране на BSP. Контролерът се нуждае от време за стартиране.             |
| Мигащ жълт           | Приложението не е заредено (*)                                                       |
| Мигащ                | Безопасен режим (в случай, че обновяването на BSP е прекъснато)                      |
| жълт/червен          |                                                                                      |
| Мигащ червен         | Грешка на BSP (софтуерна грешка*)                                                    |
| Мигащ                | Актуализиране или инициализиране на приложението/BSP                                 |
| червен/зелен         |                                                                                      |

(\*) Свържете се със сервиза.

## Модули за разширение

| BSP LED                               | Режим                                                  | BUS LED             | Режим                                                                                                    |
|---------------------------------------|--------------------------------------------------------|---------------------|----------------------------------------------------------------------------------------------------|
| Постоянно зелен                       | Работещ BSP                                            | Постоянно<br>зелен  | Работеща комуникация, работещи I/O                                                                                      |
| Постоянно червен                      | Хардуерна грешка<br>(*)                                | Постоянно<br>червен | Спад на комуникацията (*)                                                                                               |
| Мигащ червен<br>Мигащ<br>червен/зелен | Грешка на BSP (*)<br>Режим на<br>надграждане на<br>BSP | Постоянно<br>жълт   | Комуникацията работи, но параметърът от<br>приложението е грешен или липсва, или има<br>неправилно фабрично калибриране |

## Комуникационни модули

| ЗSP LED (еднакъв за всички модули) |                                               |  |  |  |  |  |  |  |
|------------------------------------|-----------------------------------------------|--|--|--|--|--|--|--|
| BSP LED                            | Режим                                         |  |  |  |  |  |  |  |
| Постоянно зелен                    | Работещ BPS, комуникация с контролера         |  |  |  |  |  |  |  |
| Постоянно жълт                     | BSP работи, няма комуникация с контролера (*) |  |  |  |  |  |  |  |
| Постоянно                          | Хардуерна грешка (*)                          |  |  |  |  |  |  |  |
| Червен<br>Мигаш цервен             |                                               |  |  |  |  |  |  |  |
| Мигащ червен                       |                                               |  |  |  |  |  |  |  |
| червен/зелен                       | Актуализация на приложението/BSP              |  |  |  |  |  |  |  |

(\*) Свържете се със сервиза.

### **BUS LED**

| <b>BUS LED</b>      | LON                                                                                                    | Bacnet MSTP                                                                                            | Bacnet IP                                                                                                    | Modbus                                                                                                    |
|---------------------|----------------------------------------------------------------------------------------------------|----------------------------------------------------------------------------------------------------|----------------------------------------------------------------------------------------------------|----------------------------------------------------------------------------------------------------|
| Постоянно<br>зелен  | Готов за<br>комуникация. (Всички<br>параметри са<br>заредени, невронът е<br>конфигуриран). Не<br>показва комуникация<br>с други устройства. | Готов за<br>комуникация.<br>Сървърът BACnet е<br>стартиран. Това не<br>означава активна<br>комуникация | Готов за<br>комуникация.<br>Сървърът BACnet е<br>стартиран. Това не<br>означава активна<br>комуникация                               | Всички комуникации<br>работят                                                                                                    |
| Постоянно<br>жълт   | О Стартиране.                                                                                                    | Стартиране.                                                                                            | Стартиране.<br>Светодиодът остава<br>жълт, докато модулът<br>не получи IP адрес,<br>следователно трябва<br>да се установи<br>връзка. | Стартиране или един<br>конфигуриран канал<br>не комуникира с<br>Master.                                                                                                    |
| Постоянно<br>червен | Няма комуникация с<br>неврона (вътрешна<br>грешка, може да бъде<br>отстранена чрез<br>изтегляне на ново<br>LON приложение).                 | Сървърът на BACnet<br>не работи.<br>Автоматично се<br>инициира<br>рестартиране след 3<br>секунди.      | Сървърът на BACnet<br>не работи. Инициира<br>се автоматично<br>рестартиране след 3<br>секунди.                                       | Всички<br>конфигурирани<br>комуникации са<br>изключени. Означава,<br>че няма връзка с<br>Master. Може да бъде<br>конфигурирано<br>прекъсване (Time-<br>out). В случай че<br>Timeout е равен на<br>нула, той е<br>деактивиран. |
| Мигащ<br>жълт       | Комуникацията с<br>неврона не е<br>възможна. Невронът<br>трябва да бъде<br>конфигуриран и<br>настроен онлайн чрез<br>инструмента LON.       |                                                                                                    |                                                                                                    |                                                                                                    |

## 3.6 Поддръжка на контролера

Контролерът изисква да се поддържа инсталираната батерия. На всеки две години е необходимо да подменяте батерията. Моделът на батерията е: BR2032 и се произвежда от много различни производители.

За да смените батерията, отстранете пластмасовия капак на дисплея на контролера с помощта на отвертка, както е показано на следващите снимки:

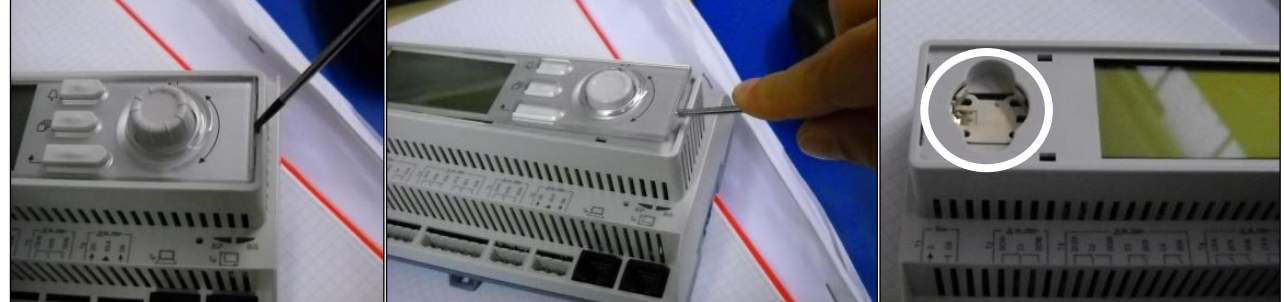

Внимавайте да не повредите пластмасовия капак. Новата батерия се поставя в подходящия държач за батерии, който е подчертан на снимката, като се спазват полярностите, посочени на самия държач.

## 3.7 Опционален дистанционен потребителски интерфейс

Като опция към UC може да се свърже външен дистанционен HMI. Дистанционният HMI предлага същите функции като вградения дисплей, като освен това индикацията за аларма се осъществява със светодиод, разположен под бутона на камбанката.

Всички настройки за преглед и корекции на зададената стойност, налични в контролера на агрегата, са достъпни и на дистанционния панел. Навигацията е същата като тази на контролера на агрегата, както е описано в това ръководство.

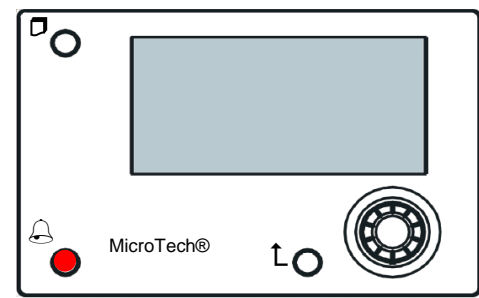

Дистанционният HMI може да бъде удължен до 700 m, като се използва връзката с процесната шина, налична в UC. С верижна връзка, както е показано по-долу, един HMI може да бъде свързан с до 8 модула. За подробности вижте конкретното ръководство на HMI.

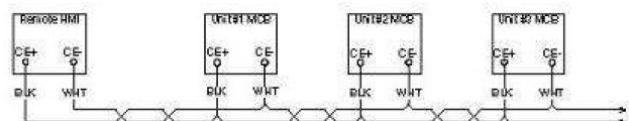

## 3.8 Вграден уеб интерфейс

Контролерът Microtech IV има вграден уеб интерфейс, който може да се използва за мониториране на агрегата, когато е свързан към локална мрежа. Възможно е да конфигурирате IP адресирането на Microtech IV като фиксиран IP или DHCP, в зависимост от конфигурацията на мрежата.

С помощта на обикновен уеб браузър компютърът може да се свърже с контролера на агрегата, като въведе IP адреса на контролера или името на хоста, които са видими на страницата "За чилъра" (About Chiller), достъпна без въвеждане на парола.

Когато се свържете, ще трябва да въведете потребителско име и парола. Въведете следното удостоверение, за да получите достъп до уеб интерфейса:

Потребителско име (User Name): Daikin

Парола (Password): Daikin@web

#### Esegui l'accesso per accedere a questo sito

| Autorizzazione richiesta da http://192.168.1.42<br>.a tua connessione a questo sito non è sicura |        |        |         |  |
|--------------------------------------------------------------------------------------------------|--------|--------|---------|--|
| Nome utente                                                                                      | Daikin |        |         |  |
| Password                                                                                         | •••••• |        |         |  |
|                                                                                                  |        |        |         |  |
|                                                                                                  |        | Accedi | Annulla |  |

Ще се покаже страницата на главното меню. Страницата е копие на бордовия HMI и следва същите правила по отношение на нивата на достъп и структурата.

| Info <sup>4</sup> Main Menu |           |       |   |   |                                                                                           |
|-----------------------------|-----------|-------|---|---|-------------------------------------------------------------------------------------------|
| Enter Pas                   | sword     |       |   | A | Online trend                                                                              |
| View/Set                    | Unit      |       |   |   | 12                                                                                        |
| View/Set                    | Circuit   |       |   |   | 11                                                                                        |
| Unit Stat                   | us        |       |   |   | 10                                                                                        |
| Off: Un:                    | it Switch |       |   |   |                                                                                           |
| Setpoint                    |           | 7.0°C | • |   | 9                                                                                         |
| Evaporato                   | r LWT     | 7.0°C |   |   | 8                                                                                         |
| Unit Capa                   | city      | 0.0%  |   | _ |                                                                                           |
|                             |           |       |   |   | 08:58:45 08:58:50 08:58:55 08:59 08:59:05 08:59:10 08:59:15 08:59:20 08:59:25 08:59:30 08 |

Освен това тя позволява регистриране на тенденции (trend log) за максимум 5 различни количества. Необходимо е да щракнете върху стойността на количеството, което искате да наблюдавате, и ще се покаже следният допълнителен екран:

В зависимост от уеб браузъра и неговата версия функцията за регистриране на тенденциите може да не е видима. Необходим е уеб браузър, който поддържа HTML 5, като например:

- Microsoft Internet Explorer v.11;
- Google Chrome v.37;
- Mozilla Firefox v.32.

Тези софтуери са само пример за поддържаните браузъри и посочените версии трябва да се разглеждат като минимални версии.

## 4 РАБОТА С ТОЗИ АГРЕГАТ

## 4.1 Включване/изключване на охладителя

След фабричната настройка, агрегатът може да се управлява от потребителя с помощта на селектора Q0, разположен на електрическото табло, който може да превключва между три позиции: 0 - Локално (Local) - Дистанционно (Remote).

| QO | 0                     | Агрегатът е изключен.                                                                                                    |
|----|-----------------------|----------------------------------------------------------------------------------------------------|
| QO | Loc (Локално)         | Агрегатът е включен за стартиране на компресорите.                                                                                                    |
|    | Rem<br>(Дистанционно) | Включването/изключването на агрегата се управлява чрез физическия контакт<br>"Дистанционно включване/изключване" ("Remote On/Off").<br>Затворен контакт означава, че агрегатът е включен.<br>Отворен контакт означава, че агрегатът е изключен.<br>Вижте схемата на електрическото окабеляване, страница - Свързване на полево<br>окабеляване (Field Wiring Connection ), за справка за контакта за дистанционно<br>включване/изключване. Обикновено този контакт се използва за извеждане от<br>електрическото табло на селектора за включване/изключване. |

Някои модели чилъри могат да бъдат оборудвани с допълнителни селектори **Q1 - Q2**, които се използват за включване или изключване на кръг на специфичен хладилен агент.

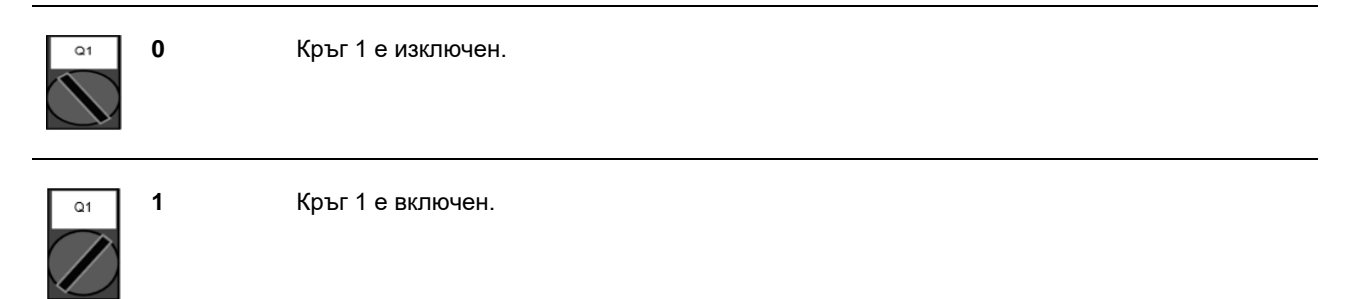

Контролерът на агрегата предоставя и допълнителни софтуерни функции за управление на пускането/спирането на агрегата, които по подразбиране са настроени да позволяват пускането на агрегата:

- 1. Включване/изключване на клавиатурата.
- 2. Управляваща програма (Scheduler) (програмирано време за включване/изключване).
- 3. Включване/изключване на мрежата (Network On/Off) (по избор с комуникационни модули).

## 4.1.1 Включване/изключване на клавиатурата

В главната страница превъртете надолу до менюто **Включване на агрегата** (**Unit Enable**), където са налични всички настройки за управление на агрегата и пускане/спиране на кръговете.

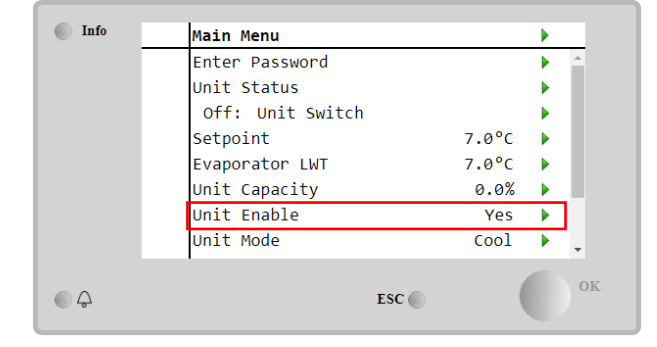

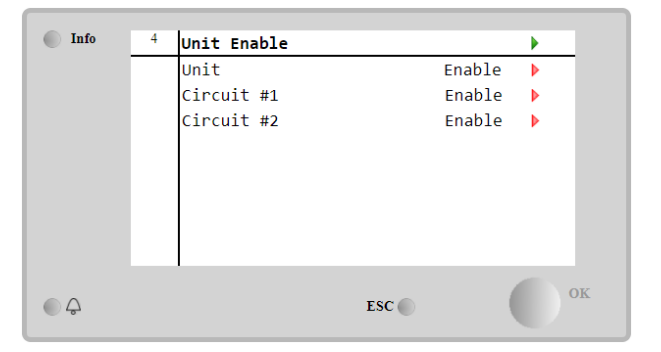

| Параметър | Обхват               | Описание                                                       |
|-----------|----------------------|----------------------------------------------------------------|
| Агрегат   | Изключване           | Агрегатът е изключен                                           |
|           | Включване            | Агрегатът е включен                                            |
|           | Управляваща програма | Пускането/спирането на агрегата може да се програмира за всеки |
|           | (Scheduler)          | ден от седмицата                                               |
| Кръг #Х   | Изключване           | Кръгът #Х е изключен                                           |
|           | Включване            | Кръгът #Х е включен                                            |
|           | Тест/Изпитване       | Кръгът #Х в режим на изпитване. Тази функция трябва да се      |
|           |                      | използва само от обучено лице или сервиз на Daikin             |

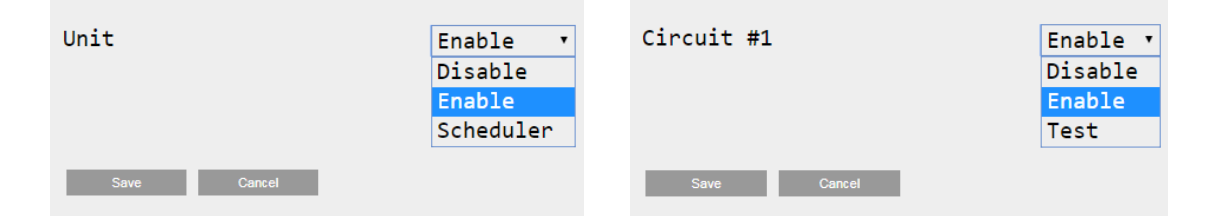

## 4.1.2 Функция "Scheduler" и функция за тих режим

Функцията "Scheduler" може да се използва, когато е необходимо автоматично програмиране на пускането/спирането на чилъра.

За да използвате тази функция, следвайте следните инструкции:

- 1. Селектор Q0 = Локално (вижте 4.1)
- 2. Включване на агрегата = Scheduler (вижте 4.1.1)
- 3. Правилно зададени дата и час на контролера (вижте 4.7)

Програмирането на "Scheduler" е достъпно отивайки в менюто Main Page → View/Set Unit → Scheduler (Главна страница → Преглед/Настройка на агрегата → Scheduler)

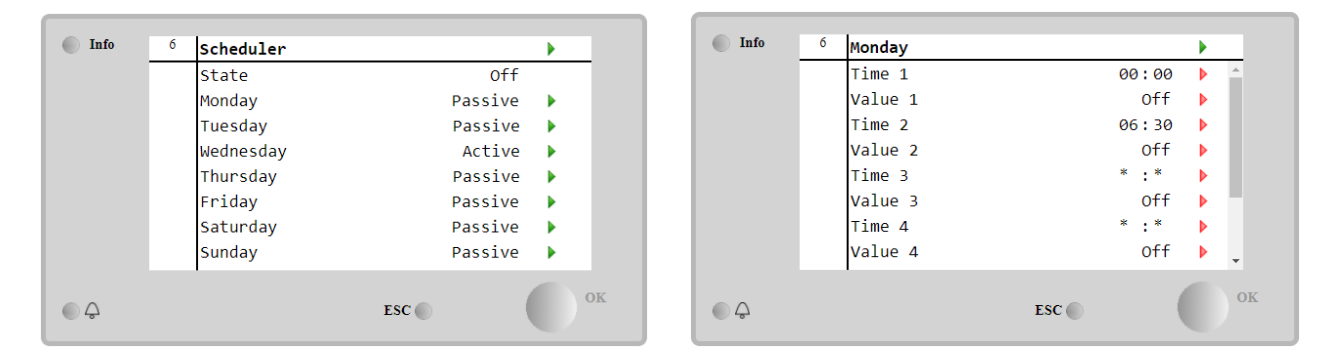

За всеки ден от седмицата могат да се програмират до шест времеви диапазона с определен режим на работа. Първият работен режим започва в Time 1, завършва в Time 2, когато ще започне вторият работен режим и така нататък до последния.

| Time 1  | 00 •  | : 00 • | Value 1     | off •                          |
|---------|-------|--------|-------------|--------------------------------|
|         |       |        |             | On 1<br>On 2                   |
| Save Ca | ancel |        | Save Cancel | On 1 - Silent<br>On 2 - Silent |

В зависимост от типа на агрегата се предлагат различни режими на работа:

| Параметър  | Обхват          | Описание                                                                  |
|------------|-----------------|---------------------------------------------------------------------------|
| Стойност 1 | Off             | Агрегатът е изключен                                                      |
|            | On 1            | Агрегатът е включен - избрана е зададена стойност на водата 1             |
|            | On 2            | Агрегатът е включен - избрана е зададена стойност на водата 2             |
|            | On 1 - Безшумно | Агрегатът е включен - Избрана е зададена стойност на водата 1 - Активиран |
|            |                 | е безшумен режим на вентилатора                                           |
|            | On 2 - Безшумно | Агрегатът е включен - Избрана е зададена стойност на водата 2 - Активиран |
|            |                 | е безшумен режим на вентилатора                                           |

Когато е активирана функцията за **безшумен режим на вентилатора (Fan Silence Mode)**, нивото на шума на чилъра се намалява, като се намалява максималната разрешена скорост на вентилаторите. В следващата таблица е посочено с колко се намалява максималната скорост за различните типове агрегати.

| Клас на шума на<br>агрегата | Нормална максимална скорост на<br>вентилатора<br>[rpm] | Максимална скорост на вентилатора в<br>безшумен режим<br>[rpm] |  |
|-----------------------------|--------------------------------------------------------|----------------------------------------------------------------|--|
| Стандартен                  | 900                                                    | 700                                                            |  |
| Нисък                       | 900                                                    | 700                                                            |  |
| Намален                     | 700                                                    | 500                                                            |  |

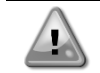

Всички данни, отчетени в таблицата, ще бъдат спазени само ако чилърът работи в рамките на работните си граници.

Функцията за **безшумен режим на вентилатора** (Fan Silence Mode) може да бъде активирана само за агрегати, оборудвани с VFD вентилатори.

## 4.1.3 Включване/изключване на мрежата (Network On/Off)

Включването/изключването на чилъра може да се управлява и със сериен протокол, ако контролерът на агрегата е оборудван с един или повече комуникационни модули (BACNet, Modbus или LON). За да управлявате агрегата по мрежата, следвайте следните инструкции:

- 1. Селектор Q0 = Локално (вижте 4.1)
- 2. Включване на агрегат = Включен (вижте 4.1.1)
- 3. Източник на управление = Мрежа (вижте 4.5)
- 4. Затворете контактния превключвател "Локално/Мрежа" (Local/Network ) (вижте 4.5), когато е необходимо!

## 4.2 Зададени стойности за водата

Предназначението на този агрегат е да охлажда или да загрява (при термопомпа) температурата на водата до зададената от потребителя стойност, която се показва на главната страница:

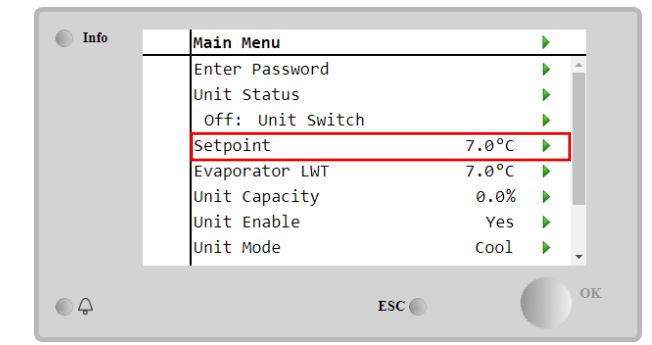

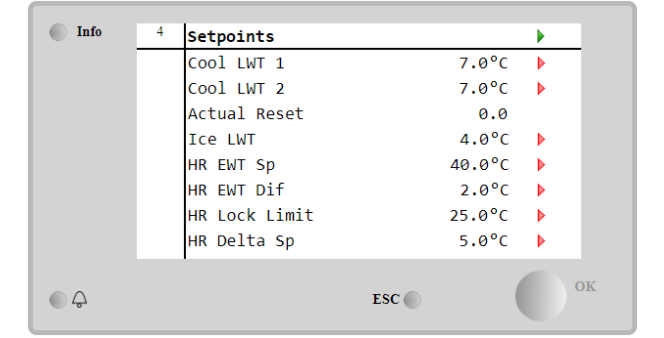

Агрегатът може да работи с първична или вторична зададена стойност, която може да се управлява, както е посочено по-долу:

- 1. Избор от клавиатурата + Двоен цифров контакт на зададената стойност
- 2. Избор на клавиатура + Конфигурация на Scheduler
- 3. Мрежа
- 4. Функция "Нулиране на зададена стойност" (Setpoin Reset)

Като първа стъпка трябва да се определят първичните и вторичните зададени стойности. От главното меню, с потребителска парола, натиснете **Зададена стойност (Setpoint)**.

| Параметър      | Обхват               | Описание                                                  |
|----------------|----------------------|-----------------------------------------------------------|
| Cool LWT 1     | Диапазоните на       | Зададена стойност за първично охлаждане.                  |
| Cool LWT 2     | зададените стойности | Зададена стойност за вторично охлаждане.                  |
| Действително   | за охлаждане,        | Този елемент е видим само когато функцията за нулиране на |
| нулиране       | отопление и лед се   | зададената стойност е активирана и показва действителното |
| (Actual Reset) | съобщават в ІОМ на   | нулиране, приложено на основната зададена стойност.       |
| Heat LWT 1     | всеки агрегат.       | Зададена стойност за първично отопление.                  |
| Heat LWT 2     |                      | Зададена стойност за вторично отопление.                  |
| Ice LWT        |                      | Зададена стойност за режим лед.                           |

Промяната между първичната и вторичната зададена стойност може да се извърши с помощта на контакта за **двойна зададена стойност**, който винаги е на разположение в потребителската клемна кутия, или чрез функцията **Scheduler**.

Контактът за двойна зададена стойност работи както е посочено по-долу:

- Отворен контакт, избрана е първична зададена стойност;
- Затворен контакт, избрана е вторичната зададена стойност.

За да промените между първичната и вторичната зададена стойност с функцията "Scheduler", вижте раздел 4.1.2.

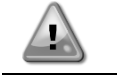

Когато е активирана функцията "Scheduler", контактът за двойна зададена стойност се игнорира

Когато е избран режим на работа "Cool/Ice w/Glycol", контактът за двойна зададена стойност ще се използва за превключване между режимите за охлаждане (Cool) и лед (Ice), без да се променя активната зададена стойност

За промяна на активната зададена стойност чрез мрежова връзка, вижте раздел "Мрежово управление" (Network control) 4.5.

Активната зададена стойност може да бъде допълнително променена с помощта на функцията за нулиране на зададената стойност (SetPoint Reset), както е обяснено в раздел 4.10.2.

## 4.3 Режим на агрегата (Unit mode)

**Режимът на агрегата** се използва, за да се определи дали чилърът работи, за да произведе охладена или загрята вода. Текущият режим се съобщава на главната страница в **Режим на агрегата** (**Unit Mode)**.

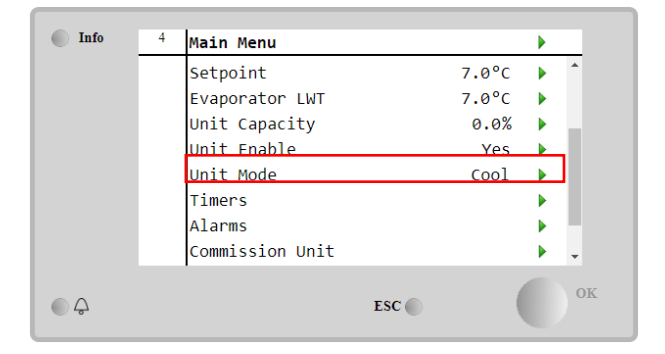

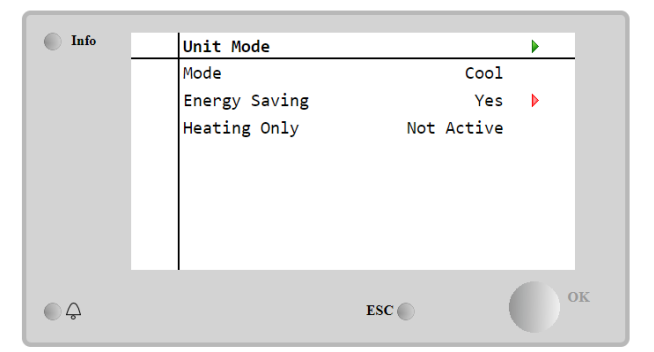

В зависимост от типа на агрегата могат да се избират различни режими на работа, като се въведе паролата за поддръжка в менюто **Unit Mode (Режим на агрегата)**. В таблицата по-долу са изброени и обяснени всички режими.

| Параметър | Обхват    | Описание                                                                             | Обхват на |
|-----------|-----------|--------------------------------------------------------------------------------------|-----------|
|           |           |                                                                                      | агрегата  |
| Режим     | Cool      | Задайте, ако е необходима температура на охладена вода до 4°С.                       | A/C       |
|           |           | По принцип не е необходим гликол във водния кръг, освен ако                          |           |
|           |           | температурата на околната среда не достигне ниски стойности.                         |           |
|           | Cool      | Задайте, ако е необходима температура на охладена вода под 4°С.                      | A/C       |
|           | w/Glycol  | Тази операция изисква подходяща смес от гликол и вода във водния кръг на изпарителя. |           |
|           | Cool/Ice  | Задайте в случай, че е необходим двоен режим на охлаждане/лед.                       | A/C       |
|           | w/GlyCO   | физическия контакт за двойна зададена стойност.                                      |           |
|           |           | Отворен контакт за двойна зададена стойност: чилърът ще работи в                     |           |
|           |           | режим на охлаждане, като активната зададена стойност ще бъде<br>Cool LWT.            |           |
|           |           | Затворен контакт за двойна зададена стойност: чилърът ще работи                      |           |
|           |           | в режим за лед, като за активна зададена стойност ще се използва<br>LWT Ice.         |           |
|           | Ice       | Задайте, ако е необходимо съхранение на лед. Прилагането изисква                     | A/C       |
|           | w/Glycol  | компресорите да работят с пълно натоварване до завършването на                       |           |
|           |           | ледената банка и след това да спрат за поне 12 часа. В този режим                    |           |
|           |           | компресорът(ите) няма да работи(т) при частично натоварване, а ще                    |           |
|           |           | работи само в режим на включване/изключване.                                         |           |
|           | Сл        | едните режими позволяват превключване на агрегата между ре                           | ким на    |
|           | om<br>Ice | опление и един от предишните режими на охлаждане (Cool, Cool<br>)                    | w/Glycol, |

| Параметър                                   | Обхват                | Описание                                                                                                    | Обхват на<br>агрегата |
|---------------------------------------------|-----------------------|----------------------------------------------------------------------------------------------------|-----------------------|
|                                             | Heat/Cool             | <ul> <li>Задайте в случай, че е необходим двоен режим на охлаждане/отопление. Тази настройка предполага операция с двойно функциониране, която се активира чрез превключвателя "Охлаждане/Отопление" (Cool/Heat) на електрическата кутия:</li> <li>Превключвател COOL (ОХЛАЖДАНЕ): чилърът ще работи в режим на охлаждане с Cool LWT като активна зададена стойност.</li> <li>Превключвател НЕАТ (ОТОПЛЕНИЕ): чилърът ще работи в режим на термопомпа с Heat LWT като активна зададена стойност.</li> </ul>                     | Само<br>термопомпа    |
|                                             | Heat/Cool<br>w/Glycol | <ul> <li>Задайте в случай, че е необходим двоен режим на охлаждане/отопление. Тази настройка предполага операция с двойно функциониране, която се активира чрез превключвателя "Охлаждане/Отопление" (Cool/Heat) на електрическата кутия":</li> <li>Превключвател COOL (ОХЛАЖДАНЕ): чилърът ще работи в режим на охлаждане с Cool LWT като активна зададена стойност.</li> <li>Превключвател НЕАТ (ОТОПЛЕНИЕ): чилърът ще работи в режим на термопомпа с Неаt LWT като активна зададена стойност</li> </ul>                     | A/C                   |
|                                             | Heat/Ice<br>w/Glycol  | <ul> <li>Задайте в случай, че е необходим двоен режим на лед/топлина<br/>(Ice/Heat). Тази настройка предполага операция с двойно<br/>функциониране, която се активира чрез превключвателя<br/>"Охлаждане/Отопление" (Cool/Heat) на електрическата кутия</li> <li>Превключвател ICE (ЛЕД): чилърът ще работи в режим на<br/>охлаждане с Ice LWT като активната зададена стойност.</li> <li>Превключвател НЕАТ (ОТОПЛЕНИЕ): чилърът ще работи в<br/>режим на термопомпа с Heat LWT като активна зададена<br/>стойност.</li> </ul> | A/C                   |
|                                             | Test                  | Активира ръчното управление на агрегата. Функцията за ръчен тест<br>помага за отстраняване на грешки и проверка на работното<br>състояние на задвижващите механизми. Тази функция е достъпна<br>само с паролата за поддръжка в главното меню. За да активирате<br>функцията за изпитване/тест, е необходимо да изключите агрегата<br>от превключвателя Q0 и да промените наличния режим на<br>изпитване/тестване.                                                                                                    | A/C                   |
| Пестене на<br>енергия<br>(Energy<br>Saving) | Не, Да                | Включва/изключва функцията за пестене на енергия.                                                                                                    |                       |
| Само<br>отопление<br>(Heating<br>Only)      | Неактивна,<br>Активна | Показва дали устройството може да работи САМО в режим на отопление или не.                                                                                                    | Само<br>термопомпа    |

Подобно на управлението за включване/изключване и зададената стойност, също и режимът на работа на агрегата може да се променя от мрежата. За повече подробности вижте раздел "Мрежово управление" 4.5.

## 4.3.1 Превключвател Отопление/Охлаждане (Heat/Cool Switch ) (само за термопомпа)

Стартирайки от фабричната настройка, превключвателят на режима на отопление може да се управлява от потребителя с помощта на селектора **QHP**, поставен на електрическото табло, който може да превключва между три позиции: **0** – **1**.

| QHP | Чилър | Агрегатът ще работи в режим на охлаждане |
|-----|-------|------------------------------------------|
|     |       |                                          |

Агрегатът ще работи в режим на отопление

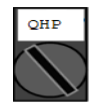

OHP

Loc (Локално)

 Rem
 Режимът на работа на агрегата се управлява чрез "дистанционно" управление чрез

 (дистанционно)
 BMS комуникация.

За да се активира режимът "Отопление", режимът на агрегата трябва да бъде настроен на "Отопление/Охлаждане", а превключвателят QHP трябва да бъде поставен в положение Loc.

## 4.3.2 Режим на пестене на енергия (Energy Saving mode)

Някои типове агрегати предлагат възможност за включване на функция за пестене на енергия, която намалява консумацията на енергия, като деактивира нагревателя на картера на компресора, когато чилърът е изключен.

Този режим означава, че времето, необходимо за стартиране на компресорите след период на изключване, може да бъде отложено до максимум 90 минути.

При критични по отношение на времето приложения, функцията за пестене на енергия може да бъде деактивирана от потребителя, за да се гарантира стартирането на компресора в рамките на 1 минута от подаването на команда за включване на агрегата.

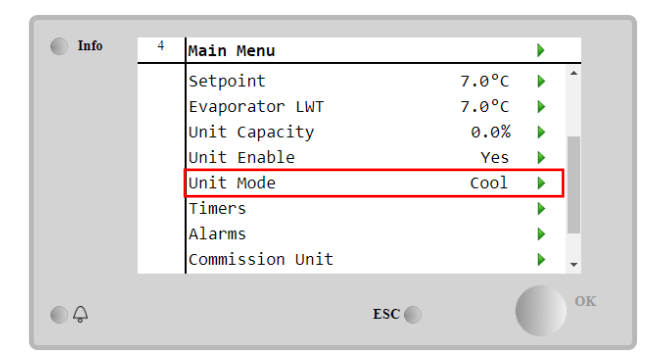

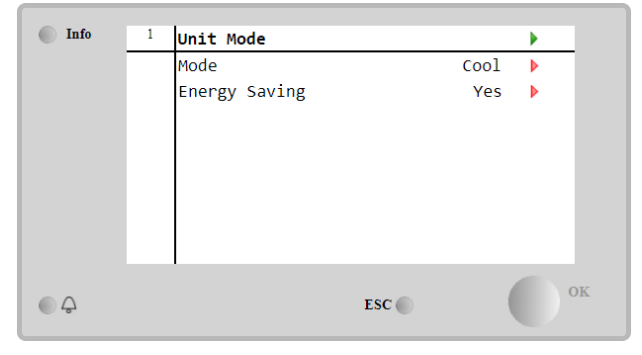

## 4.4 Състояние на агрегата

Контролерът на агрегата предоставя в главната страница информация за състоянието на чилъра. Всички състояния на чилъра са изброени и обяснени по-долу:

| Параметър   | Общо         | Специфичен       | Описание                                                                              |
|-------------|--------------|------------------|---------------------------------------------------------------------------------------|
|             | състояние    | статус           |                                                                                       |
| Състояние   | Auto:        |                  | Агрегатът е в режим на автоматично управление. Помпата                                |
| на агрегата |              |                  | работи и поне един компресор работи.                                                  |
|             |              | Изчакайте за     | Агрегатът е в режим на готовност, тъй като термостатичното                            |
|             |              | зареждане        | управление удовлетворява активната зададена стойност.                                 |
|             |              | Циркулация на    | Водната помпа работи, за да се изравни температурата на                               |
|             |              | вода             | водата в изпарителя.                                                                  |
|             |              | Изчакайте за     | Помпата на агрегата работи, но сигналът за поток все още                              |
|             |              | ПОТОК            | показва липса на поток през изпарителя.                                               |
|             |              | Max Pulldown     | Термостатичното управление на агрегата ограничава                                     |
|             |              |                  | капацитета на агрегата, тъй като температурата на водата се<br>понижава твърде бързо. |
|             |              | Гранична         | Границата на търсенето е достигната. Капацитетът на                                   |
|             |              | стойност за      | агрегата няма да се увеличава допълнително.                                           |
|             |              | капацитета       |                                                                                       |
|             |              | Гранична         | Максималният ток е достигнат. Капацитетът на агрегата няма                            |
|             |              | стойност за тока | да се увеличава допълнително.                                                         |
|             |              | Безшумен режим   | Агрегатът работи и е активиран безшумен режим.                                        |
|             | Off          | Изключване на    | Агрегатът е изключен от функцията Master Slave.                                       |
|             | (Изключено): | Master           | -                                                                                     |
|             |              | Таймер за режим  | Това състояние може да се покаже само ако агрегатът може                              |
|             |              | "ісе" (лед)      | да работи в режим "Ice" (Лед). Агрегатът е изключен, тъи като                         |
|             |              |                  | зададената стоиност за лед е удовлетворена. Агрегатът ще                              |
|             |              |                  | остане изключен до изтичане на времето на таимера за                                  |
|             |              |                  | режим исе (лед).                                                                      |
|             |              | OAT LOCKOUL      | Агрегатыт не може да рассти, тый като температурата на                                |
|             |              |                  | выздуха навын е под границата, предвидена за системата за                             |
|             |              |                  | управление на температурата на кондензатора, инсталирана                              |
|             |              |                  | в този агрегат. Ако агрегатът все пак тряова да расоти,                               |
|             |              |                  | пействате                                                                             |
|             |              | Изкпючени        | Няма работении кръгове. Всички кръгове могат да бъдат                                 |
|             |              | кръгове          | изключени чрез инливилуалния им превключвател за                                      |
|             |              |                  | включване или могат да бъдат изключени от активно                                     |
|             |              |                  | състояние за безопасност на компонента, или могат да бъдат                            |
|             |              |                  | изключени посредством клавиатурата, или могат да бъдат                                |

|     |                    |                         |    | всички в състояние на аларма. Проверете състоянието на отделните кръгове за повече информация. |
|-----|--------------------|-------------------------|----|------------------------------------------------------------------------------------------------|
|     |                    | Аларма                  | за | Активна е аларма за агрегата. Проверете списъка с аларми,                                      |
|     |                    | агрегата                |    | за да видите коя е активната аларма, която възпрепятства                                       |
|     |                    |                         |    | стартирането на агрегата, и проверете дали алармата може                                       |
|     |                    |                         |    | да бъде изтрита. Вижте раздел 4.20.6, преди да продължите.                                     |
|     |                    | Изключване              | от | Агрегатът е бил изключен от клавиатурата. Проверете в                                          |
|     |                    | клавиатурата            |    | местната служба за поддръжка дали може да се включи.                                           |
|     |                    | Мрежата                 | е  | Агрегатът е изключен от мрежата.                                                               |
|     |                    | изключена               |    |                                                                                                |
|     |                    | Превключвател           | ٦  | Селекторът Q0 е позициониран на 0 или контактът за                                             |
|     |                    | на агрегата             |    | дистанционно включване/изключване е отворен.                                                   |
|     |                    | Test                    |    | Режимът на агрегата е зададен на Test. Този режим се                                           |
|     |                    |                         |    | активира, за да се провери работоспособността на                                               |
|     |                    |                         |    | бордовите изпълнителни механизми и сензори. Проверете в                                        |
|     |                    |                         |    | местната служба за поддръжка дали режимът може да се                                           |
|     |                    |                         |    | върне към съвместимия с приложението на агрегата                                               |
|     |                    |                         |    | (View/Set Unit - Set-Up - Available Modes).                                                    |
|     |                    | Изключване<br>Scheduler | на | Агрегатът е изключен от програмиране на Scheduler                                              |
| Pun | npdown             |                         |    | Агрегатът изпълнява процедурата за pumpdown и ще спре в                                        |
|     | ··· [· - · · · · · |                         |    | рамките на няколко минути                                                                      |

## 4.5 Мрежово управление

Когато контролерът на агрегата е оборудван с един или повече комуникационни модули, може да се активира функцията за **мрежово управление**, която дава възможност за управление на агрегата чрез сериен протокол (Modbus, BACNet или LON).

За да разрешите управлението на агрегата от мрежата, следвайте инструкциите по-долу:

- 1. Затворете физическия контакт "Local/Network Switch". За да намерите информация за този контакт, вижте електрическата схема на агрегата, страница "Свързване на полево окабеляване".
- 2. Отидете на главната страница → View/Set Unit → Network Control (Преглед/Настройка на агрегата → Мрежово управление)

Задайте Controls Source = Network (Източник на управление = Мрежа)

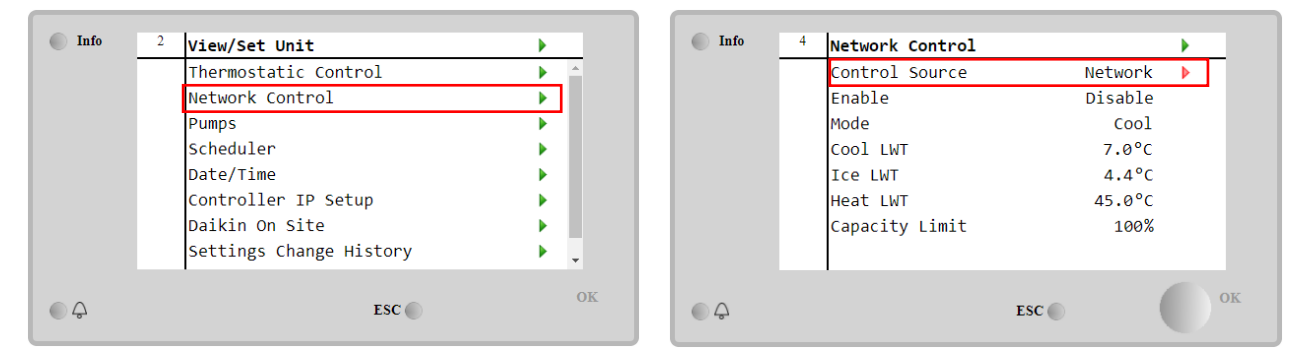

Менюто "Мрежово управление" (Network Control) връща всички основни стойности, получени от серийния протокол.

| Параметър              | Обхват               | Описание                                             |
|------------------------|----------------------|------------------------------------------------------|
| Източник на управление | Локално              | Мрежовото управление е изключено                     |
| (Control Source)       | Мрежа                | Мрежовото управление е включено                      |
| Включване              | -                    | Команда за включване/изключване от мрежата           |
| Режим                  | -                    | Режим на работа от мрежата                           |
| Cool LWT               | -                    | Зададена стойност за температура на охлаждащата      |
|                        |                      | вода от мрежата                                      |
| Ice LWT                | -                    | Зададена стойност за температура на ледената вода от |
|                        |                      | мрежата                                              |
| Heat LWT               | -                    | Зададена стойност за температура на отоплителната    |
|                        |                      | вода от мрежата                                      |
| FreeCooling            | Включване/изключване | Команда за включване/изключване от мрежата           |
| Гранична стойност за   | -                    | Ограничение на капацитета на мрежата                 |
| капацитета             |                      |                                                      |

Вижте документацията на комуникационния протокол за конкретните адреси на регистрите и съответното ниво на достъп за четене/писане.

## 4.6 Термостатично управление

Настройките за термостатично управление позволяват да се настрои реакцията на температурните колебания. Настройките по подразбиране са валидни за повечето приложения, но специфичните условия в предприятието могат да изискват корекции, за да се осигури плавно управление или по-бърза реакция на агрегата.

Управлението ще стартира първият компресор, ако контролираната температура е по-висока (режим Cool) или пониска (режим Heat) от активната зададена стойност на поне една стойност на Start Up DT, докато другите компресори се стартират поетапно, ако контролираната температура е по-висока (режим Cool) или по-ниска (режим Heat) от активната зададена стойност (AS) на поне една стойност на Stage Up DT (SU). Компресорите се спират, ако се изпълняват по същата процедура, като се гледат параметрите Stage Down DT и Shut Down DT.

|                                | Режим на охлаждане (Cool Mode)                               | Режим на отопление (Heat Mode)                               |
|--------------------------------|--------------------------------------------------------------|--------------------------------------------------------------|
| Първо стартиране на            | Контролирана температура > Зададена                          | Контролирана температура < Зададена                          |
| компресора                     | стойност + Start Up DT                                       | стойност - Start Up DT                                       |
| Стартиране на други            | Контролирана температура > Зададена                          | Контролирана температура < Зададена                          |
| компресори                     | стойност + Stage Up DT                                       | стойност - Stage Up DT                                       |
| Последно спиране на компресора | Контролирана температура < Зададена<br>стойност - Shut Dn DT | Контролирана температура > Зададена<br>стойност - Shut Dn DT |
| Спиране на други               | Контролирана температура < Зададена                          | Контролирана температура > Зададена                          |
| компресори                     | стойност - Stage Dn DT                                       | стойност - Stage Dn DT                                       |

Качествен пример за последователността на пускане на компресорите в режим на охлаждане е показан на графиката по-долу.

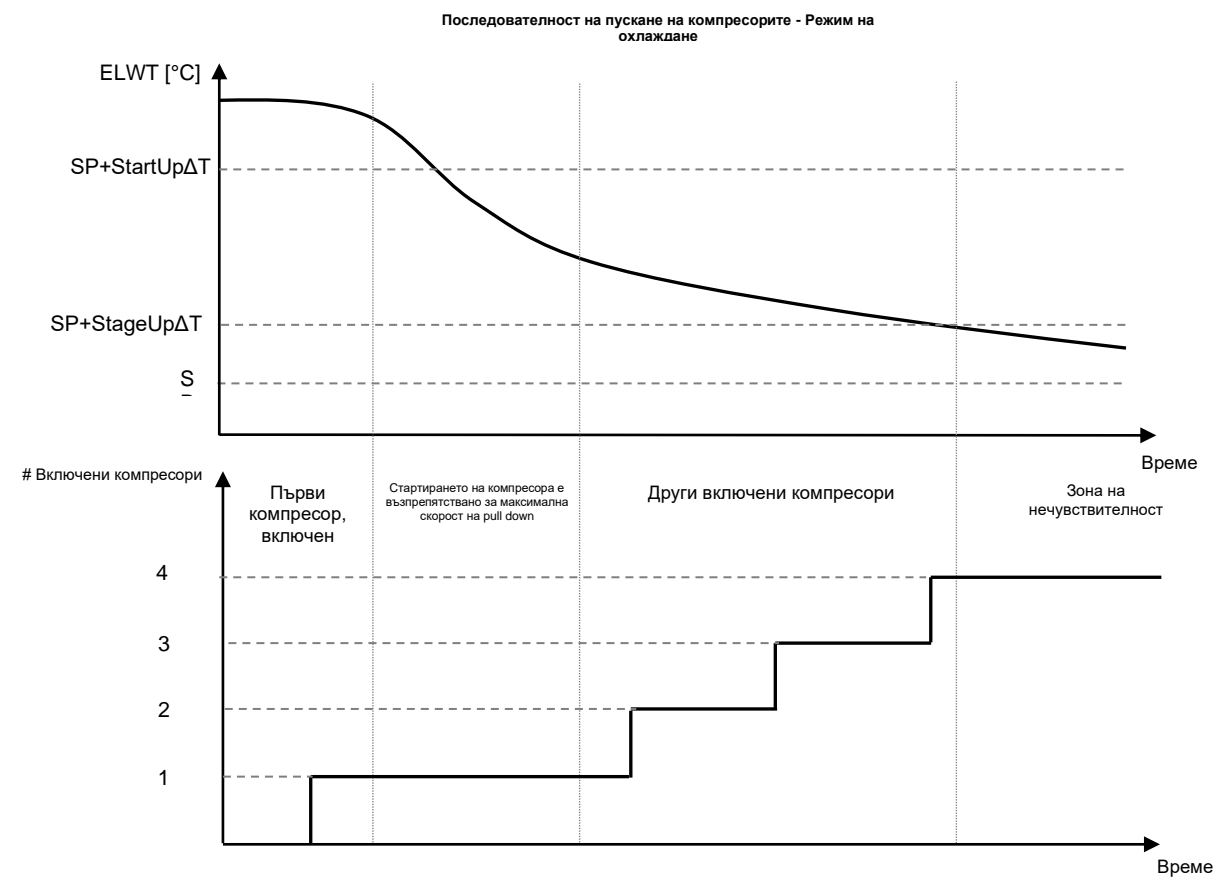

Настройките за термостатично управление са достъпни от Main Page→Thermostatic Control (Главна страница → Термостатично управление)

| 4 | View/Set Unit        | •                                                                                                    | Info 4                                                                                                    | Thermostatic Control                                                                                                    |                                                                                                    |                                                                                                    |
|---|----------------------|----------------------------------------------------------------------------------------------------|----------------------------------------------------------------------------------------------------|----------------------------------------------------------------------------------------------------|----------------------------------------------------------------------------------------------------|----------------------------------------------------------------------------------------------------|
| - | Thermostatic Control | ▶ _                                                                                                    |                                                                                                    | Start Up DT                                                                                                    | 2.5°C                                                                                                    | •                                                                                                    |
| Ī | Network Control      | •                                                                                                    |                                                                                                    | Shut Down DT                                                                                                    | 1.5°C                                                                                                    | ►                                                                                                    |
| F | Pumps                | •                                                                                                    |                                                                                                    | Stage Up DT                                                                                                    | 1.0°C                                                                                                    | ►                                                                                                    |
| F | Power Conservation   | •                                                                                                    |                                                                                                    | Stage Down DT                                                                                                    | 1.0°C                                                                                                    | ►                                                                                                    |
|   | Scheduler            | •                                                                                                    |                                                                                                    | Stage Up Delay                                                                                                    | 120s                                                                                                    | ►                                                                                                    |
| ( | Date/Time            | •                                                                                                    |                                                                                                    | Stage Down Delay                                                                                                    | . 30s                                                                                                    | ►                                                                                                    |
| 0 | Controller IP Setup  | •                                                                                                    |                                                                                                    | Ice Cycle Delay                                                                                                    | 12h                                                                                                    | ►                                                                                                    |
| ſ | Daikin On Site       | ▶                                                                                                    |                                                                                                    |                                                                                                    |                                                                                                    |                                                                                                    |
|   | TSC .                | ок                                                                                                    |                                                                                                    | FSC                                                                                                    |                                                                                                    |                                                                                                    |
|   |                      | <pre>* View/Set Unit Thermostatic Control Network Control Pumps Power Conservation Scheduler Date/Time Controller IP Setup Daikin On Site ESC</pre> | * View/set Unit       Thermostatic Control       Network Control       Pumps       Power Conservation       Scheduler       Date/Time       Controller IP Setup       Daikin On Site | Thermostatic Control       Network Control       Pumps       Power Conservation       Scheduler       Date/Time       Controller IP Setup       Daikin On Site | • View/set Unit       • Thermostatic Control         Thermostatic Control       • Thermostatic Control         Network Control       • Start Up DT         Pumps       • Stage Up DT         Power Conservation       • Stage Down DT         Scheduler       • Stage Down DT         Date/Time       • Controller IP Setup         Daikin On Site       • OK | Thermostatic Control         Thermostatic Control         Network Control         Pumps         Power Conservation         Scheduler         Date/Time         Controller IP Setup         Daikin On Site |

| Параметър        | Обхват  | Описание                                                     |
|------------------|---------|--------------------------------------------------------------|
| Start Up DT      | 0.5-8°C | Делта температура, отнасяща се за активната зададена         |
|                  |         | стойност за стартиране на агрегата (стартиране на първия     |
|                  |         | компресор)                                                   |
| Shut Down DT     | 0.5-3°C | Делта температура, отнасяща се за активната зададена         |
|                  |         | стойност за спиране на агрегата (изключване на последния     |
|                  |         | компресор)                                                   |
| Stage Up DT      | 0.5-    | Делта температура, отнасяща се за активната зададена         |
|                  | 2.5 C   | стойност за стартиране на компресор                          |
| Stage Down DT    | 0.5-    | Делта температурата отнасяща се за активната зададена        |
|                  | 1.5°C   | стойност за спиране на компресор                             |
| Stage Up Delay   | 2-8 min | Минимално време между стартирането на компресорите           |
| Stage Down Delay | 10-60 s | Минимално време между изключването на компресорите           |
| Ice Cycle Delay  | 1-23 h  | Период на готовност на агрегата при работа в режим Ісе (Лед) |

## 4.7 Дата/час

Контролерът на агрегата е в състояние да съхранява действителните дата и час, които се използват за:

- 1. Scheduler
- 2. Провеждане на цикличен режим на standby на чилър с конфигурация Master Slave
- 3. Alarms Log

Датата и часът могат да се променят отивайки в View/Set Unit → Date/Time (Преглед/Настройка на агрегата → Дата/Час)

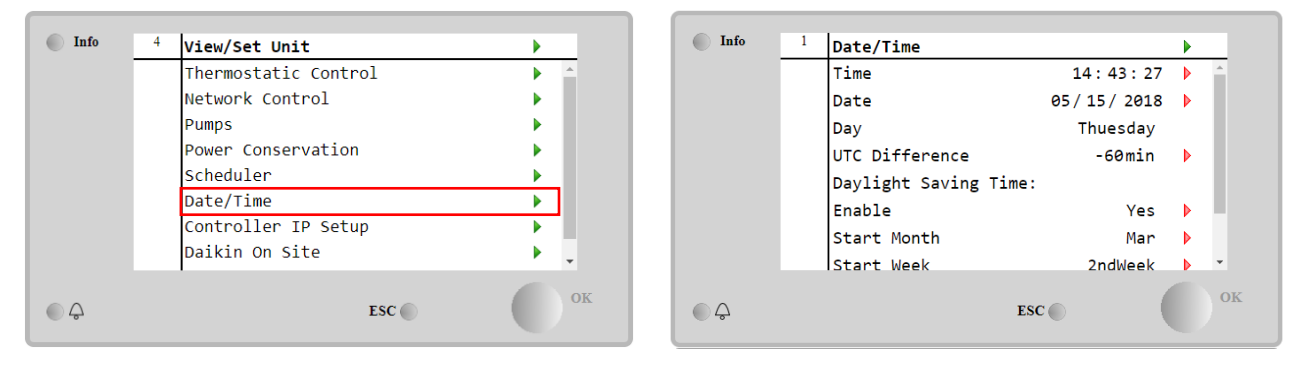

| Параметър           | Обхват           | Описание                                                  |
|---------------------|------------------|-----------------------------------------------------------|
| Час                 |                  | Действителна дата. Натиснете, за да промените. Форматът е |
|                     |                  | hh:mm:ss                                                  |
| Дата                |                  | Действителна дата. Натиснете, за да промените. Форматът е |
|                     |                  | mm/dd/yy                                                  |
| Ден                 |                  | Връща деня от седмицата.                                  |
| Разлика в UTC       |                  | Координирано универсално време.                           |
| Лятно часово време: |                  |                                                           |
| Включване           | Не, Да           | Използва се за включване/изключване на автоматичното      |
|                     |                  | превключване на лятното часово време                      |
| Начален месец       | NA,              | Начален месец на лятното часово време                     |
|                     | ЯнуариДекември   |                                                           |
| Начална седмица     | 1-ва5-та седмица | Начална седмица на лятното часово време                   |
| Краен месец         | NA,              | Краен месец на лятното часово време                       |
|                     | ЯнуариДекември   |                                                           |
| Крайна седмица      | 1-ва5-та седмица | Крайна седмица за лятно часово време                      |

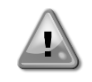

Не забравяйте да проверявате периодично батерията на контролера, за да поддържате актуални дата и час, дори когато няма електрическо захранване. Вижте раздела за поддръжка на контролера.

## 4.8 Помпи

UC може да управлява една или две водни помпи. Броят на помпите и техният приоритет могат да бъдат зададени от Main Page→View/Set Unit→Pumps (Главна страница → Преглед/Настройка на агрегата → Помпи).

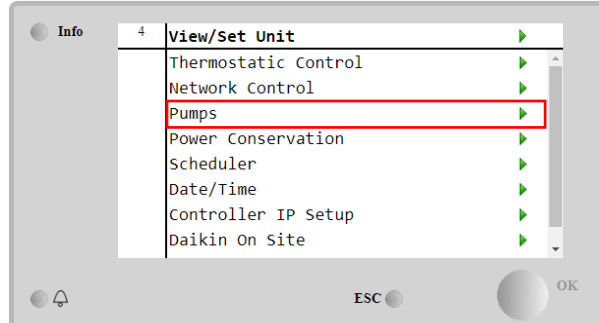

| Info    | 4 | Pumps               |                | • |
|---------|---|---------------------|----------------|---|
|         |   | Evaporator:         |                |   |
|         |   | Pump Control        | #1 Only        | Þ |
|         |   | Recirculation Timer | 30 s           | • |
|         |   | Pump 1 Hours        | 0              | Þ |
|         |   | Pump 2 Hours        | Ø              | • |
|         |   | Delta T             | 3 <b>.0</b> dK |   |
|         |   |                     |                |   |
|         |   |                     |                |   |
|         |   |                     |                |   |
| <u></u> |   | ESC                 |                |   |

| Параметър      | Обхват     | Описание                                                                                                    |
|----------------|------------|----------------------------------------------------------------------------------------------------|
| Управление на  | Само #1    | Настройте по тази начин в случай на единична помпа или двойна помпа с                                                            |
| помпа          |            | работеща само #1 (напр. в случай на поддръжка на #2)                                                                             |
|                | Само #2    | Настройте по тази стойност в случай на двойна помпа с работеща само #2 (напр. при поддръжка на #1)                               |
|                | Auto       | Настройте на управление за автоматично стартиране на помпа. При всяко пускане на чилъра, помпата с най-малък брой часове ще бъде |
|                | #1 Primary | Настройте по този начин в случай на двойна помпа с работеща #1 и #2 като<br>резервна                                             |
|                | #2 Primary | Настройте по този начин в случай на двойна помпа с работеща #2 и #1 като<br>резервна                                             |
| Таймер за      |            | Минимално време, необходимо за стартиране на агрегата, за да може да се                                                          |
| рециркулация   |            | включи превключвателят на потока                                                                                                 |
| Помпа 1 Часове |            | Работни часове на помпа 1                                                                                                    |
| Помпа 2 Часове |            | Работни часове на помпа 2                                                                                                    |

## 4.9 Външна аларма

Външната аларма е цифров контакт, който може да се използва за съобщаване на UC за необичайно състояние, идващо от външно устройство, свързано към агрегата. Този контакт се намира в клемната кутия на клиента и в зависимост от конфигурацията може да предизвика просто събитие в alarm log, както и спиране на агрегата. Логиката на алармата, свързана с контакта, е следната:

| Състояние на контакт | Състояние на аларма | Забележка                                                 |
|----------------------|---------------------|-----------------------------------------------------------|
| Отворен              | Аларма              | Алармата се генерира, ако контактът остане отворен поне 5 |
|                      |                     | секунди                                                   |
| Затворен             | Няма аларма         | Алармата се нулира само при затворен контакт              |

Конфигурирането се извършва от менюто Commissioning → Configuration → Options (Въвеждане в експлоатация → Конфигурация → Опции)

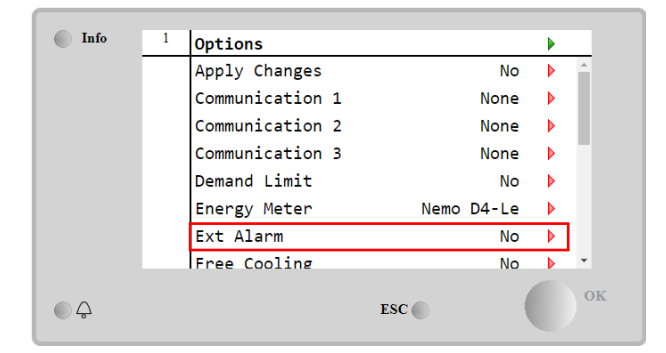

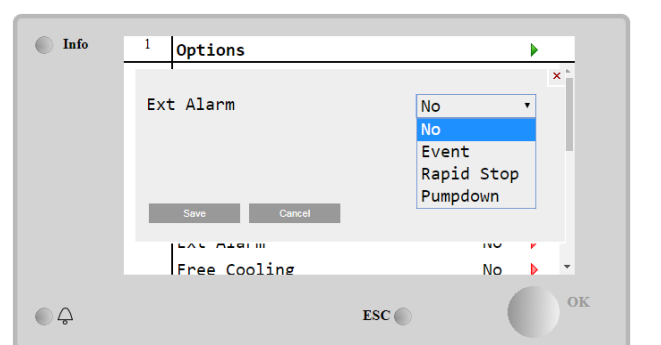

| Параметър  | Обхват  | Описание                                                       |
|------------|---------|----------------------------------------------------------------|
| Аларма Ext | Събитие | Конфигурацията на събитията генерира аларма в контролера, но   |
|            | (Event) | позволява на агрегата да работи                                |
|            | Бързо   | Конфигурацията за бързо спиране генерира аларма в контролера и |
|            | спиране | извършва бързо спиране на агрегата                             |

| (Rapid<br>Stop) |                                                                                                    |
|-----------------|----------------------------------------------------------------------------------------------------|
| Pumpdown        | Конфигурацията за pumpdown генерира аларма в контролера и извършва процедура за pumpdown, за да спре агрегата. |

## 4.10 Съхранение на енергията

В тези глави ще бъдат обяснени функциите, използвани за намаляване на консумацията на енергия от агрегата:

- 1. Лимит на потребление (Demand Limit)
- 2. Нулиране на зададената стойност (Set point Reset)

### 4.10.1 Лимит на потребление (Demand Limit)

Функцията за лимит на потребление (Demand Limit) позволява ограничаване на агрегата до определено максимално натоварване. Граничната стойност на капацитета се регулира с помощта на външен сигнал 4-20 mA с линейно взаимоотношение, показана на снимката по-долу. Сигнал от 4 mA показва максималния наличен капацитет, докато сигнал от 20 mA показва минималния наличен капацитет. За да активирате тази опция, отидете в Главнот меню → Соmmission Unit → Configuration → Options (Главно меню → Въвеждане в експлоатация на агрегата → Конфигурация → Опции) и настройте параметъра Demand Limit (Лимит на потребление) на Yes (Да).

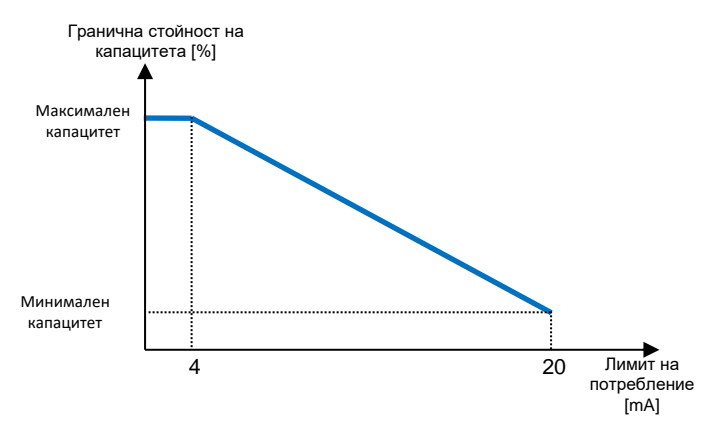

Графика 1 Лимит на потреблението [тА] спрямо лимита на капацитета [%]

Струва си да се отбележи, че не е възможно да се изключи агрегатът, като се използва функцията за лимит на потреблението, а само да се разтовари до минималния му капацитет.

Имайте предвид, че тази функция ограничава реално капацитета само ако агрегатът е оборудван с винтови компресори. В случай на спирални компресори, функцията за лимит на потреблението задейства дискретизация на общия капацитет на агрегата според действителния брой компресори, и в зависимост от стойността на външния сигнал включва само част от общия брой компресори, както е показано в таблицата по-долу:

| Брой компресори | Сигнал за лимит на потреблението [mA] | Максимален брой включени компресори |
|-----------------|---------------------------------------|-------------------------------------|
|                 | 4 < < 8                               | 4                                   |
| 4               | 8 < < 12                              | 3                                   |
| 4               | 12 < < 16                             | 2                                   |
|                 | 16 < < 20                             | 1                                   |
|                 | 4 < < 7,2                             | 5                                   |
|                 | 7,2 < < 10,4                          | 4                                   |
| 5               | 10,4 < < 13,6                         | 3                                   |
|                 | 13,6 < < 16,8                         | 2                                   |
|                 | 16,8 < < 20,0                         | 1                                   |
|                 | 4 < < 6,7                             | 6                                   |
|                 | 6,7 < < 9,3                           | 5                                   |
| 6               | 9,3 < < 12                            | 4                                   |
| 0               | 12 < < 14,7                           | 3                                   |
|                 | 14,7 < < 17,3                         | 2                                   |
|                 | 17,3 < < 20                           | 1                                   |

Цялата информация за тази функция е посочена в Main menu → Commission Unit → Configuration → Options → Demand Limit (Главното меню → Въвеждане в експлоатация на агрегата → Конфигурация → Опции →Лимит на потребление).

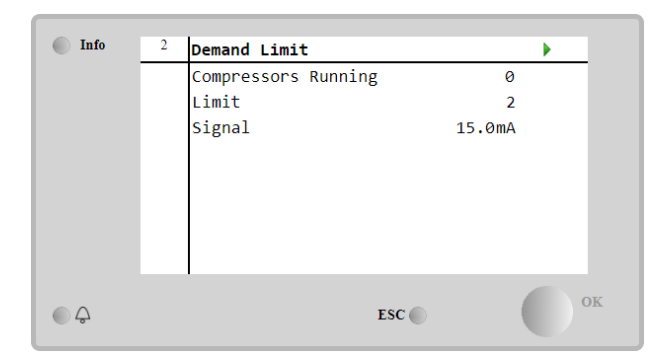

## 4.10.2 Нулиране на зададената стойност (Set point Reset)

Функцията за нулиране на зададената стойност (Set point Reset) може да отмени активната зададена стойност на температурата на охладената вода, когато възникнат определени обстоятелства. Целта на тази функция е да се намали потреблението на енергия от агрегата, като се поддържа същото ниво на комфорт. За тази цел се предлагат три различни стратегии за управление:

- Нулиране на зададената стойност от температурата на външния въздух (Outside Air Temperature OAT)
- Нулиране на зададената стойност от външен сигнал (4-20mA)
- Нулиране на зададената стойност от ∆Т (EWT) на изпарителя

За да зададете желаната стратегия за нулиране на зададената стойност, отидете в Main Menu → Commission Unit → Configuration → Options (Главно меню → Въвеждане в експлоатация на агрегата → Конфигурация → Опции) и променете параметъра Setpoint Reset (Нулиране на зададената стойност) съгласно следната таблица:

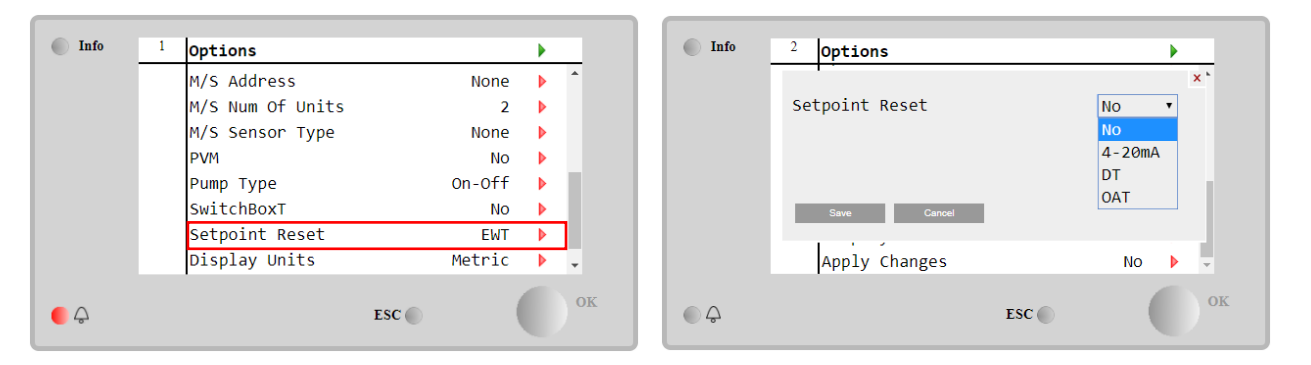

| Параметър |    | Обхват | Описание                                                                     |
|-----------|----|--------|------------------------------------------------------------------------------|
| Нулиране  | на | He     | Нулирането на зададената стойност не е разрешено                             |
| LWT       |    | 4-20mA | Нулиране на зададената стойност, активирано от външен сигнал между 4 и 20 mA |
|           |    | DT     | Нулиране на зададената стойност, активирано от температурата на водата в     |
|           |    |        | изпарителя                                                                   |
|           |    | OAT    | Нулиране на зададената стойност, активирано от температурата на външния      |
|           |    |        | въздух                                                                       |

Всяка стратегия трябва да бъде конфигурирана (въпреки че е налична конфигурация по подразбиране) и нейните параметри могат да бъдат зададени като се отиде в Main Menu → View/Set Unit → Power Conservation→ Setpoint Reset (Главно меню → Преглед/Настройка на агрегата → Съхранение на енергията → Нулиране на зададена стойност).

Обърнете внимание, че параметрите, съответстващи на конкретна стратегия, ще бъдат достъпни само след като нулирането на зададената стойност е зададено на конкретна стойност и UC е рестартиран.

## 4.10.2.1 Нулиране на зададената стойност от ОАТ (само за агрегати с въздушно охлаждане)

Когато **OAT** е избрана като опция за **нулиране на зададената стойност**, активната зададена стойност (AS) на LWT се изчислява, като към основната зададена стойност се прилага корекция, която зависи от температурата на околната среда (OAT) и от текущия режим на агрегата (режим Отопление или режим Охлаждане). Няколко параметъра могат да бъдат конфигурирани и са достъпни от менюто **Setpoint Reset (Нулиране на зададената стойност)**, както е показано по-долу:

| Info | 4 | Setpoint Reset  |        | •  |
|------|---|-----------------|--------|----|
|      |   | Actual Reset    | 2.5°C  |    |
|      |   | Max Reset       | 5.0°C  | •  |
|      |   | Max Reset OAT   | 25.0°C | Þ  |
|      |   | Start Reset OAT | 15.0°C | Þ  |
|      |   | Evaporator EWT  | 12.0°C |    |
|      |   | OAT             | 20.0°C |    |
|      |   | Signal          | 4.0mA  |    |
| • \$ |   |                 | ESC 🌑  | ок |

| Параметър     | По           | Обхват  | Описание                                                |
|---------------|--------------|---------|---------------------------------------------------------|
|               | подразбиране |         |                                                         |
| Действително  |              |         | Действителното нулиране показва коя е корекцията, която |
| нулиране      |              |         | ще бъде приложена към основната зададена стойност       |
| Максимално    | 5,0°C        | 0,0°C÷1 | Max Reset setpoint. Представлява максималната           |
| нулиране (Мах |              | 0,0°C   | температурна вариация, която изборът на опцията ОАТ     |
| Reset - MR)   |              |         | може да предизвика върху LWT.                           |
| Max Reset OAT | 15,5°C       | 10,0°C÷ | Представлява "праговата температура", която             |
| (MROAT)       |              | 29,4°C  | съответства на максималната вариация на зададената      |
|               |              |         | стойност.                                               |
| Start Reset   | 23,8°C       | 10,0°C÷ | Представлява "праговата температура" на ОАТ за          |
| OAT(SROAT)    |              | 29,4°C  | активиране на нулирането на зададената стойност на      |
|               |              |         | LWT, т.е. зададената стойност на LWT се презаписва само |
|               |              |         | ако ОАТ достигне/преодолее SROAT.                       |
| Delta T       |              |         | Това е действителната делта-температура на изпарителя.  |
|               |              |         | Температура на входящата и изходящата вода              |
| OAT           |              |         | Действителна външна температура на околната среда       |
| Сигнал        |              |         | Действителен входен ток, отчетен на клемите "Нулиране   |
|               |              |         | на зададена стойност" (Setpoint Reset)                  |

При условие че агрегатът е настроен в режим на охлаждане (режим на отопление), колкото повече температурата на околната среда падне под (надхвърля) SROAT, толкова повече се увеличава (намалява) активната зададена стойност (AS) на LWT, докато ОАТ достигне граничната стойност на MROAT. Когато ОАТ превиши MROAT, активната зададена стойност не се увеличава (намалява) повече и остава стабилна на своята максимална (минимална) стойност, т.е. AS = LWT + MR(-MR).

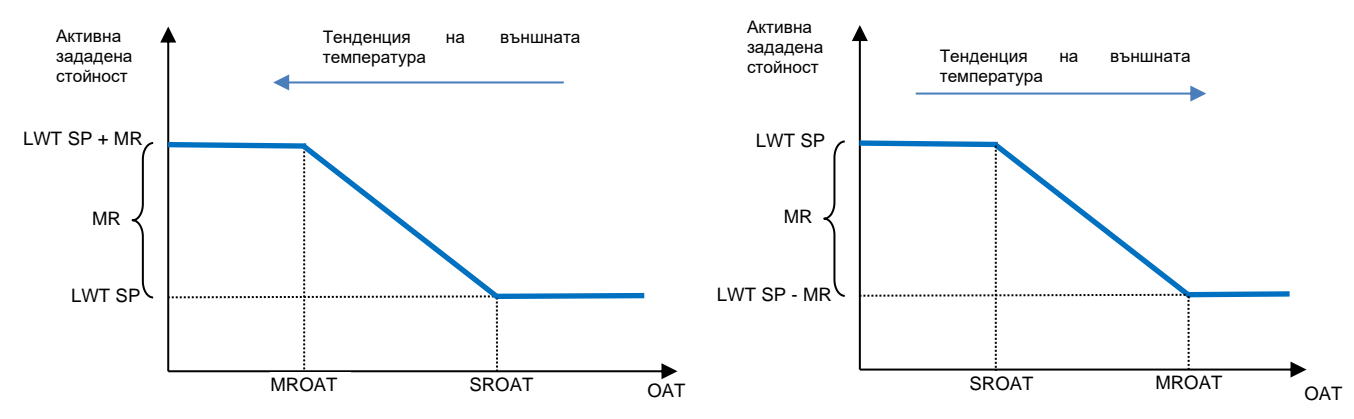

Графика 2 Външна температура спрямо активната зададена стойност - режим на охлаждане (ляво)/ режим на отопление (дясно)

## 4.10.2.2 Нулиране на зададената стойност чрез външен сигнал 4-20Ма

Когато **4-20mA** е избрана като опция за **нулиране на зададената стойност**, активната зададена стойност (AS) на LWT се изчислява, като се прилага корекция въз основа на външен сигнал 4-20mA: 4 mA съответства на корекция на 0°C, т.е. AS = зададена стойност на LWT, докато 20 mA съответства на корекция на величината Max Reset (MR), т.е. AS = зададена стойност на LWT + MR(-MR), както е показано в следващата таблица:

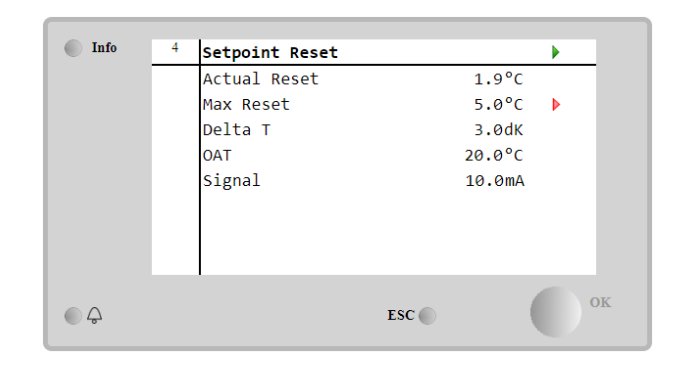

| Параметър                                                     | По<br>подразбиране | Обхват            | Описание                                                                                                    |
|---------------------------------------------------------------|--------------------|-------------------|----------------------------------------------------------------------------------------------------|
| Действително<br>нулиране                                      |                    |                   | Действителното нулиране показва коя е корекцията,<br>която ще бъде приложена към основната зададена<br>стойност                       |
| Максимално<br>нулиране (Max<br>Reset - MR)                    | 5,0°C              | 0,0°C ÷<br>10,0°C | Max Reset setpoint. Тя представлява максималната температурна вариация, която изборът на опцията 4-20mA може да предизвика върху LWT. |
| Delta T                                                       |                    |                   | Това е действителната делта-температура на<br>изпарителя. Температура на входящата и изходящата<br>вода                               |
| OAT                                                           |                    |                   | Действителна външна температура на околната среда                                                                                     |
| Сигнал                                                        |                    |                   | Действителен входен ток, отчетен на клемите<br>"Нулиране на зададената стойност" (Setpoint Reset)                                     |
| Активна<br>зададена<br>стойност<br>VT SP + MR<br>MR<br>LWT SP |                    |                   | Armena<br>sagagatena<br>crownocr<br>LWT SP<br>MR<br>LWT SP - MR                                                                       |
| 4 mA                                                          | 20 ו               |                   | л 4 mA 20 mA <sub>Сигн</sub>                                                                                                    |

Графика 3 Външен сигнал 4-20mA спрямо активната зададена стойност - режим на охлаждане (ляво)/ режим на отопление (дясно)

## 4.10.2.3 Нулиране на зададената стойност от DT

Когато **DT** е избрана като опция за **нулиране на зададена стойност**, активната зададена стойност (AS) на LWT се изчислява, като се прилага корекция въз основа на температурната разлика ΔT между температурата на изходящата вода (LWT) и температурата на входящата вода в изпарителя (EWT). Когато |ΔT| стане по-малка от зададената стойност Start Reset ΔT (SRΔT), активната зададена стойност на LWT се увеличава пропорционално (ако е зададен режим на отопление) с максимална стойност, равна на параметъра Max Reset(MR).

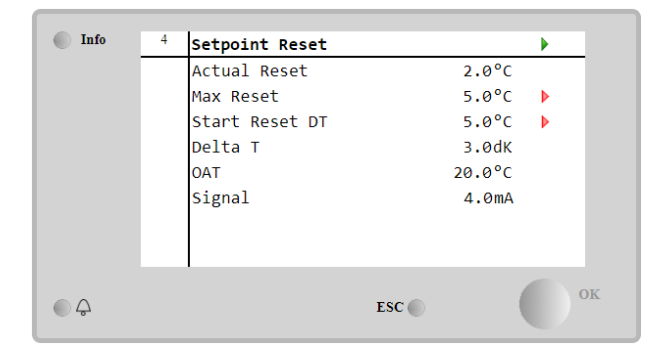

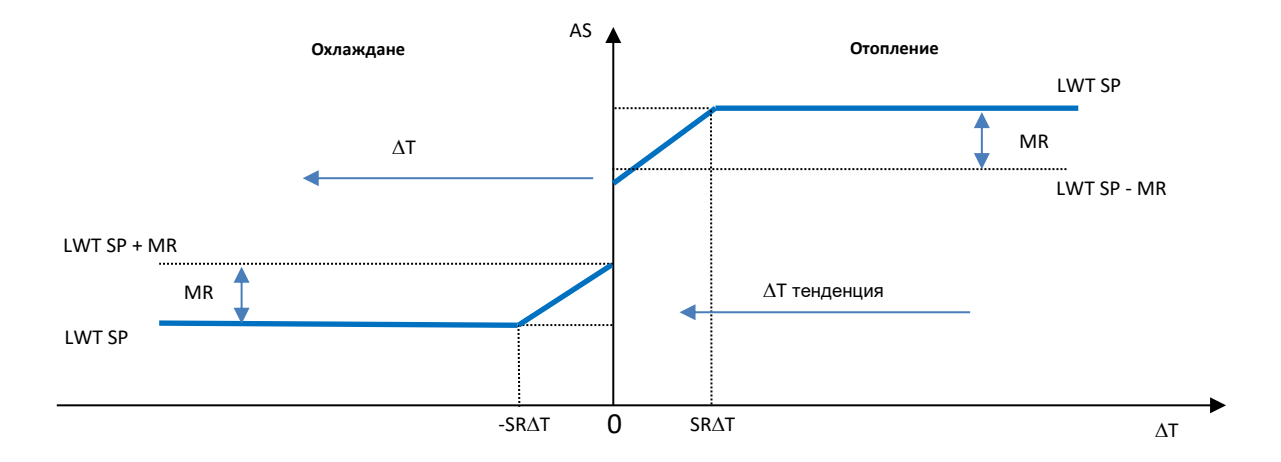

| Графика 4 ${}_{\Delta}$ T на изпарението спрямо активната зададена стойност - режим на охлаждане (ляво | )/ |
|----------------------------------------------------------------------------------------------------|----|
| режим на отопление (дясно)                                                                             |    |

| Параметър                                  | По    | Обхват         | Описание                                                                                                    |
|--------------------------------------------|-------|----------------|----------------------------------------------------------------------------------------------------|
| Максимално<br>нулиране (Max Reset<br>- MR) | 5,0°C | 0,0°C ÷ 10,0°C | Max Reset setpoint. Тя представлява<br>максималната температурна вариация, която<br>изборът на опцията EWT може да предизвика<br>върху LWT.                                                             |
| Максимално<br>нулиране (Max Reset<br>- MR) | 5,0°C | 0,0°C ÷ 10,0°C | Max Reset setpoint. Тя представлява<br>максималната температурна вариация, която<br>изборът на опцията DT може да предизвика<br>върху LWT.                                                              |
| Начално нулиране<br>DT (SR∆T)              | 5,0°C | 0,0°C ÷ 10,0°C | Тя представлява "праговата температура" на<br>DT за активиране на нулирането на<br>зададената стойност на LWT, т.е. зададената<br>стойност на LWT се презаписва само ако DT<br>достигне/преодолее SR∆T. |
| Delta T                                    |       |                | Това е действителната делта-температура на<br>изпарителя. Температура на входящата и<br>изходящата вода                                                                                                 |
| OAT                                        |       |                | Действителна външна температура на<br>околната среда                                                                                                    |
| Сигнал                                     |       |                | Действителен входен ток, отчетен на клемите<br>"Нулиране на зададена стойност" (Setpoint<br>Reset)                                                                                                    |

## 4.11 Електрически данни

Контролерът на агрегата връща основните електрически стойности, отчетени от електромера Nemo D4-L или Nemo D4-Le. Всички данни се събрани в менюто **Electrical Data (Електрически данни)**.

Main Page → View/Set Unit → Electrical Data (Главна страница → Преглед/Настройка на агрегата → Електрически данни)

| Info | 4 | View/Set Unit        | •   |
|------|---|----------------------|-----|
|      |   | Thermostatic Control | ۱   |
|      |   | Network Control      | •   |
|      |   | Pumps                | •   |
|      |   | Heat Recovery        | •   |
|      |   | Electrical Data      |     |
|      |   | Scheduler            | •   |
|      |   | Date/Time            | •   |
|      |   | Controller IP Setup  | • • |
| ¢    |   | ESC 🔘                | °   |

| _    |   |                 |          |  |
|------|---|-----------------|----------|--|
| Info | 4 | Electrical Data |          |  |
|      |   | Average Voltage | 418V     |  |
|      |   | Average Current | 1A       |  |
|      |   | Average Power   | 0.4kW    |  |
|      |   | Active Power    | 0 kW     |  |
|      |   | Power Factor    | 0.85     |  |
|      |   | Active Energy   | 18728kWh |  |
|      |   | Frequency       | 50Hz     |  |
|      |   | ſ               |          |  |
|      |   |                 | ESC      |  |

| Параметър       | Описание                                                                      |
|-----------------|-------------------------------------------------------------------------------|
| Средно          | Връща средната стойност на трите верижни напрежения и препраща към страницата |
| напрежение      | "Данни за напрежението"                                                       |
| Среден ток      | Връща средна стойност на тока и препраща към страницата "Данни за тока"       |
| Средна мощност  | Връща средната мощност                                                        |
| Активна мощност | Връща активната мощност                                                       |

| Фактор на       | Връща фактора на мощността |
|-----------------|----------------------------|
| мощността       |                            |
| Активна енергия | Връща активната енергия    |
| Честота         | Връща активната честота    |

| Info | 4 | Voltage Data    |     | ۱.     |
|------|---|-----------------|-----|--------|
|      |   | Average Voltage |     | 418.7V |
|      |   | V1              |     | 418.4V |
|      |   | V2              |     | 418.3V |
|      |   | V3              |     | 419.4V |
|      |   |                 |     |        |
|      |   |                 |     |        |
|      |   |                 |     |        |
|      |   |                 |     |        |
|      |   |                 | ESC | 0      |

| Info | 1 | Current Data    |       | •  |
|------|---|-----------------|-------|----|
|      |   | Average Current | 49.5A |    |
|      |   | I1              | 49.3A |    |
|      |   | 12              | 49.2A |    |
|      |   | 13              | 49.9A |    |
|      |   |                 |       |    |
|      |   |                 |       |    |
|      |   |                 |       |    |
|      |   |                 |       |    |
| ¢ (  |   | ESC             |       | ОК |

## 4.12 Настройка на ІР на контролера

Страницата за настройка на IP на контролера (Controller IP Setup) се намира в Main Menu → View/Set Unit → Controller IP Setup (Главно меню → Преглед/Настройка на агрегата → Настройка на IP на контролера).

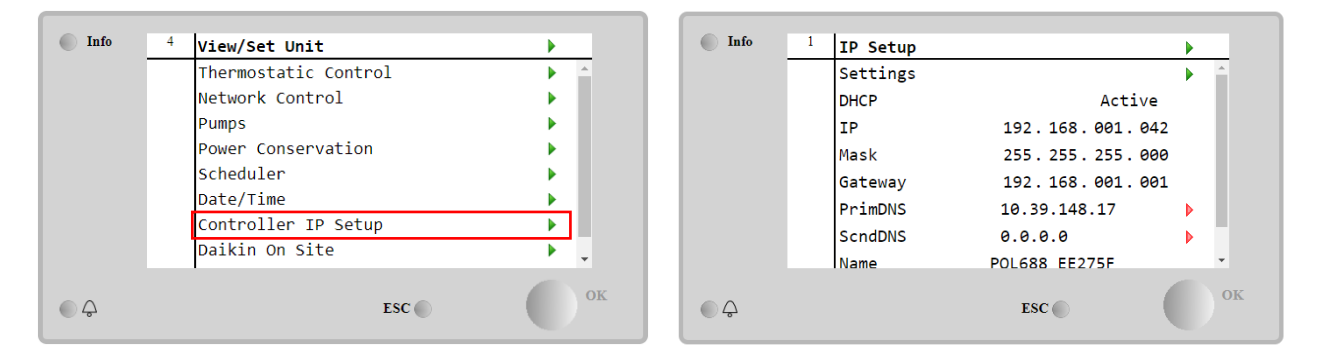

Цялата информация за текущите настройки на мрежата на IP на MT4 е посочено в тази страница, както е показано в следната таблица:

| Параметър | Обхват               | Описание                                            |
|-----------|----------------------|-----------------------------------------------------|
| DHCP      | Active               | Опцията DHCP е активирана.                          |
|           | Passive              | Опцията DHCP е деактивирана.                        |
| IP        | XXX.XXX.XXX.XXX      | Текущият IP адрес                                   |
| Mask      | XXX.XXX.XXX.XXX      | Текущ адрес на маската на подмрежата (Subnet Mask). |
| Gateway   | XXX.XXX.XXX.XXX      | Текущ адрес на гейтуей.                             |
| PrimDNS   | XXX.XXX.XXX.XXX      | Текущ първичен DNS адрес.                           |
| ScndDNS   | XXX.XXX.XXX.XXX      | Текущи вторичен DNS адрес.                          |
| Device    | POLxxx_xxxxx         | Име на хоста (Host name) на контролера МТ4.         |
| MAC       | xx-xx-xx-xx-xx-xx-xx | Адрес МАС на контролера МТ4.                        |

За да промените конфигурацията на мрежата на IP на МТ4, извършете следните операции:

### • достъп до менюто Settings (Настройки)

- задайте опцията DHCP на Off
- променете IP, Mask, Gateway, PrimDNS и ScndDNS, ако е необходимо, като имате предвид текущите мрежови настройки
- настройте параметъра **Apply changes (Прилагане на промени)** на **Yes (Да)**, за да запазите конфигурацията и да рестартирате контролера MT4.

| Info | 1 | IP Setup |                 | • |    |
|------|---|----------|-----------------|---|----|
|      |   | Settings |                 |   | ^  |
|      |   | DHCP     | Active          |   |    |
|      |   | IP       | 192.168.001.042 |   |    |
|      |   | Mask     | 255.255.255.000 |   |    |
|      |   | Gateway  | 192.168.001.001 |   |    |
|      |   | PrimDNS  | 10.39.148.17    |   |    |
|      |   | ScndDNS  | 0.0.0           |   | 11 |
|      |   | Name     | POL688 EE275F   |   | -  |
| •    |   |          | ESC             |   | ок |

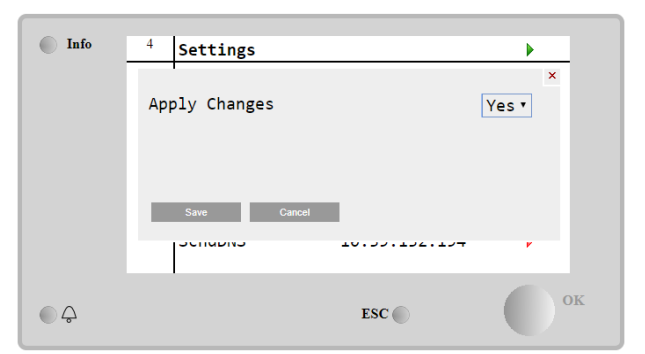

Интернет конфигурацията по подразбиране е:

| Параметър | Стойност по подразбиране |
|-----------|--------------------------|
| IP        | 192.168.1.42             |
| Маска     | 255.255.255.0            |
| Гейтуей   | 192.168.1.1              |
| (Gateway) |                          |
| PrimDNS   | 0.0.0.0                  |
| ScndDNS   | 0.0.0.0                  |

Обърнете внимание, че ако DHCP е настроен на On, интернет конфигурациите на MT4 показват следните стойности на параметрите

| Параметър | Стойност        |
|-----------|-----------------|
| IP        | 169.254.252.246 |
| Маска     | 255.255.0.0     |
| Гейтуей   | 0.0.0.0         |
| (Gateway) |                 |
| PrimDNS   | 0.0.0.0         |
| ScndDNS   | 0.0.0.0         |

тогава е възникнал проблем с интернет връзката (вероятно поради физически проблем, например прекъсване на Ethernet кабела).

## 4.13 Daikin On Site

До страницата "Daikin on Site (DoS)" може да се осъществи достъп, като се навигира през Main Menu → View/Set Unit → Daikin On Site.

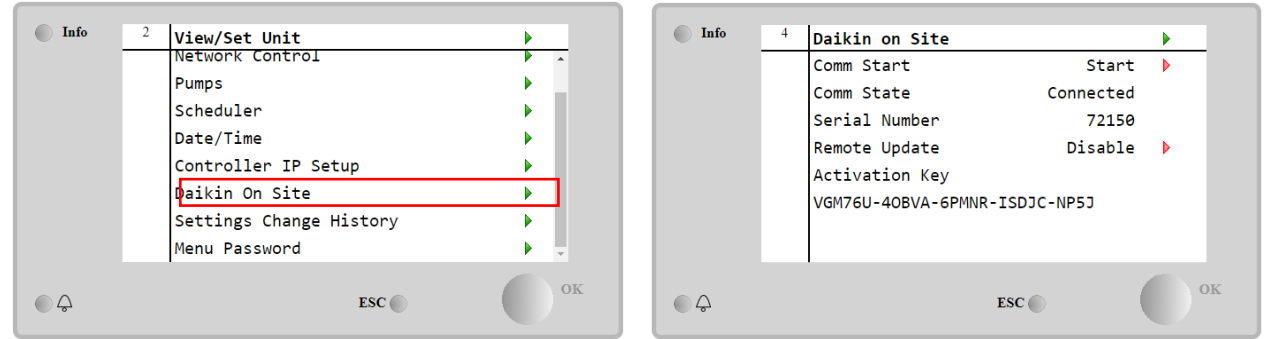

За да може да използва помощната програма "DoS", клиентът трябва да съобщи **серийния си номер на** компанията Daikin и да се абонира за услугата "DoS". След това от тази страница е възможно:

- Стартиране/спиране на свързването с "DoS"
- Проверка на състоянието на връзката с услугата "DoS"
- Активиране/деактивиране на опцията за дистанционно актуализиране,

| Параметър                                        | Обхват    | Описание                                                                         |
|--------------------------------------------------|-----------|----------------------------------------------------------------------------------|
| Comm Start                                       | Disabled  | Спиране на свързването с "DoS"                                                   |
|                                                  | Enabled   | Стартиране на свързването с "DoS"                                                |
| Comm State                                       | -         | Свързването с "DoS" е изключено                                                  |
|                                                  | IPErr     | Свързването с "DoS" не може да бъде установено                                   |
|                                                  | Connected | Свързването с "DoS" е установено и работи                                        |
| Дистанционно<br>актуализиране<br>(Romoto Undeto) | Wait      | Отдалечената актуализация не е разрешена дори заявката да е стартирана от<br>DOS |
|                                                  | Yes       | Включване на опцията за дистанционно актуализиране                               |
| (Remote Opdate)                                  | NO        | Изключване на опцията за дистанционно актуализиране                              |

в съответствие с параметрите, посочени в таблицата по-долу.

Сред всички услуги, предоставяни от "DoS", опцията за **Remote Update (дистанционно актуализиране)** позволява дистанционно актуализиране на софтуера, който в момента се изпълнява на PLC контролера, като се избягва намесата на персонала по поддръжката на място. За тази цел просто настройте параметъра Remote Update (Дистанционно актуализиране) на **Yes**. В противен случай, поддържайте параметъра настроен на **Wait/Disable**.

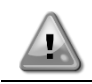

За успешна дистанционна актуализация на софтуера е необходима поддръжка на местни услуги и трябва да се гарантира силна интернет връзка. В малко вероятния случай на подмяна на PLC, свързването с DoS може да бъде прехвърлена от стария PLC към новия, като само се съобщи текущият ключ за активиране на компанията Daikin.

## 4.14 Регенериране на топлина (Heat Recovery)

Контролерът на агрегата може да работи с опция за пълно или частично регенериране на топлината. Регенерирането на топлината се включва чрез превключвателя **Q8**, който е монтиран в електрическото табло. Някои настройки трябва да бъдат правилно зададени, за да съответстват на специфичните изисквания на инсталацията, като отидете на Main Page →View/Set Unit→Heat Recovery (Главна страница → Преглед/Настройка на агрегата → Регенериране на топлина)

| Info   | 4 | View/Set Unit        | •   |
|--------|---|----------------------|-----|
|        |   | Thermostatic Control | •   |
|        |   | Network Control      | •   |
|        |   | Pumps                | •   |
|        |   | Power Conservation   | •   |
|        |   | Heat Recovery        | •   |
|        |   | Scheduler            | •   |
|        |   | Date/Time            | •   |
|        |   | Controller IP Setup  | ▶ _ |
| €<br>¢ |   | ESC 🌑                | ок  |

| Info | 4 | Heat Recovery  |               |     |
|------|---|----------------|---------------|-----|
|      |   | HR State       | Recirculation |     |
|      |   | HR LWT         | 0.0°C         | - 1 |
|      |   | HR EWT         | 0.0°C         |     |
|      |   | HR EWT Sp      | 40.0°C        |     |
|      |   | HR EWT Dif     | 2.0°C         |     |
|      |   | HR Lock Limit  | 25.0°C        | •   |
|      |   | HR Delta Sp    | 5.0°C         | Þ   |
|      |   | HR 3-Way Valve | 0.0%          | -   |
|      |   |                |               |     |
| Ģ    |   |                | ESC 🔘         |     |

| Параметър      | Обхват       | Описание                                                                |
|----------------|--------------|-------------------------------------------------------------------------|
| HR State       | Off          | Регенерирането на топлината е изключено                                 |
| (Състояние на  | Рециркулация | Помпата за регенериране на топлина работи, но вентилаторът на чилъра не |
| HR)            |              | регулира температурата на водата за регенериране на топлина             |
|                | Регулиране   | Помпата за регенериране на топлина работи и вентилаторите на охладителя |
|                |              | регулират температурата на водата за регенериране на топлина            |
| HR LWT         |              | Температура на изходящата водата за регенериране на топлина             |
| HR EWT         |              | Температура на входящата вода за регенериране на топлина                |
|                |              | Зададена стойност на температурата на входящата вода за регенериране на |
|                |              | топлина                                                                 |
| HR EWT Dif     |              | Регенериране на топлина                                                 |
| HR Lock Limit  |              |                                                                         |
| HR Delta Sp    |              |                                                                         |
| HR 3-Way Valve |              | Процент на отваряне на 3-пътен вентил за регенериране на топлина        |
| HR Pumps       |              | Състояние на помпите за регенериране на топлина                         |
| HR Pump Hours  |              | Брой часове работа на помпите за регенериране на топлина                |
| HR C1 Enable   |              | Включено регенериране на топлината в кръг 1                             |
| HR C2 Enable   |              | Включено регенериране на топлината в кръг 2                             |

В случай че източникът на управление на уреда е "Network", за да се активира функцията за възстановяване на топлина, трябва да са изпълнени следните условия:

- Активирайте параметъра "HR C1 or C2 Enable" в страницата Heat Recovery.
- Активиране на BMS регистър: Heat Recovery-Enable Setpoint.

## 4.15 Бързо рестартиране (Rapid Restart)

Този чилър може да активира последователност за бързо рестартиране (опционално), в отговор на прекъсване на електрозахранването. Тази опция позволява на агрегата да възстанови натоварването, което е имал преди прекъсването на електрозахранването, за по-малко време, намалявайки стандартния програмируем таймер цикъл. За да включи функцията за бързо рестартиране, клиентът трябва да зададе **Yes (Да)** на параметъра "Бързо рестартиране.

Функцията е конфигурирана фабрично.

До страницата за бързо рестартиране може да се осъществи достъп чрез навигиране през Main Menu → View/Set Unit → Rapid Restart (Главно меню → Преглед/Настройка на агрегата → Бързо рестартиране).

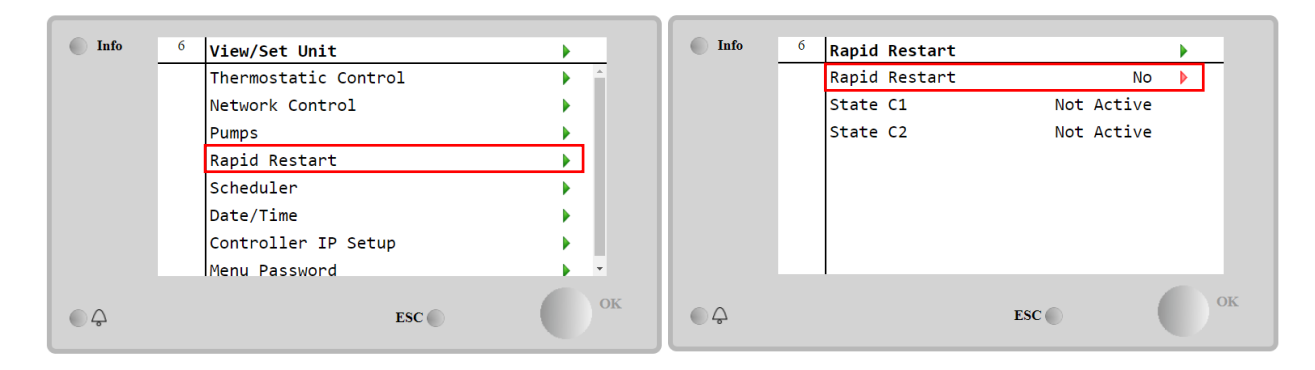

"Състояние С1/2" представлява действителното състояние на процедурата за бързо рестартиране за всеки ръг.

Бързото рестартиране се активира при следните условия:

- Прекъсването на захранването продължава до 180 секунди;
- Превключвателите на агрегата и кръга са включени;
- Няма аларми за агрегата или кръга;
- Агрегатът е работил в нормално състояние на работа;
- Зададената стойност на режим на кръга BMS се настройва на Auto, когато източникът на управление е Network (мрежа)
- ELWT не е по-малка от "ELWT Setpoint + StgUpDT"
- ELWT е по-голяма от "ELWT Setpoint + NomEvapDT\*Par\_RpdRst", където Par\_RpdRst е параметър, който може да се променя.

Ако прекъсването на електрозахранването е за повече от 180 секунди, агрегатът ще стартира по стандартния програмируем таймер цикъл без бързо рестартиране.

След рестартирането на захранването, таймерите, които се използват по време на процедурата за бързо рестартиране, са:

| Параметър                    | Таймер |
|------------------------------|--------|
| Помпа On                     | 14s    |
| <sup>1-ви</sup> Компресор On | 30s    |
| Пълно натоварване            | 180s   |
| (6 компресора)               |        |

## 4.16 FreeCooling (Свободно охлаждане) (Само охлаждане)

До страницата "FreeCooling" може да се осъществи достъп, като се навигира през **Main Menu → View/Set Unit → FreeCooling** (Главно Меню → Преглед/Настройка на агрегата → Свободно охлаждане).

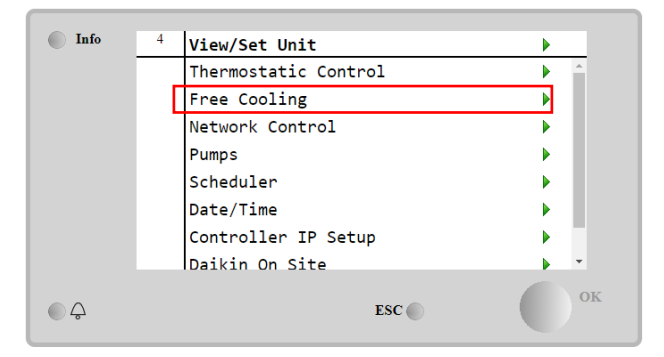

| Info    | 1 | Free Cooling     |            | •   |
|---------|---|------------------|------------|-----|
|         |   | Free Cooling     | Enable     |     |
|         |   | FC Opt State     | Disabled   |     |
|         |   | State            | Off        |     |
|         |   | #1 Mode          | Mechanical |     |
|         |   | #2 Mode          | Mechanical |     |
|         |   | Fans Speed       | 0.0%       |     |
|         |   | Valves Circuit 1 |            | •   |
|         |   | Valves Circuit 2 |            | • • |
| <u></u> |   |                  | ESC        | ок  |

| Параметър     | Обхват                | Описание                                                                                                    |  |  |
|---------------|-----------------------|----------------------------------------------------------------------------------------------------|--|--|
| Състояние на  | Изключване            | Опцията не е включена с всички необходими входове или не може да се изпълни                                                 |  |  |
| FC OPT        |                       | поради проблеми с термодинамиката                                                                                           |  |  |
|               | Включване             | Опцията е включена правилно                                                                                                 |  |  |
| Състояние     | Изключване            | Състояние на агрегата в режим на изключване                                                                                 |  |  |
|               | Свободно<br>охлаждане | Състояние на агрегата в режим на свободно охлаждане, и двата кръга работят в<br>режим на свободно охлаждане                 |  |  |
|               | Смесен                | Състояние на агрегата е в смесен режим, единият кръг работи в режим на<br>свободно охлаждане, а вторият - в механичен режим |  |  |
|               | Механичен             | Механичен Състояние на агрегата в механичен режим, и двата кръга работят в механич режим                                    |  |  |
| #х Режим      | Механичен             | Кръгът х работи в механичен режим                                                                                           |  |  |
|               | FreeCooling           | Кръгът х работи в режим "FreeCooling"                                                                                       |  |  |
| Скорост на    | 0-100%                | Процент на скоростта на вентилаторите, контролирана от FreeCooling                                                          |  |  |
| вентилаторите |                       |                                                                                                    |  |  |
| Команда \/А   | Отваряне              | Изходът за отваряне от контролера за вентила VA                                                                             |  |  |
| Команда VA    | Затваряне             | Изходът за затваряне от контролера за вентила VA                                                                            |  |  |
| Вентил А      | Верен                 | Вентилът А е отворен                                                                                                    |  |  |
| отворен       | Фалшив                | Вентилът А НЕ е отворен                                                                                                    |  |  |
| Вентил А е    | Верен                 | Вентилът А е затворен                                                                                                    |  |  |
| затворен      | Фалшив                | Вентилът А НЕ е затворен                                                                                                    |  |  |

За да се активира функцията "FreeCooling", клиентът трябва да зададе **Enable (Включване)** на параметъра "Free Cooling" в страницата "FreeCooling". Същият параметър е достъпен в **Main Menu → Unit Enable (Главно меню** → **Включване на агрегата)**:

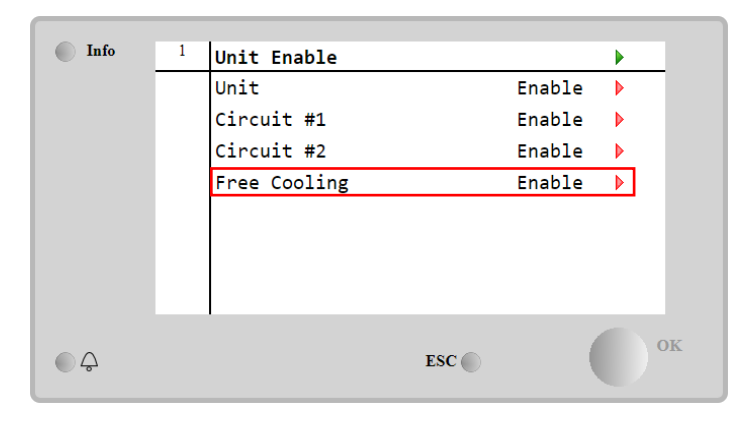

В страницата "FreeCooling", от View/Set Unit (Преглед/Настройване на агрегата), клиентът може да визуализира също така някои полезни данни като:

- Режим #1 и Режим #2: режим на работа на всеки кръг;
- Състояние: режимът на работа на целия агрегат.

| Info | 4 | Free Cooling     | •          |      |
|------|---|------------------|------------|------|
|      |   | #1 Mode          | Mechanical | *    |
|      |   | #2 Mode          | Mechanical |      |
|      |   | Fans Speed       | 20.0 %     | - 10 |
|      |   | Valves Circuit 1 |            | •    |
|      |   | Valves Circuit 2 |            | •    |
|      |   | Command VA       | Open       |      |
|      |   | Valve A Open     | True       |      |
|      |   | Valve A Closed   | True       | •    |
|      |   |                  | ESC        | ок   |

В тази страница е възможно да се навигира в страниците "Valves Circuit 1" и "Valves Circuit 2" (Вентили Кръг 1 и Вентили кръг 2), като и двата съдържат:

| Info | 4 | Free Cooling C1 |        | •  |
|------|---|-----------------|--------|----|
|      |   | State           | Off    |    |
|      |   | Command V1      | Closed |    |
|      |   | Command V3      | Closed |    |
|      |   | Command VB      | Open   |    |
|      |   | V10pen+V3Closed | False  |    |
|      |   | V1Closed+V30pen | False  |    |
|      |   | Valve B Open    | True   |    |
|      |   | Valve B Closed  | True   | -  |
| € Ç  |   |                 | ESC    | ок |

Фигура 1 Вентили Кръг 1

| Параметър          | Обхват       | Описание                                                      |  |  |  |  |
|--------------------|--------------|---------------------------------------------------------------|--|--|--|--|
| Състояние          | Изключено    | Кръгът е в изключено състояние                                |  |  |  |  |
|                    | Превключване | Кръгът включва вентила в режим "FreeCooling"                  |  |  |  |  |
|                    | Регулиране   | Кръгът работи в режим "FreeCooling" и регулира вентилатора    |  |  |  |  |
|                    | Pumpdown     | Кръгът е в процедурата "FreeCooling Pumpdown"                 |  |  |  |  |
| Команда V1         | Отваряне     | Управление на изхода за отваряне от контролера за вентил V1   |  |  |  |  |
|                    | Затваряне    | Управление на изхода за затваряне от контролера за вентил V1  |  |  |  |  |
| V10pap JV2Clased   | Верен        | Вентилът V1 е отворен И вентилът V3 е затворен                |  |  |  |  |
| v TOpen+v3Closed   | Фалшив       | Вентилът V1 НЕ е отворен И/ИЛИ Вентилът V3 НЕ е затворен      |  |  |  |  |
| V1Closed JV2Open   | Верен        | Вентилът V1 е затворен И вентилът V3 е отворен                |  |  |  |  |
| v i Ciosea+v3Operi | Фалшив       | Вентилът V1 НЕ е затворен И/ИЛИ Вентилът V3 НЕ е отворен      |  |  |  |  |
|                    | Отваряне     | Управлението на изхода за отваряне от контролера за вентил VA |  |  |  |  |
| команда VA         | Затваряне    | Управление на изхода за затваряне от контролера за вентил VA  |  |  |  |  |
|                    | Верен        | Вентилът В е отворен                                          |  |  |  |  |
| вентил в, отворен  | Фалшив       | Вентилът В НЕ е отворен                                       |  |  |  |  |
|                    | Верен        | Вентилът В е затворен                                         |  |  |  |  |
| рентиль, затворен  | Фалшив       | Вентилът В НЕ е затворен                                      |  |  |  |  |

## 4.16.1 Превключвател "FreeCooling"

Превключвателят "FreeCooling On/Off " може да се управлява от потребителя с помощта на селектора **SFC**, поставен в електрическото табло, който може да превключва между две позиции: **0** – **1**.

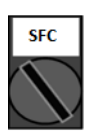

0

1

FreeCooling е изключено.

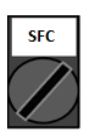

FreeCooling е включено.

За да може агрегатът да се включи да работи в режим "FreeCooling", превключвателят "FreeCooling" и параметърът "Free Cooling" трябва да бъдат променени в правилното състоянието, вижте 4.15.

## 4.16.2 Включване/изключване на мрежата (Network On/Off)

Управлението на превключвателя "FreeCooling On/Off" може да се извършва и чрез сериен протокол, ако контролерът на агрегата е оборудван с един или повече комуникационни модули (BACNet, Modbus или LON). За да управлявате агрегата по мрежата, следвайте следните инструкции:

- 1. Селектор SFC = 1 (вж. 4.15.1)
- 2. FreeCooling Enable = Включване (вж. 4.15)
- 3. Източник на управление = Мрежа (вж. 4.5)
- 4. Затворете контакта на превключвателя "Local/Network" (Локално/Мрежа) (вижте 4.5), когато е необходимо!

## 4.17 Collective Housing (Колективно жилище) (функция за превключване, само за термопомпи)

Изисква се въвеждането на функция, която позволява автоматично превключване на режима на работа на агрегата между термопомпа и чилър, в зависимост от стойността на температурата, отчетена от сонда, която може да се нарече "Сонда за превключване", позиционирана в инсталацията.

Целта на функцията за превключване е да поддържа температурата на водата в определен диапазон, желан за инсталацията, например между 30°C максимум и 20°C минимум.

Ако тази температура надвиши 30°C, агрегатът трябва да промени своя режим на работа в режим на охлаждане и да охлади водата под тази стойност; същото важи и ако температурата слезе под 20 °C, агрегатът трябва да премине в режим на термопомпа, за да затопли водата в контура.

Логиката на терморегулация следва стандартната логика на сондата ELWT, като включва и температурите StageUp, StageDn, StartUp и StopDn. Но при функцията за превключване, софтуерът ще потърси сондата за превключване, за да промени режима на работа на агрегата.

Max TWT Changeover upper Limit Макс, граница вода соwт тwт Мин. граница вода Cool Sp Changeover lower Limit ... Min TWT HEAT MODE HEAT MODE COOL MODE COOL MODE COMPS OFF COMPS OFF COOL MODE COOL MODE HEAT MODE HEAT MODE COMPRESSORS ON MPRESSORS ON С MPRESSORS ON cd (1)(2) 3 (4) (5) 6  $\overline{7}$ (8)

Нарича се COWT (Changeover Water Temperature) = Температура на водата при превключване.

За да се поддържа нормалната логика на терморегулация, във фази 1-2-3 стойността на "Start-Up" позволява на чилъра да се включи в режим на охлаждане и да охлажда водата до температурата на изключване (Shut -dn), при което агрегатът изключва компресора и изчаква натоварването да се включи отново.

След това, **(ако COWT < ChangeoverLowerLimit)**, агрегатът превключва неговия режима на работа на термопомпа и загрява водата до *"Shut-Dn Temperature Heat"* (Heat Sp + ShutDnDt), както във фаза 4. За терморегулацията, агрегатът превключва на изключване и изчаква, докато водата слезе под *"StartUp HeatValue"*, за да се включи отново компресора, както във фаза 6.

В таблицата по-долу са посочени всички параметри, налични в менюто "Collective Housing", когато е включена опцията "Collective Hsng".

#### Пътят на HMI : Main Menu→View/Set Unit → Collective Hsng (Главно Меню → Преглед/Настойка на агрегата → Колективен Hsng )

| Info | <sup>1</sup> View/Set Unit |     | Info | <sup>1</sup> Collective Housing | •        |
|------|----------------------------|-----|------|---------------------------------|----------|
|      | Thermostatic Control       | A   |      | CollectiveHsng En               | Yes 🕨    |
|      | Network Control            | •   |      | CngOver Upper Lim               | 28.5°C ▶ |
|      | Pumps                      | •   |      | CngOver Lower Lim               | 20.0°C 🕨 |
|      | Collective Hsng            | •   |      | WaterLow Lim                    | 20.0°C 🕨 |
|      | Scheduler                  | •   |      | WaterHigh Lim                   | 30.0°C 🕨 |
|      | Date/Time                  |     |      | Coll Hsng Sp                    | 25.0°C 🕨 |
|      | Controller IP Setup        | •   |      |                                 |          |
|      | Daikin On Site             | • • |      |                                 |          |
|      | ESC                        | ок  |      | ESC                             | ок       |

| Меню<br>"Setpoint/Sub" | По<br>подраз-<br>биране | Обхват     | Описание                                                      |
|------------------------|-------------------------|------------|---------------------------------------------------------------|
| CollectiveHsng En      | He                      | Не-Да      | Включване на опцията за превключване                          |
| CngOver Upper          | 28.0.00                 | Вж. фигура | Стойност за горната граница на превключване (Changeover Upper |
| Lim                    | 20,0 C                  | а          | Limit), когато агрегатът превключва на охлаждане              |

| CngOver Lower         | 20.000 | Вж. фигура | Стойност за долната граница на превключване (Changeover Lower  |  |
|-----------------------|--------|------------|----------------------------------------------------------------|--|
| Lim                   | 20,0 0 | а          | Limit), когато агрегатът превключва на отопление               |  |
| Waterl ow Lim         | 20.000 |            | Минимална допустима температура на водата в точката, където са |  |
|                       | 20,0 C |            | поставени сондите за превключване                              |  |
| WaterHigh Lim         | 30.0°C |            | Максимална допустима температура на водата в точката, където   |  |
| Waternigh Lini 50,0 C |        |            | са поставени сондите за превключване                           |  |
| Coll Heng Sp          | 25.0°C |            | Зададена стойност, която определя състоянието на стартиране на |  |
| Coll rising Sp        | 25,0 C |            | агрегата при включване, в зависимост от COWT                   |  |

Температурата на сензора, който управлява функцията за превключване (Changeover Function), се вижда и в главното меню с името Cng Over Temp.

## 4.18 Битова гореща вода (Domestic Hot Water)

Тази функция може да се използва за редуване на нормалната работа на уреда с производството на битова гореща вода. По време на работа с "БГВ" устройството се спира, водният кръг се отклонява чрез трипътен вентил и устройството се включва отново, за да загрее резервоара, съдържащ битова гореща вода, докато се достигне зададената температура. В този момент устройството се връща в нормален режим на работа.

Тази функция изисква правилна конфигурация на инсталацията и настройки на устройството, моля, вижте конкретната документация.

Функцията "Битова гореща вода" може да се активира, като се следва пътят Main Menu -> Commission Unit -> Configuration -> Options и се зададе параметър DHW Enable на (Да).

Обърнете внимание, че БГВ не е съвместима с режимите на управление на помпата VPF, DT и On-Off, колективен корпус и двувалентна работа.

Налични са допълнителни функции, предназначени за приложение в отоплителната система, като например целево управление на зададената температура на водата на изхода въз основа на температурата на резервоара за БГВ, за да се гарантира подходяща делта между LWT на термопомпата и водата в резервоара, както и автоматична вторична фиксирана скорост за водния контур за БГВ, за да се гарантира подходящ поток в контура за БГВ.

| Параметрите на битоват<br>Water | га гореща в | ода могат да се | конфи | гурират в <b>маіл</b> | Menu → View/Set | Unit $\rightarrow$ D | omestic | Hot |
|---------------------------------|-------------|-----------------|-------|-----------------------|-----------------|----------------------|---------|-----|
|                                 | По          |                 |       |                       |                 |                      |         |     |

|                        | По      |                                                            |     |                                                                            |
|------------------------|---------|------------------------------------------------------------|-----|----------------------------------------------------------------------------|
| Меню Setpoint/Sub      | подразб | Обхват                                                     | R/W | Описание                                                                   |
|                        | иране   |                                                            |     |                                                                            |
| DHW State              | _       | Disabled<br>Start<br>Switch To<br>Regulation<br>SwitchBack | R   | Състояние на работа на БГВ                                                 |
| DHW Setpoint           | 45 °C   | 070 °C                                                     | W   | Заявка за зададена стойност за БГВ                                         |
| DHW Start Db           | 5°C     | 020 °C                                                     | W   | Мъртва зона за БГВ за заявката                                             |
| DHW Delay              | 30 min  | 01440min                                                   | W   | Закъснение за повторно включване на БГВ след връщане към първичната верига |
| DHW Temperature        |         | °C                                                         | R   | Температура на водата в резервоара за БГВ                                  |
| DHW 3WV State          |         | Start<br>Switch<br>End<br>Error                            | R   | Работно състояние на DHW 3WV                                               |
| DHW Alarm Code         |         | 03                                                         | R   | Код на алармата за БГВ                                                     |
| DHW 3WV Туре           | 2Fdbck  | 2Fdbck<br>Temporized                                       | W   | Тип БГВ на 3WV                                                             |
| DHW 3WV Switch<br>time | 300 s   | 0900 s                                                     | W   | DHW 3WV временно време на превключване                                     |
| DHW Max Time           | 30 min  | 01440min                                                   | W   | Максимално време за регулиране на DHW във вторичната верига                |
| DHW Standby Mode       | off     | Off<br>On                                                  | W   | При включен режим на готовност 3WV винаги е свързан във вторичната верига. |
| DHW Remote En          | off     | Off<br>On                                                  | W   | Дистанционно разрешаване на DHW                                            |
| DHW Lwt Ctrl<br>Target | off     | Off<br>On                                                  | W   | Цел за управление на kWh за БГВ въз основа на температурата на резервоара  |

| DHW Secondary<br>FixSpd | off | Off<br>On | W | Вторична фиксирана скорост за водния контур за<br>БГВ, за да се гарантира правилен поток в контура за<br>БГВ. |
|-------------------------|-----|-----------|---|----------------------------------------------------------------------------------------------------|
|-------------------------|-----|-----------|---|----------------------------------------------------------------------------------------------------|

В случай че източникът на управление на уреда е "Network", за да се активира функционалността за битова гореща вода, трябва да са изпълнени следните условия:

• Активиране на BMS регистър: "DHW-Enable Setpoint".

## 4.19 Двукомпонентни операции (Bivalent Operation)

Функцията Bivalent Operation позволява на устройството да управлява активирането на котела с включване/изключване в зависимост от климатичната крива на системата, зададена в UC по идентичен начин с кривата на системата, налична в котела, и от външната температура на околната среда.

Функцията "Bivalent Operation" може да се активира, като се следва пътят Main Menu -> Commission Unit -> Configuration -> Options и се зададе параметърът Bivalent Operation на Yes.

| Меню Setpoint/Sub   | По<br>подраз<br>биран<br>е | Обхват | R/W | Описание                                                                                                    |
|---------------------|----------------------------|--------|-----|----------------------------------------------------------------------------------------------------|
| (Bivalent Ops En)   | Off                        | Off/On | W   | Позволява стартирането на двувалентен режим на работа.                                                                                                    |
| (Tamb Design)       | 0                          | -2060  | W   | Определя проектната температура на околната<br>среда за системата.                                                                                                    |
| (System Lwt Design) | 60                         | 2075   | W   | Определя целевата температура на водата на изхода на системата при проектна температура на околната среда.                                                                  |
| (System Lwt@20)     | 30                         | 2075   | W   | Определя целевата температура на водата на изхода на системата при температура на околната среда 20°С.                                                                      |
| (Tcut-off)          | 0                          | -77    | W   | Определя долната граница за двувалентна работа, при която е активиран само котелът.                                                                                         |
| (Tbivalent)         | 7                          | 020    | W   | Дефинира горната граница за двукомпонентна<br>работа, над която е активирана само термопомпата.<br>Възможно ли е да има преход с активен котел, дори<br>ако ОАТ > Tambient. |
| (System DeltaT)     | 10                         | 050    | W   | Този параметър трябва да съответства на точния<br>делта-температурен спад, дължащ се на<br>натоварването на системата.                                                      |
| (Boiler Delay)      | 0                          | 060    | W   | Дефинира закъснението на активиране между<br>термопомпата и котела при бивалентен режим на<br>работа в диапазона ОАТ.                                                       |

Допълнителна функция, посветена на работата на Bivalent, като задаване на температурата на водата на изхода на системата, получена от дистанционно управление, може да се активира, като се следва пътят Main Menu  $\rightarrow$  Commission Unit  $\rightarrow$  Configuration  $\rightarrow$  Options и се зададе параметърът Biv Syst Lwt Ctrl на Remote.

Освен това е възможно да се конфигурира и типът на сензора на дистанционното управление на Lwt - 0-10 V или 4-20 mA.

| Меню Setpoint/Sub | По<br>подраз<br>биран<br>е | Обхват          | R/W | Описание                                   |
|-------------------|----------------------------|-----------------|-----|--------------------------------------------|
| Buv Syst Lwt Ctrl | Local                      | Local<br>Remote | W   | Определя типа на контрола на системата Lwt |

## Main Menu $\rightarrow$ Commission Unit $\rightarrow$ Configuration $\rightarrow$ Options

| Bivalent Sns Type | 0-10V | 0-10V<br>4-20mA | W | Определя типа на сензора на дистанционното<br>управление System Lwt. |
|-------------------|-------|-----------------|---|----------------------------------------------------------------------|
|-------------------|-------|-----------------|---|----------------------------------------------------------------------|

Двувалентни инсталации за експлоатация

Поради способността на котела да осигурява температури на водата извън максималната обвивка на уреда е необходимо да се обърне внимание на реализацията на водния цикъл, за да се гарантират температури на входа в рамките на ограничението и да се използва термопомпата безопасно и да се предотврати повреда на компонента.

## 4.20 Опции на софтуер

За модела EWYT към функционалността на чилъра е добавена възможността за използване на набор от софтуерни опции в съответствие с новия Microtech 4, инсталиран на агрегата. Софтуерните опции не изискват допълнителен хардуер и се отнасят до комуникационните канали и новите енергийни функционалности.

По време на въвеждането в експлоатация, машината е доставена с избрания от клиента набор от опции; въведената парола е постоянна и зависи от серийния номер на машината и избрания набор от опции.

За проверка на текущия набор от опции:

Main MenuCommission Unit→Configuration→Software Options.

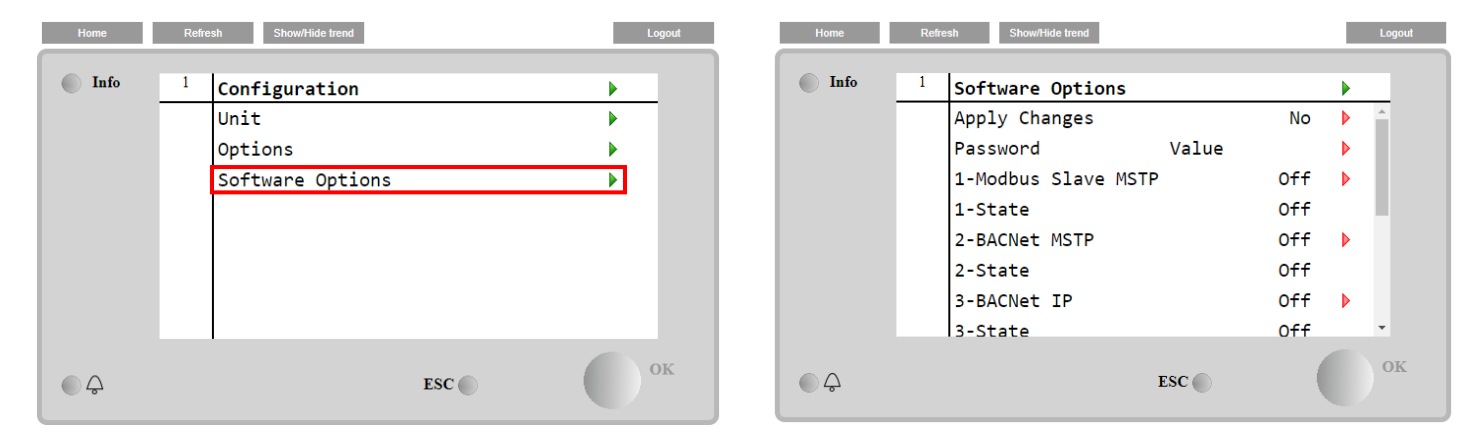

| Параметър            | Описание                  |  |
|----------------------|---------------------------|--|
| Парода               | Може да се записва от     |  |
| Парола               | интерфейса/уеб интерфейса |  |
| Име на опцията       | Име на опцията            |  |
|                      | Опцията е активирана.     |  |
| Състояние на опцията | Опцията не е активирана   |  |

Въведената текуща парола активира избраните опции.

## 4.20.1 Промяна на паролата за закупуване на нови опции на софтуера

Наборът от опции и паролата са актуализират във фабриката. Ако клиентът желае да промени своя набор от опции, той трябва да да се свърже с персонала на Daikin и да поиска нова парола.

След като новата парола бъде съобщена, следващите стъпки позволяват на клиента сам да промени набора от опции:

1. Изчакайте и двата кръга да се изключат, след което от главната страница следвайте пътя Main Menu→Unit Enable→Unit→Disable (Главно меню→Включване на агрегата→Агрегат→Изключване)

2. Отидете в Main Menu→Commission Unit→Configuration→Software Options (Главно меню→Въвеждане в експлоатация на агрегата→Конфигурация→Опции на софтуера)

3. Изберете опциите за активиране

4. Въведете паролата

5. Изчакайте състоянията на избраните опции да преминат в състояние On (Включено)

6. Приложете промените –> Да (това ще рестартира контролера)

Паролата може да се променя само ако машината работи в безопасни условия: и двата кръга са в състояние Off (Изключено).

### 4.20.2 Въвеждане на паролата в резервен контролер

Ако контролерът е повреден и/или трябва да бъде заменен по някаква причина, клиентът трябва да конфигурира набора от опции с нова парола.

Ако тази замяна е планирана, клиентът може да поиска от персонала на Daikin нова парола и да повтори стъпките в глава <u>4.17.1</u>.

Ако няма достатъчно време да поискате парола от персонала на Daikin (напр. предполагаема повреда на контролера), се предоставя набор от безплатни ограничени пароли, за да не се прекъсва работата на машината. Тези пароли са безплатни и визуализирани в:

## Main Menu→Commission Unit→Configuration→Software Options→Temporary Passwords (Главно меню→ Въвеждане в експлоатация на агрегата→Конфигурация→Опции на софтуер→Временни пароли)

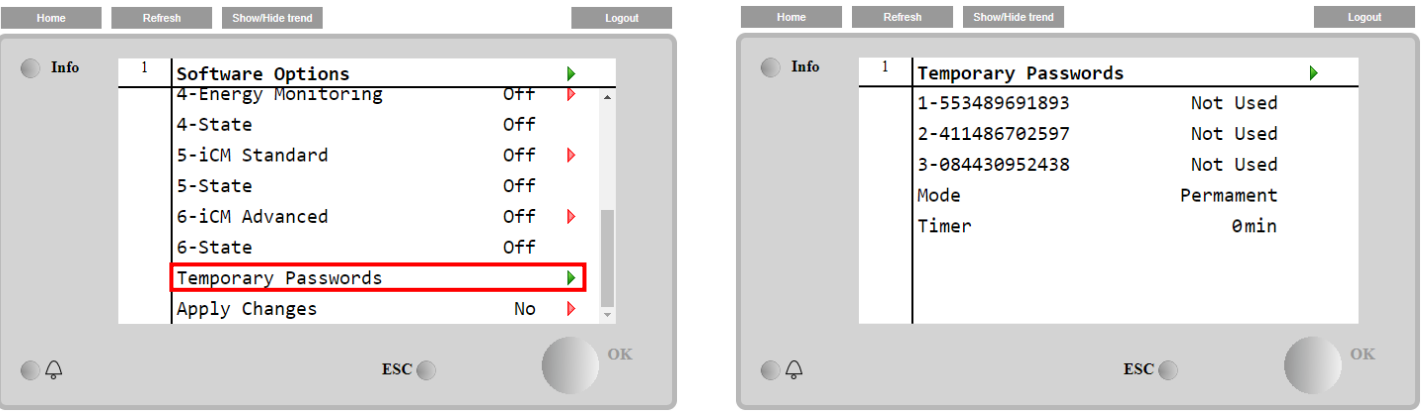

Използването им е ограничено до три месеца:

- 553489691893 Продължителност 3 месеца
- 411486702597 Продължителност 1 месец
- 084430952438 Продължителност 1 месец

Това дава достатъчно време на клиента да се свърже със сервиза на Daikin и да въведе нова неограничена парола.

| Параметър    | Специфично<br>състояние | Описание                                                                                           |
|--------------|-------------------------|----------------------------------------------------------------------------------------------------|
| 553489691893 |                         | Активира набора от опции за 3 месеца.                                                              |
| 411486702597 |                         | Активира набора от опции за 1 месец.                                                               |
| 084430952438 |                         | Активира набора от опции за 1 месец.                                                               |
| Режим        | Постоянен               | Въвежда се постоянна парола. Наборът от опции може да<br>се използва неограничено време.           |
| Временно     |                         | Въвежда се временна парола. В зависимост от въведената парола, може да се използва набор от опции. |
| Таймер       |                         | Последна продължителност на активирания набор от опции. Активиран е само ако режимът е временен.   |

Паролата може да се променя само ако машината работи в безопасни условия: двата кръга са в състояние Off (Изключено)

## 4.20.3 Софтуерна опция на Modbus MSTP

Когато софтуерната опция Modbus MSTP е активирана и контролерът е рестартиран, страницата за настройки на комуникационния протокол може да бъде отворена следвайки пътя:

# Main Menu→Commission Unit→SW Modbus MSTP (Главно меню→Въвеждане в експлоатация на arperata→SW Modbus MSTP)

| Home | Refi | resh Show/Hide trend  | Logout |
|------|------|-----------------------|--------|
| Info | 1    | Commission Unit       | •      |
|      |      | Configuration         | •      |
|      |      | Alarm Limits          | •      |
|      |      | Manual Control        | •      |
|      |      | Input/Output          |        |
|      |      | Sensors Calibration   |        |
|      |      | SW Modbus MSTP        |        |
|      |      | Scheduled Maintenance | •      |
| Ģ    |      | ESC                   | ок     |

Стойностите, които могат да бъдат зададени, са същите като тези, които се намират на страницата с опции на Modbus MSTP със съответния драйвер, и зависят от конкретната система, където е инсталиран агрегата.

| Home | Refr | esh Show/Hide trend |     |     | Logout |
|------|------|---------------------|-----|-----|--------|
| Info | 1    | Modbus MSTP         |     |     |        |
|      |      | Address             |     | 1   | •      |
|      |      | Baudrate            | 19  | 200 | •      |
|      |      | Parity              | N   | one | •      |
|      |      | 2StopBits           |     | No  | •      |
|      |      | Delay               |     | 100 | •      |
|      |      | Response Timeout    |     | 100 | •      |
|      |      |                     |     |     |        |
|      |      |                     |     |     |        |
| ¢    |      |                     | ESC |     | ОК     |

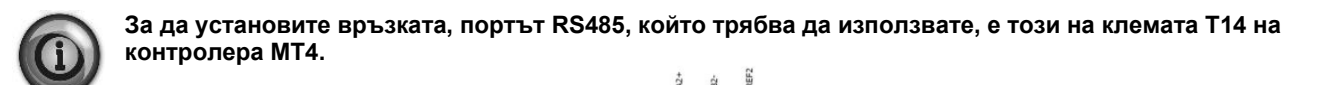

## 4.20.4 BACNET MSTP

Когато софтуерната опция BACNet MSTP е активирана и контролерът е рестартиран, страницата за настройки на комуникационния протокол може да бъде отворена следвайки пътя:

Main Menu→Commission Unit→SW BACNet MSTP (Главно меню→ Въвеждане в експлоатация на агрегата→SW BACNet MSTP)

| Home | Refr | sh Show/Hide trend    | Logout |
|------|------|-----------------------|--------|
| Info | 1    | Commission Unit       | •      |
|      |      | Configuration         |        |
|      |      | Alarm Limits          | •      |
|      |      | Manual Control        | •      |
|      |      | Input/Output          | •      |
|      |      | Sensors Calibration   | •      |
|      |      | SW BACNet MSTP        |        |
|      |      | Scheduled Maintenance | •      |
|      |      | ESC 🌑                 | ок     |

Стойностите, които могат да бъдат зададени, са същите като тези, които се намират на страницата с опции на BACNet MSTP със съответния драйвер, и зависят от конкретната система, където е инсталиран агрегата.

| Home | Refr | esh Show/Hide trend |            |   | Logout |
|------|------|---------------------|------------|---|--------|
| Info | 1    | BACNet MSTP         |            | ► |        |
|      |      | Device Instance     | 1          |   | *      |
|      |      | Name                | Value      |   |        |
|      |      | Status              | NoActivePo |   |        |
|      |      | Address             | 0          | ▶ |        |
|      |      | Baudrate            | 38400      | ▶ |        |
|      |      | Max Master          | 1          | ▶ |        |
|      |      | Max Info Frame      | 1          | ▶ |        |
|      |      | Unit System         | 0          |   | ×      |
| Ç    |      |                     | ESC        |   | ОК     |

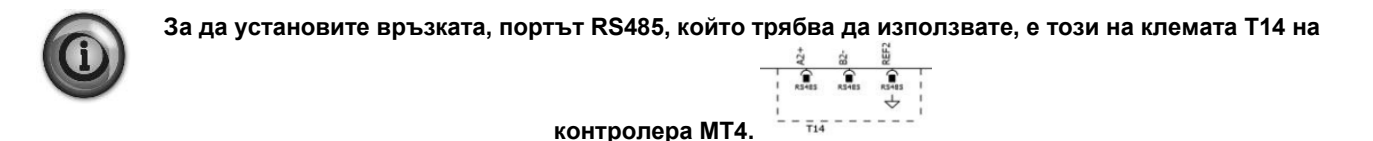

## 4.20.5 BACNET IP

Когато софтуерната опция BACNet IP е активирана и контролерът е рестартиран, страницата за настройки на комуникационния протокол е достъпна следвайки пътя:

## Main Menu→Commission Unit→SW BACNet IP (Главно меню→Въвеждане в експлоатация на агрегата→SW BACNet IP)

| Home | Refi | esh Show/Hide trend   | Logout |
|------|------|-----------------------|--------|
| Info | 1    | l                     | ÷      |
|      |      | Commission Unit       |        |
|      |      | Configuration         | •      |
|      |      | Alarm Limits          | •      |
|      |      | Manual Control        | •      |
|      |      | Input/Output          | •      |
|      |      | Sensors Calibration   | •      |
|      |      | SW BACNet IP          |        |
|      |      | Scheduled Maintenance | •      |
| ¢    |      | ESC 🔵                 | ок     |

Стойностите, които могат да бъдат зададени, са същите като тези, които се намират на страницата с опции на BACNet MSTP със съответния драйвер, и зависят от конкретната система, където е инсталиран агрегата.

| Home | Refr | esh Show/Hide trend |                 |   | Logout   |
|------|------|---------------------|-----------------|---|----------|
| Info | 1    | BACNet IP           |                 | • |          |
|      |      | Device ID           | 1               |   | <b>^</b> |
|      |      | Name                | Value           |   |          |
|      |      | Status              | ОК              |   |          |
|      |      | UDP Port            | 47808           |   |          |
|      |      | Unit System         | 0               |   |          |
|      |      | Act IP=             | 192.168.001.042 |   |          |
|      |      | Act Msk=            | 255.255.255.000 |   |          |
|      |      | Act Gwv=            | 192.168.001.001 |   | -        |
| Ç    |      |                     | ESC             |   | ок       |

Портът за LAN връзка, който трябва да се използва за BACNet IP комуникация, е порта T-IP Ethernet, същият, който се използва за дистанционно управление на контролера на компютъра.

## 4.20.6 Performance Monitoring (КОНТРОЛ НА ИЗПЪЛНЕНИЕТО)

Energy Monitoring е софтуерна опция, която не изисква допълнителен хардуер. Може да се активира, за да се получи оценка на моментната производителност на охладителя по отношение на:

- Cooling Capacity/Heating Capacity
- Power Input
- EER-COP в режим на охлаждане или отопление

## Дадена е комплексна оценка на тези показатели. Отиди на страница: Main Menu→View / Set Unit→Energy Monitoring

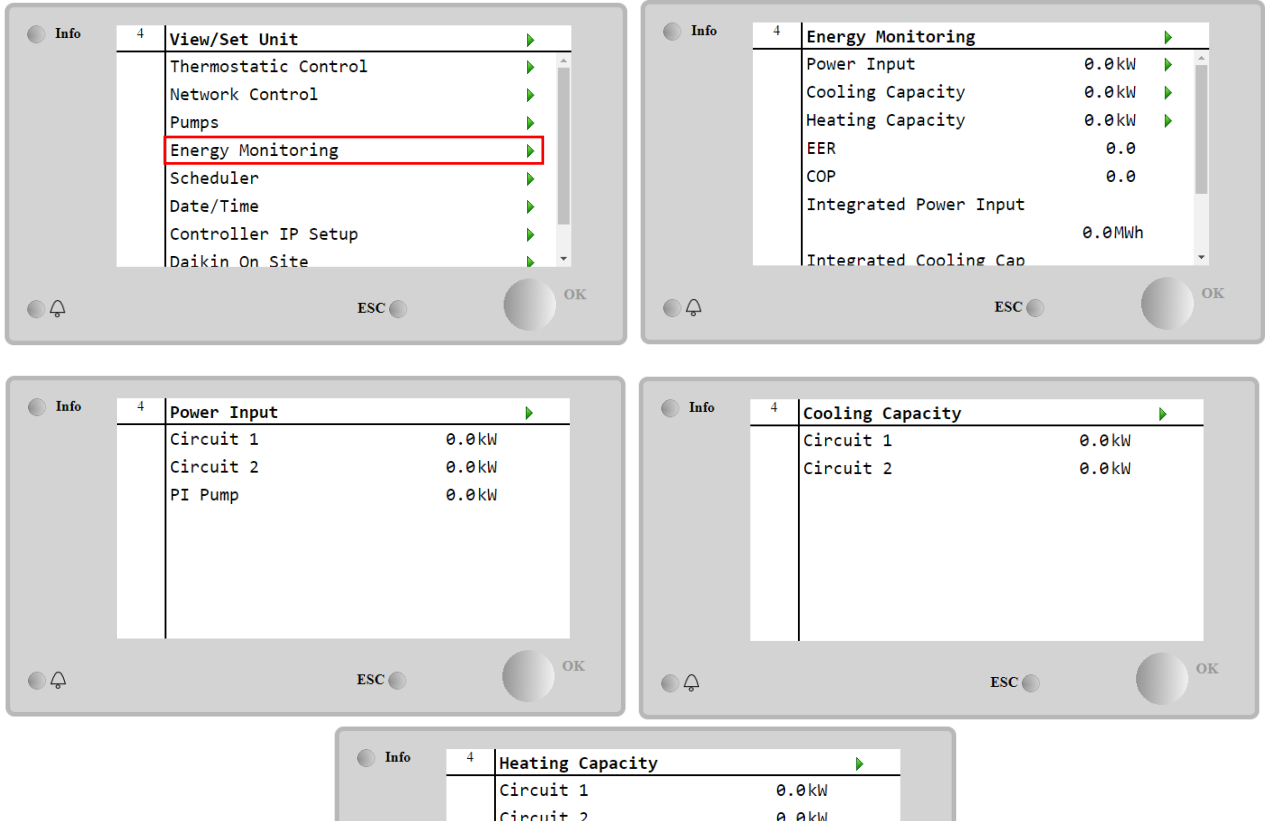

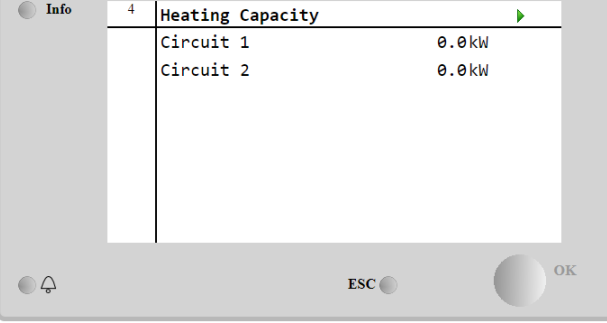

Страницата BEG може да бъде достъпна чрез навигация Main Menu  $\rightarrow$  View/Set Unit  $\rightarrow$  BEG

В страницата BEG, както е описано по-горе, е възможно да навигирате и нулирате вътрешната база данни, съхраняваща наблюдаваните енергии от последните 24 месеца.

| Страница      | Параметър  | Обхват                                             | Описание                                                                                                    | R/W | Psw (чиста<br>синусоида) |
|---------------|------------|----------------------------------------------------|----------------------------------------------------------------------------------------------------|-----|--------------------------|
| [28]<br>(BEG) | (EM Index) | 072                                                | Избраният индекс определя<br>действителната стойност (ЕМ<br>Value)".<br>Стойностите за охлаждаща енергия,<br>топлинна енергия и входяща<br>мощност непрекъснато се добавят<br>към действителната месечна<br>стойност. Налични са последните 24<br>енергийни стойности. В частност:<br>1–8 = CoolEnergy (охлаждаща<br>енергия) [месец 1–8]<br>9–16 = ElectEnergy (охлаждаща<br>енергия) [месец 1–8]<br>17–24 = CoolEnergy (охлаждаща<br>енергия) [месец 9–16]<br>25–32 = ElectEnergy (електрическа<br>енергия) [месец 9–16]<br>33–40 = CoolEnergy (охлаждаща<br>енергия) [месец 9–16]<br>33–40 = CoolEnergy (охлаждаща<br>енергия) [месец 17–24]<br>41–48 = ElectEnergy (отоплителна<br>енергия) [месец 17–24]<br>49–64 =HeatEnergy (отоплителна<br>енергия) [месец 1–16]<br>65–72 =HeatEnergy (отоплителна<br>енергия) [месец 17–24] | W   | 1                        |
|               | (EM Value) | 0,099999<br>(MWh)                                  | Показаната стойност съвпада с<br>описанието на стойността, свързана<br>с параметъра "[28.00] (ЕМ индекс)".                                                                                                    | R   | 1                        |
|               | (EM Reset) | Off (Изкл.) =<br>Пасивно<br>On (Вкл.) =<br>Активно | Команда за нулиране на база данни<br>за енергиен мониторинг. Той нулира<br>всички съхранени стойности и<br>задава действителната дата като<br>референтна за стойностите за<br>"месец 1". След нулиране на първия<br>месец CoolEnergy, HeatEnergy и<br>ElectEnergy ще започнат да се<br>актуализират в зависимост от<br>действителните обединителни<br>операции.                                                                                                    | W   | 1                        |

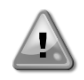

## Първоначално пускане

За правилно инициализиране на функцията Енергиен Мониторинг трябва да се подаде команда за нулиране непосредствено преди първоначалното пускане на модула; в противен случай базата данни ще бъде попълнена със стойности, които не спазват очаквания ред.

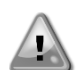

Референтна дата

Команда за нулиране задава референтната дата за базата данни. Връщането на данните назад ще доведе до невалидно състояние и базата данни няма да бъде актуализирана, докато референтната дата не бъде достигната отново. Промяната на данните напред ще доведе до необратимо изместване на референтната дата и всяка клетка на базата данни от стара референтна дата към действителна ще бъде запълнена с 0-стойност.

## 4.20.7 Cascade

Когато софтуерната опция "Cascade System" е активирана и контролерът се рестартира, страницата с настройки на комуникационния протокол може да бъде достъпна по пътя:

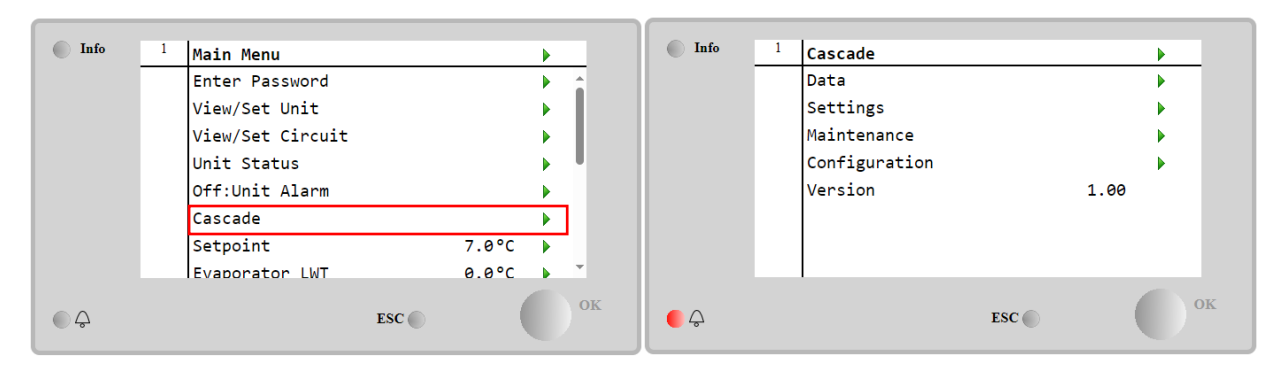

Main Menu $\rightarrow$  Cascade

Каскадната система позволява производството на топлина от модул с водно охлаждане, поддържан от модул с въздушно охлаждане от страната на изпарителя.

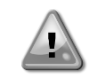

За по-подробна информация в менюто Cascade, вижте опцията Cascade Management.

## 4.21 SMART GRID

Страница SG доступна для просмотра Main Menu → View/Set Unit → SG

В случай на операции на Smart Grid (SG Box е свързан и функциите на интелигентната мрежа са активирани) действителното състояние, прочетено от гейта, също е налично, в противен случай стойността е фиксирана на нула.

| (SG State) | 04 | Стойността представлява действителното<br>състояние, изпратено от SG Gateway:<br>0 = SG деактивиран/грешка в комуникацията на<br>SG Box<br>1 = (Байпас на плана за принудително<br>изключване)<br>2 = (Нормална работа)<br>3 = (Принудителна зададена точка2)<br>4 = (Байпас на плана за активиране) и<br>(Принудителна зададена точка2) | R | 1 |
|------------|----|----------------------------------------------------------------------------------------------------|---|---|
|            |    |                                                                                                    |   |   |

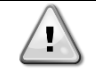

За допълнителна информация, напр.: кутия M/S Multi-Units, бележки за конфигурацията могат да бъдат намерени в Ръководство за инсталиране и работа на Smart Grid Ready Box D–ElOCP00301-23.

## 5 АЛАРМИ И ОТСТРАНЯВАНЕ НА НЕИЗПРАВНОСТИ

UC предпазва агрегата и компонентите от работа в необичайни условия. Защитите могат да се разделят на превенции и аларми. Освен това, алармите могат да се разделят на аларми за "pump-down" и аларми за бързо спиране. Алармите за "pump-down" се активират, когато системата или подсистемата може да извърши нормално изключване, въпреки необичайните условия на работа. Алармите за бързо спиране се активират, когато необичайните условия на работа изискват незабавно спиране на цялата система или подсистема, за да се предотвратят потенциални повреди.

UC показва активните аларми на специална страница и съхранява история на последните 50 записа, разделени между възникнали аларми и потвърждения. Записват се часът и датата за всяко алармено събитие и за всяко потвърждение на алармата.

UC също така съхранява моментална снимка на алармата за всяка възникнала аларма. Всеки елемент съдържа моментална снимка на условията на работа непосредствено преди възникването на алармата. Програмират се различни набори от моментални снимки, съответстващи на алармите на агрегата и алармите на кръговете, които съдържат различна информация за подпомагане на диагностиката на неизправностите.

В следващите раздели ще бъде посочено също как всяка аларма може да бъде изтрита между локалния HMI, мрежата (чрез някой от интерфейсите от високо ниво - Modbus, Bacnet или Lon) или дали конкретната аларма ще се изтрие автоматично.

## 5.1 Сигнали на агрегата

Всички събития, докладвани в този раздел, не водят до спиране на агрегата, а само до визуална информация и запис в дневника на алармите (alarm log)

## 5.1.1 BadLWTReset - Лош вход за нулиране на температурата на изходящата вода

Тази аларма се генерира, когато е активирана опцията за нулиране на зададената стойност (Setpoint Reset) и входът към контролера е извън допустимия обхват.

| Признак                           | Причина                           | Решение                         |
|-----------------------------------|-----------------------------------|---------------------------------|
| Агрегатът се намира в работещо    | Входният сигнал за нулиране на    | Проверете стойностите на        |
| състояние.                        | LWT е извън обхвата.              | входния сигнал към контролера   |
| Иконата на звънеца се движи на    | За това предупреждение за извън   | на агрегата. Той трябва да е в  |
| дисплея на контролера.            | обхвата се счита сигнал, по-малък | допустимия диапазон на mA.      |
| Не може да се използва функцията  | от 3 mA или по-голям от 21 mA.    | Проверете за електрическа       |
| LWT Reset.                        |                                   | екранировка на окабеляванията.  |
| Низ в списъка с аларми:           |                                   | Проверете за правилна стойност  |
| BadLWTReset                       |                                   | на изхода на контролера на      |
| Низ в дневника на алармите (alarm |                                   | агрегата, в случай че входният  |
| log):                             |                                   | сигнал е в допустимия диапазон. |
| ± BadLWTReset                     |                                   |                                 |
| Низ в моменталната снимка на      |                                   |                                 |
| алармата                          |                                   |                                 |
| BadLWTReset                       |                                   |                                 |
| Нулиране (Reset)                  |                                   |                                 |
| Local HMI                         |                                   |                                 |
| Network                           |                                   |                                 |
| Auto                              | $\checkmark$                      |                                 |

#### 5.1.2 EnergyMeterComm - Неуспешна комуникация с електромера

#### Тази аларма се генерира в случай на проблеми с комуникацията с електромера

| Признак                                                                                                    | Причина                                                                                                    | Решение                                                                                                    |
|----------------------------------------------------------------------------------------------------|----------------------------------------------------------------------------------------------------|----------------------------------------------------------------------------------------------------|
| Иконата на звънеца се движи на<br>дисплея на контролера.<br>Низ в списъка с аларми:<br>EnergyMeterComm<br>Низ в дневника на алармите (alarm<br>log):<br>± EnergyMtrComm<br>Низ в моменталната снимка на<br>алармата<br>EnergyMtrComm | Модулът няма захранване.<br>Неправилно окабеляване с<br>контролера на агрегата.<br>Параметрите на Modbus не са<br>правилно зададени. | Направете справка в<br>спецификацията на конкретния<br>компонент, за да проверите дали<br>той е правилно захранен.<br>Проверете дали е спазена<br>полярността на връзките.<br>Направете справка в<br>спецификацията на конкретния<br>компонент, за да проверите дали<br>параметрите на modbus са<br>зададени правилно:<br>Адрес (Address) = 20<br>Скорост на предаване (Baud Rate)<br>=19200 kBs<br>Паритет (Parity) = Няма<br>Стоп битове (Stop bits) =1 |
|                                                                                                    | Модулът е повреден.                                                                                                    | Проверете дали на дисплея се<br>показва нещо и дали е налице<br>захранване.                                                                                                    |
| Нулиране (Reset)                                                                                                    |                                                                                                    |                                                                                                    |

| Local HMI |  |
|-----------|--|
| Network   |  |
| Auto      |  |

## 5.1.3 SmartGridComm – Неуспешна комуникация на интелигентната мрежа

Тази аларма се генерира в случай на проблеми с комуникацията с електромера.

| Признак                           | Причина                     | Решение                         |
|-----------------------------------|-----------------------------|---------------------------------|
| Агрегатът може да е включен.      | Модулът няма захранване.    | Направете справка в             |
| Низ в списъка с аларми:           |                             | спецификацията на конкретния    |
| SmartGridComm                     |                             | компонент, за да проверите дали |
| Низ в дневника на алармите (alarm |                             | той е правилно захранен.        |
| log):                             | Неправилно окабеляване с    | Проверете дали е спазена        |
| ± SmartGridComm                   | контролера на агрегата.     | полярността на връзките.        |
| Низ в моменталната снимка на      | Параметрите на Modbus не са | Направете справка в             |
| алармата                          | правилно зададени.          | спецификацията на конкретния    |
| SmartGridComm                     |                             | компонент, за да проверите дали |
|                                   |                             | параметрите на modbus ca        |
|                                   |                             | зададени правилно.              |
|                                   | Модулът е повреден.         | Проверете дали на дисплея се    |
|                                   |                             | показва нещо и дали е налице    |
|                                   |                             | захранване.                     |
| Нулиране (Reset)                  |                             |                                 |
| Local HMI                         |                             |                                 |
| Network                           |                             |                                 |
| Auto                              | $\checkmark$                |                                 |

## 5.1.4 EvapPump1Fault - Неизправност на помпа #1 на изпарителя

Тази аларма се генерира, ако помпата е стартирана, но превключвателят на потока не може да се затвори в рамките на времето за рециркулация. Това може да е временно състояние или да се дължи на повреден превключвател на потока, активиране на прекъсвачи, предпазители или повреда на помпата.

| Признак                           | Причина                      | Решение                           |
|-----------------------------------|------------------------------|-----------------------------------|
| Агрегатът може да е включен.      | Помпа # 1 може да не работи. | Проверете за проблем в            |
| Иконата на звънеца се движи на    |                              | електрическото окабеляване на     |
| дисплея на контролера.            |                              | помпа #1.                         |
| Използва се резервна помпа или    |                              | Проверете дали електрическият     |
| спиране на всички вериги в случай |                              | прекъсвач на помпа #1 е изключен. |
| на повреда на помпа # 2.          |                              | Ако за защита на помпата се       |
| Низ в списъка с аларми:           |                              | използват предпазители,           |
| EvapPump1Fault                    |                              | проверете целостта на             |
| Низ в дневника на алармите (alarm |                              | предпазителите.                   |
| log):                             |                              | Проверете за проблем в            |
| ± EvapPump1Fault                  |                              | кабелната връзка между стартера   |
| Низ в моменталната снимка на      |                              | на помпата и контролера на        |
| алармата                          |                              | агрегата.                         |
| EvapPump1Fault                    |                              | Проверете филтъра на водната      |
|                                   |                              | помпа и водния кръг за            |
|                                   |                              | запушвания.                       |
|                                   | Превключвателят на потока не | Проверете връзката и              |
|                                   | работи правилно.             | калибрирането на                  |
|                                   |                              | превключвателя на потока.         |
| Нулиране (Reset)                  |                              |                                   |
| Local HMI                         |                              |                                   |
| Network                           |                              |                                   |
| Auto                              |                              |                                   |

## 5.1.5 BadDemandLimit - Лош вход за лимит на потребление

Тази аларма се генерира, когато е активирана опцията "Demand Limit" (Лимит на потребление) и входът на контролера е извън допустимия обхват.

| Признак                            | Причина                            | Решение                          |
|------------------------------------|------------------------------------|----------------------------------|
| Агрегатът се намира в работещо     | Вход за лимит на потребление       | Проверете стойностите на         |
| състояние.                         | извън обхвата. За                  | входния сигнал към контролера на |
| Иконата на звънеца се движи на     | това предупреждение за сигнал      | агрегата. Тя трябва да е в       |
| дисплея на контролера.             | извън обхвата се счита сигнал, по- | допустимия диапазон на mA.       |
| Функцията "Demand Limit" (Лимит на | малък от 3 mA или по-голям от 21   |                                  |
| потребление) не може да се         | mA.                                | Проверете за електрическа        |
| използва.                          |                                    | екранировка на окабеляванията.   |
| Низ в списъка с аларми:            |                                    |                                  |

| BadDemandLimitInput               | Проверете за правилна стойност  |
|-----------------------------------|---------------------------------|
| Низ в дневника на алармите (alarm | на изхода на контролера на      |
| log):                             | агрегата, в случай че входният  |
| ±BadDemandLimitInput              | сигнал е в допустимия диапазон. |
| Низ в моменталната снимка на      |                                 |
| алармата                          |                                 |
| BadDemandLimitInput               |                                 |
| Нулиране (Reset)                  | Бележки                         |
| Local HMI                         | Автоматично се изтрива, когато  |
| Network                           | сигналът се върне в позволения  |
| Auto                              | диапазон.                       |

## 5.1.6 EvapPump2Fault - Неизправност на помпа #2 на изпарителя

Тази аларма се генерира, ако помпата е стартирана, но превключвателят на потока не може да се затвори в рамките на времето за рециркулация. Това може да е временно състояние или да се дължи на повреден превключвател на потока, активиране на прекъсвачи, предпазители или повреда на помпата.

| Признак                                                                                                    | Причина                                          | Решение                                                                                              |
|----------------------------------------------------------------------------------------------------|--------------------------------------------------|----------------------------------------------------------------------------------------------------|
| Агрегатът може да е включен.<br>Иконата на звънеца се движи на<br>дисплея на контролера.<br>Използва се резервна помпа или | Помпа # 2 може да не работи.                     | Проверете за проблем в<br>електрическото окабеляване на<br>помпа #2.                                 |
| спиране на всички вериги в случай<br>на повреда на помпа # 1.<br>Низ в списъка с аларми:                                   |                                                  | Проверете дали електрическият прекъсвач на помпа #2 е изключен.                                      |
| EvapPump2Fault<br>Низ в дневника на алармите (alarm<br>log):<br>± EvapPump2Fault                                           |                                                  | Ако за защита на помпата се<br>използват предпазители,<br>проверете целостта на<br>предпазителите.   |
| Низ в моменталната снимка на<br>алармата<br>EvapPump2Fault                                                                 |                                                  | Проверете за проблем в<br>кабелната връзка между стартера<br>на помпата и контролера на<br>агрегата. |
|                                                                                                    |                                                  | Проверете филтъра на водната<br>помпа и водния кръг за<br>запушвания.                                |
|                                                                                                    | Превключвателят на потока не<br>работи правилно. | Проверете връзката и<br>калибрирането на<br>превключвателя на потока.                                |
| Нулиране (Reset)                                                                                                    |                                                  |                                                                                                    |
| Local HMI<br>Network<br>Auto - Reset                                                                                       |                                                  |                                                                                                    |

## 5.1.7 Неизправност на сензора за температура на кутията за свързване на електрически проводници

Тази аларма се генерира всеки път, когато входното съпротивление е извън допустимия диапазон.

| Признак                           | Причина Решение                |                                   |  |  |
|-----------------------------------|--------------------------------|-----------------------------------|--|--|
| Състоянието на агрегата е         | Сензорът е повреден.           | Проверете целостта на сензора     |  |  |
| включено                          |                                | съгласно таблицата и допустимия   |  |  |
| Иконата на звънеца се движи на    |                                | обхват kOhm (k $\Omega$ ).        |  |  |
| дисплея на контролера.            |                                | Проверка на правилната работа на  |  |  |
| Иконата на звънеца се движи на    |                                | сензорите                         |  |  |
| дисплея на контролера.            | Късо съединение на сензора.    | Проверете за късо съединение на   |  |  |
| Низ в списъка с аларми:           |                                | сензора с измерване на            |  |  |
| SwitchBoxTempSen                  |                                | съпротивлението.                  |  |  |
| Низ в дневника на алармите (alarm | Сензорът не е свързан правилно | Проверете дали на електрическите  |  |  |
| log):                             | (отворен).                     | контакти няма вода или влага.     |  |  |
| ± SwitchBoxTempSen                |                                | Проверете дали електрическите     |  |  |
| Низ в моменталната снимка на      |                                | конектори са включени правилно.   |  |  |
| алармата                          |                                | Проверете правилното              |  |  |
| SwitchBox LempSen                 |                                | окабеляване на сензорите, както и |  |  |
|                                   |                                | дали е в съответствие с           |  |  |
|                                   |                                | електрическата схема.             |  |  |
| Нулиране (Reset)                  |                                | Бележки                           |  |  |
| Local HMI                         |                                |                                   |  |  |
| Network                           |                                |                                   |  |  |
| Auto                              |                                |                                   |  |  |

## 5.1.8 ExternalEvent - Външно събитие

Тази аларма показва, че устройство, чиято работа е свързана с тази машина, съобщава за проблем на специалния вход.

| Признак                                                                                                    | Причина                                                                                                    | Решение                                                                                                    |
|----------------------------------------------------------------------------------------------------|----------------------------------------------------------------------------------------------------|----------------------------------------------------------------------------------------------------|
| Агрегатът се намира в работещо<br>състояние.<br>Иконата на звънеца се движи на<br>дисплея на контролера.<br>Низ в списъка с аларми:<br>Външно събитие<br>Низ в дневника на алармите (alarm<br>log):<br>±ExternalEvent<br>Низ в моменталната снимка на<br>алармата<br>ExternalEvent | Налице е външно събитие, което е<br>довело до отваряне за поне 5<br>секунди на цифровия вход на<br>платката на контролера. | Проверете за причините за<br>външното събитие и дали то може<br>да бъде потенциален проблем за<br>правилната работа на чилъра. |
|                                                                                                    |                                                                                                    |                                                                                                    |
| Нулиране (Reset)                                                                                                    |                                                                                                    |                                                                                                    |
| Local HMI<br>Network<br>Auto                                                                                                    |                                                                                                    |                                                                                                    |

## 5.1.9 HeatRec EntWTempSen - Неизправност на сензора за температурата на входящата вода при регенериране на топлина

Тази аларма се генерира всеки път, когато входното съпротивление е извън допустимия диапазон.

| Признак                           | Причина                        | Решение                           |
|-----------------------------------|--------------------------------|-----------------------------------|
| Възстановяването на топлината е   | Сензорът е повреден.           | Проверете целостта на сензора     |
| изключено                         |                                | според таблицата и допустимите    |
| Иконата на звънеца се движи на    |                                | кОм (kΩ).                         |
| дисплея на контролера.            |                                | Проверка на правилната работа на  |
| Низ в списъка с аларми:           |                                | сензорите.                        |
| HeatRec EntWTempSen               | Късо съединение на сензора.    | Проверете за късо съединение на   |
| Низ в дневника на алармите (alarm |                                | сензора с измерване на            |
| log):                             |                                | съпротивлението.                  |
| ± HeatRec EntWTempSen             | Сензорът не е свързан правилно | Проверете дали на електрическите  |
| Низ в моменталната снимка на      | (отворен).                     | контакти няма вода или влага.     |
| алармата                          |                                | Проверете дали електрическите     |
| HeatRec EntW TempSen              |                                | конектори са включени правилно.   |
|                                   |                                | Проверете правилното              |
|                                   |                                | окабеляване на сензорите, както и |
|                                   |                                | дали е в съответствие с           |
|                                   |                                | електрическата схема.             |
| Нулиране (Reset)                  |                                |                                   |
| Local HMI                         |                                |                                   |
| Network                           |                                |                                   |
| Auto                              |                                |                                   |

## 5.1.10 HeatRec LvgWTempSen - Неизправност на сензора за температурата на изходящата вода при регенериране на топлина

Тази аларма се генерира всеки път, когато входното съпротивление е извън допустимия диапазон.

| Признак                           | Причина                        | Решение                           |
|-----------------------------------|--------------------------------|-----------------------------------|
| Възстановяването на топлината е   | Сензорът е повреден.           | Проверете целостта на сензора     |
| изключено                         |                                | според таблицата и допустимите    |
| Иконата на звънеца се движи на    |                                | кОм (kΩ).                         |
| дисплея на контролера.            |                                | Проверка на правилната работа на  |
| Низ в списъка с аларми:           |                                | сензорите                         |
| HeatRec LvgWTempSen               | Късо съединение на сензора.    | Проверете за късо съединение на   |
| Низ в дневника на алармите (alarm |                                | сензора с измерване на            |
| log):                             |                                | съпротивлението.                  |
| ± HeatRec LvgWTempSen             | Сензорът не е свързан правилно | Проверете дали на електрическите  |
| Низ в моменталната снимка на      | (отворен).                     | контакти няма вода или влага.     |
| алармата                          |                                | Проверете дали електрическите     |
| HeatRec LvgWTempSen               |                                | конектори са включени правилно.   |
|                                   |                                | Проверете правилното              |
|                                   |                                | окабеляване на сензорите, както и |

|                  |              | дали   | е    | в    | съответствие | С |
|------------------|--------------|--------|------|------|--------------|---|
|                  |              | електр | ичес | ката | схема.       |   |
| Нулиране (Reset) |              |        |      |      |              |   |
| Local HMI        | $\checkmark$ |        |      |      |              |   |
| Network          | $\checkmark$ |        |      |      |              |   |
| Auto             | $\checkmark$ |        |      |      |              |   |

## 5.1.11 HeatRec FreezeAlm - Аларма за защита от замръзване на водата за регенериране на топлина

Тази аларма се генерира, за да покаже, че температурата на водата за регенериране на топлина (входяща или на изходяща) е спаднала под границата на безопасност. Управлението се опитва да защити топлообменника като стартира помпата и оставя водата да циркулира.

| Признак                           | Причина                           | Решение                     |  |  |  |  |  |
|-----------------------------------|-----------------------------------|-----------------------------|--|--|--|--|--|
| Състоянието на агрегата е Off     | Дебитът на водата е твърде нисък. | Увеличете дебита на водата. |  |  |  |  |  |
| (Изключено).                      |                                   |                             |  |  |  |  |  |
| Всички кръгове се спират          | Температурата на входа за         | Увеличете температурата на  |  |  |  |  |  |
| незабавно.                        | регенериране на топлина е твърде  | входящата вода.             |  |  |  |  |  |
| Иконата на звънеца се движи на    | ниска.                            |                             |  |  |  |  |  |
| дисплея на контролера.            | Показанията на сензорите          | Проверете температурите на  |  |  |  |  |  |
| Низ в списъка с аларми:           | (входяща и изходяща вода) не са   | водата с подходящ уред и    |  |  |  |  |  |
| HeatRec FreezeAlm                 | калибрирани правилно.             | регулирайте отклоненията.   |  |  |  |  |  |
| Низ в дневника на алармите (alarm |                                   |                             |  |  |  |  |  |
| log):                             |                                   |                             |  |  |  |  |  |
| ± HeatRec FreezeAlm               |                                   |                             |  |  |  |  |  |
| Низ в моменталната снимка на      |                                   |                             |  |  |  |  |  |
| алармата                          |                                   |                             |  |  |  |  |  |
| HeatRec FreezeAlm                 |                                   |                             |  |  |  |  |  |
| Нулиране (Reset)                  |                                   |                             |  |  |  |  |  |
| Local HMI                         | $\overline{\checkmark}$           |                             |  |  |  |  |  |
| Network                           |                                   |                             |  |  |  |  |  |
| Auto                              |                                   |                             |  |  |  |  |  |

## 5.1.12 Option1BoardComm - Неуспешна комуникация с опционална платка 1

Тази аларма се генерира в случай на проблеми в комуникацията с модула за променлив ток (AC module).

| Признак                           | Причина                        | Решение                          |
|-----------------------------------|--------------------------------|----------------------------------|
| Състоянието на агрегата е Off     | Модулът няма захранване.       | Проверете захранването от        |
| (Изключено).                      |                                | конектора отстрани на модула.    |
| Всички кръгове се спират          |                                | Проверете дали и двата           |
| незабавно.                        |                                | светодиода са зелени.            |
| Иконата на звънеца се движи на    |                                | Проверете дали конекторът        |
| дисплея на контролера.            |                                | отстрани е плътно поставен в     |
| Низ в списъка с аларми:           |                                | модула.                          |
| Option1BoardComm                  | Адресът на модула не е зададен | Проверете дали адресът на модула |
| Низ в дневника на алармите (alarm | правилно.                      | е правилен като направите        |
| log):                             |                                | проверка в електрическата схема. |
| ± Option1BoardComm                | Модулът е повреден.            | Проверете дали светодиодите      |
| Низ в моменталната снимка на      |                                | светят и дали и двата са зелени. |
| алармата                          |                                | Ако светодиодът BSP свети с      |
| Option 1 BoardComm                |                                | постоянна червена светлина,      |
|                                   |                                | сменете модула.                  |
|                                   |                                | Проверете дали захранването е    |
|                                   |                                | наред, но и двата светодиода са  |
|                                   |                                | изключени. В този случай сменете |
|                                   |                                | модула.                          |
| Нулиране (Reset)                  |                                |                                  |
| Local HMI                         |                                |                                  |
| Network                           |                                |                                  |
| Auto                              | $\checkmark$                   |                                  |

## 5.1.13 Option2BoardComm - Неуспешна комуникация с опционална платка 2

Тази аларма се генерира в случай на проблеми в комуникацията с модула за променлив ток (AC module).

| Признак                       | Причина                 | Решение                       |
|-------------------------------|-------------------------|-------------------------------|
| Състоянието на агрегата е Off | Модулът няма захранване | Проверете захранването от     |
| (Изключено).                  |                         | конектора отстрани на модула. |
| Всички кръгове се спират      |                         | Проверете дали и двата        |
| незабавно.                    |                         | светодиода са зелени.         |

| Иконата на звънеца се движи на    |                                | Проверете дали конекторът        |
|-----------------------------------|--------------------------------|----------------------------------|
| дисплея на контролера.            |                                | отстрани е плътно поставен в     |
| Низ в списъка с аларми:           |                                | модула.                          |
| Option2BoardComm                  | Адресът на модула не е зададен | Проверете дали адресът на модула |
| Низ в дневника на алармите (alarm | правилно.                      | е правилен като направите        |
| log):                             |                                | проверка в електрическата схема. |
| ± Option2BoardComm                | Модулът е повреден.            | Проверете дали светодиодите      |
| Низ в моменталната снимка на      |                                | светят и дали и двата са зелени. |
| алармата                          |                                | Ако светодиодът BSP свети с      |
| Option2BoardComm                  |                                | постоянна червена светлина,      |
|                                   |                                | сменете модула.                  |
|                                   |                                | Проверете дали захранването е    |
|                                   |                                | наред, но и двата светодиода са  |
|                                   |                                | изключени. В този случай сменете |
|                                   |                                | модула.                          |
| Нулиране (Reset)                  |                                |                                  |
| Local HMI                         |                                |                                  |
| Network                           |                                |                                  |
| Auto                              | $\checkmark$                   |                                  |

## 5.1.14 Option3BoardComm - Неуспешна комуникация с опционална платка 3

Тази аларма се генерира в случай на проблеми в комуникацията с модула за променлив ток (AC module), свързани с опцията FreeCooling.

| Признак                           | Причина                        | Решение                          |
|-----------------------------------|--------------------------------|----------------------------------|
| Състоянието на агрегата е Off     | Модулът няма захранване.       | Проверете захранването от        |
| (Изключено).                      |                                | конектора отстрани на модула.    |
| Всички кръгове се спират          |                                | Проверете дали и двата           |
| незабавно.                        |                                | светодиода са зелени.            |
| Иконата на звънеца се движи на    |                                | Проверете дали конекторът        |
| дисплея на контролера.            |                                | отстрани е плътно поставен в     |
| Низ в списъка с аларми:           |                                | модула.                          |
| Option3BoardComm                  | Адресът на модула не е зададен | Проверете дали адресът на модула |
| Низ в дневника на алармите (alarm | правилно.                      | е правилен като направите        |
| log):                             |                                | проверка в електрическата схема. |
| ± Option3BoardComm                | Модулът е повреден.            | Проверете дали светодиодите      |
| Низ в моменталната снимка на      |                                | светят и дали и двата са зелени. |
| алармата                          |                                | Ако светодиодът BSP свети с      |
| Option3BoardComm                  |                                | постоянна червена светлина,      |
|                                   |                                | сменете модула.                  |
|                                   |                                | Проверете дали захранването е    |
|                                   |                                | наред, но и двата светодиода са  |
|                                   |                                | изключени. В този случай сменете |
|                                   |                                | модула                           |
| Нулиране (Reset)                  |                                |                                  |
| Local HMI                         |                                |                                  |
| Network                           |                                |                                  |
| Auto                              | $\checkmark$                   |                                  |

## 5.1.15 EvapPDSen - Неизправност на сензора за пад на налягането на изпарителя

Тази аларма показва, че датчикът за пад на налягането на изпарителя не работи правилно. Този датчик се използва само с Pump Control VPF.

| Признак                           | Причина                        | Решение                           |
|-----------------------------------|--------------------------------|-----------------------------------|
| Скоростта на помпата е зададена   | Сензорът е повреден.           | Проверете целостта на сензора.    |
| със стойност Васкир.              |                                | Проверете правилната работа на    |
| Иконата на звънеца се движи на    |                                | сензорите според информацията     |
| дисплея на контролера.            |                                | за обхвата на mVolt (mV),         |
| Низ в списъка с аларми:           |                                | отнасяща се за стойностите на     |
| EvapPDSen                         |                                | налягането в kPa.                 |
| Низ в дневника на алармите (alarm | Късо съединение на сензора.    | Проверете за късо съединение на   |
| log):                             |                                | сензора с измерване на            |
| ± EvapPDSen                       |                                | съпротивлението.                  |
| Низ в моменталната снимка на      | Сензорът не е свързан правилно | Проверете дали сензорът е         |
| алармата                          | (отворен).                     | монтиран правилно на тръбата на   |
| EvapPDSen                         |                                | хладилния кръг. Датчикът трябва   |
|                                   |                                | да може да отчита налягането през |
|                                   |                                | иглата на клапана.                |

|                  | Проверете дали по електрическите  |
|------------------|-----------------------------------|
|                  | контакти на сензора няма вода или |
|                  | влага.                            |
|                  | Проверете дали електрическите     |
|                  | конектори са включени правилно.   |
|                  | Проверете правилното              |
|                  | окабеляване на сензорите, както и |
|                  | дали е в съответствие с           |
|                  | електрическата схема.             |
| Нулиране (Reset) |                                   |
| Local HMI        |                                   |
| Network          |                                   |
| Auto             |                                   |

## 5.1.16 LoadPDSen - Неизправност на сензора за пад на налягането на натоварване

Тази аларма показва, че датчикът за пад на налягането на натоварване не работи правилно. Този датчик се използва само с Pump Control VPF.

| Признак                           | Причина                        | Решение                           |
|-----------------------------------|--------------------------------|-----------------------------------|
| Скоростта на помпата е зададена   | Сензорът е повреден.           | Проверете целостта на сензора.    |
| със стойност Васкир.              |                                | Проверете правилната работа на    |
| Иконата на звънеца се движи на    |                                | сензорите според информацията     |
| дисплея на контролера.            |                                | за обхвата на mVolt (mV),         |
| Низ в списъка с аларми:           |                                | отнасяща се за стойностите на     |
| LoadPDSen                         |                                | налягането в kPa.                 |
| Низ в дневника на алармите (alarm | Късо съединение на сензора.    | Проверете за късо съединение на   |
| log):                             |                                | сензора с измерване на            |
| ± LoadPDSen                       |                                | съпротивлението.                  |
| Низ в моменталната снимка на      | Сензорът не е свързан правилно | Проверете дали сензорът е         |
| алармата                          | (отворен).                     | монтиран правилно на тръбата на   |
| LoadPDSen                         |                                | хладилния кръг. Датчикът трябва   |
|                                   |                                | да може да отчита налягането през |
|                                   |                                | иглата на клапана.                |
|                                   |                                | Проверете дали по електрическите  |
|                                   |                                | контакти на сензора няма вода или |
|                                   |                                | влага.                            |
|                                   |                                | Проверете дали електрическите     |
|                                   |                                | конектори са включени правилно.   |
|                                   |                                | Проверете правилното              |
|                                   |                                | окабеляване на сензорите, както и |
|                                   |                                | дали е в съответствие с           |
|                                   |                                | електрическата схема.             |
| Нулиране (Reset)                  |                                |                                   |
| Local HMI                         |                                |                                   |
| Network                           |                                |                                   |
| Auto                              |                                |                                   |

## 5.1.17 DHW WaterTmpSen - повреда на сензора за температурата на битовата гореща вода (само за термопомпи)

Тази аларма се генерира всеки път, когато входното съпротивление е извън допустимия диапазон. Този сензор е наличен само когато е активирана опцията за битова гореща вода.

| Симптом                        | Причина                        | Решение                               |
|--------------------------------|--------------------------------|---------------------------------------|
| Състоянието на устройството е  | Сензорът е повреден.           | Проверете целостта на сензора в       |
| Изключено.                     |                                | съответствие с таблицата и            |
| Иконата на звънеца се движи на |                                | допустимия обхват kOhm (k ). $\Omega$ |
| дисплея на контролера.         |                                | Проверка на правилната работа на      |
| Струна в списъка с аларми:     |                                | сензорите                             |
| DHW WaterTmpSen                | Сензорът е на късо.            | Проверете дали сензорът е на късо     |
| Редица в дневника на алармата: |                                | с измерване на съпротивлението.       |
| ± DHW WaterTmpSen              | Сензорът не е свързан правилно | Проверете дали върху                  |
| Ред в снимката на алармата     | (отворен).                     | електрическите контакти няма вода     |
| DHW Water mpsen                |                                | или влага.                            |
|                                |                                | Проверете дали електрическите         |
|                                |                                | съединители са включени               |
|                                |                                | правилно.                             |
|                                |                                | Проверете правилното                  |
|                                |                                | окабеляване на сензорите и в          |

|             |           | съответствие | С | електрическата |
|-------------|-----------|--------------|---|----------------|
|             |           | схема.       |   |                |
| Нулиране на |           |              |   |                |
| Местен НМІ  | $\square$ |              |   |                |
| Мрежа       |           |              |   |                |
| Auto        |           |              |   |                |

## 5.1.18 BivSystLwtRemAlm- Дистанционна аларма на Bivalent System LWT (само за термопомпи)

Тази аларма се генерира, когато е активирана опцията Bivalent и входът на контролера е извън допустимия обхват.

| Симптом                        | Причина                            | Решение                          |
|--------------------------------|------------------------------------|----------------------------------|
| Състоянието на устройството е  | Входът за ограничение на           | Проверете стойностите на         |
| Run.                           | потреблението е извън обхвата. За  | входния сигнал към контролера на |
| Иконата на звънеца се движи на | това предупреждение извън          | устройството. Той трябва да е в  |
| дисплея на контролера.         | обхвата се счита сигнал, по-малък  | допустимия обхват mA.            |
| Струна в списъка с аларми:     | от 2 mA (или -1 V) или по-голям от | Проверете дали кабелите са       |
| BivSystLwtRemAlm               | 22 mA (или 11 V).                  | електрически екранирани.         |
| Редица в дневника на алармата: |                                    | Проверете за правилна стойност   |
| $\pm$ BivSystLwtRemAlm         |                                    | на изхода на контролера на       |
| Стринг в снимката на алармата  |                                    | устройството, в случай че        |
| BivSystLwtRemAIm               |                                    | входният сигнал е в допустимия   |
|                                |                                    | диапазон.                        |
| Нулиране на                    |                                    | Бележки                          |
| Местен НМІ                     |                                    | Автоматично се изчиства, когато  |
| Мрежа                          |                                    | сигналът се върне в позволения   |
| Auto                           |                                    | диапазон.                        |

## 5.2 Аларми за pumpdown на агрегата

Всички аларми, докладвани в този раздел, водят до спиране на агрегата, извършено съгласно нормалната процедура за pumpdown.

## 5.2.1 UnitOff EvpEntWTempSen - Неизправност на сензора за температурата на входящата вода (EWT) в изпарителя

Тази аларма се генерира всеки път, когато входното съпротивление е извън допустимия диапазон.

| Признак                           | Причина                        | Решение                           |
|-----------------------------------|--------------------------------|-----------------------------------|
| Състоянието на агрегата е Off     | Сензорът е повреден.           | Проверете целостта на сензора     |
| (Изключено).                      |                                | съгласно таблицата и допустимия   |
| Всички кръгове са спрени с        |                                | обхват kOhm (kΩ).                 |
| нормална процедура за             |                                | Проверка на правилната работа на  |
| изключване.                       |                                | сензорите                         |
| Иконата на звънеца се движи на    | Късо съединение на сензора.    | Проверете за късо съединение на   |
| дисплея на контролера.            |                                | сензора с измерване на            |
| Низ в списъка с аларми:           |                                | съпротивлението.                  |
| UnitOff EvpEntWTempSen            | Сензорът не е свързан правилно | Проверете дали на електрическите  |
| Низ в дневника на алармите (alarm | (отворен).                     | контакти няма вода или влага.     |
|                                   |                                | Проверете дали електрическите     |
|                                   |                                | конектори са включени правилно.   |
| низ в моменталната снимка на      |                                | Проверете правилното              |
| алармата                          |                                | окабеляване на сензорите, както и |
| UnitOff EvpEntive TempSen         |                                | дали е в съответствие с           |
|                                   |                                | електрическата схема.             |
| Нулиране (Reset)                  |                                |                                   |
| Local HMI                         |                                |                                   |
| Network                           |                                |                                   |
| Auto                              |                                |                                   |

## 5.2.2 UnitOffLvgEntWTempSen - Неизправност на сензора за температурата на изходящата вода (LWT) от изпарителя

Тази аларма се генерира всеки път, когато входното съпротивление е извън допустимия диапазон.

| Признак                        | Причина                     | Решение                          |
|--------------------------------|-----------------------------|----------------------------------|
| Състоянието на агрегата е Off  | Сензорът е повреден.        | Проверете целостта на сензора    |
| (Изключено).                   |                             | съгласно таблицата и допустимия  |
| Всички кръгове са спрени с     |                             | обхват kOhm (kΩ).                |
| нормална процедура за          |                             | Проверка на правилната работа на |
| изключване.                    |                             | сензорите.                       |
| Иконата на звънеца се движи на | Късо съединение на сензора. | Проверете за късо съединение на  |
| дисплея на контролера.         |                             | сензора с измерване на           |
| Низ в списъка с аларми:        |                             | съпротивлението.                 |

| UnitOffLvgEntWTempSen<br>Низ в дневника на алармите (alarm<br>log): | Сензорът не е свързан правилно (отворен). | Проверете дали на електрическите<br>контакти няма вода или влага.<br>Проверете дали електрическите |
|---------------------------------------------------------------------|-------------------------------------------|----------------------------------------------------------------------------------------------------|
| ± UnitOffLvgEntWTempSen                                             |                                           | конектори са включени правилно.                                                                    |
| Низ в моменталната снимка на                                        |                                           | Проверете правилното                                                                               |
| алармата                                                            |                                           | окабеляване на сензорите, както и                                                                  |
| UnitOffEvpLvgWTempSen                                               |                                           | дали е в съответствие с                                                                            |
|                                                                     |                                           | електрическата схема.                                                                              |
| Нулиране (Reset)                                                    |                                           |                                                                                                    |
| Local HMI                                                           |                                           |                                                                                                    |
| Network                                                             | $\checkmark$                              |                                                                                                    |
| Auto                                                                |                                           |                                                                                                    |

## 5.2.3 UnitOffAmbTempSen - Неизправност на сензора за температурата на външния въздух

Тази аларма се генерира всеки път, когато входното съпротивление е извън допустимия диапазон.

| Признак                                                                                                    | Причина                                                                    | Решение                                                                                                    |
|----------------------------------------------------------------------------------------------------|----------------------------------------------------------------------------|----------------------------------------------------------------------------------------------------|
| Състоянието на агрегата е Off                                                                                                    | Сензорът е повреден.                                                       | Проверете целостта на сензора.                                                                                                    |
| (Изключено).<br>Всички вериги се спират с<br>нормална процедура за<br>изключване.<br>Иконата на звънеца се движи на<br>дисплея на контролера.<br>Низ в списъка с аларми:<br>UnitOffAmbTempSen<br>Низ в дневника на алармите (alarm | Късо съединение на сензора.<br>Сензорът не е свързан правилно<br>(отворен) | Проверете правилната работа на<br>сензорите в съответствие с<br>таблицата и допустимия обхват на<br>кОм (kΩ).<br>Проверете за късо съединение на<br>сензора с измерване на<br>съпротивлението.<br>Проверете дали на електрическите<br>контакти няма вода или влага |
| iog):<br>± UnitOffAmbTempSen<br>Низ в моменталната снимка на<br>алармата<br>UnitOffAmbTempSen                                                                                                    |                                                                            | Проверете дали електрическите<br>конектори са включени правилно.<br>Проверете правилното<br>окабеляване на сензорите, както и<br>дали е в съответствие с<br>електрическата схема.                                                                                  |
| Нулиране (Reset)                                                                                                    |                                                                            | · · ·                                                                                                    |
| Local HMI<br>Network                                                                                                    |                                                                            |                                                                                                    |

## 5.2.4 OAT:Lockout - Lockout на температурата на външния въздух (OAT) (само в режим на охлаждане)

 $\checkmark$ 

Тази аларма предотвратява стартирането на модула, ако температурата на външния въздух е твърде ниска. Целта е да се предотвратят изключвания при ниско налягане при стартиране. Границата зависи от регулирането на вентилатора, който е инсталиран на агрегата. По подразбиране тази стойност е зададена на 10°С.

| Признак                           | Причина                            | Решение                          |
|-----------------------------------|------------------------------------|----------------------------------|
| Статусът на агрегата е ОАТ        | Външната температура на околната   | Проверете стойността на          |
| Lockout.                          | среда е по-ниска от стойността,    | минималната външна температура   |
| Всички кръгове са спрени с        | зададена в контролера на агрегата. | на околната среда, зададена в    |
| нормална процедура за             |                                    | контролера на агрегата.          |
| изключване.                       |                                    |                                  |
| Иконата на звънеца се движи на    |                                    | Проверете дали тази стойност е в |
| дисплея на контролера.            |                                    | съответствие с приложението на   |
|                                   |                                    | чилъра, следователно проверете   |
| Низ в списъка с аларми:           |                                    | правилното приложение и          |
| StartInhbtAmbTempLo               |                                    | използване на чилъра.            |
| Низ в дневника на алармите (alarm | Неправилна работа на сензора за    | Проверете за правилното          |
| log):                             | външна температура на околната     | функциониране на сензора за ОАТ  |
| ± StartInhbtAmbTempLo             | среда.                             | според информацията за обхвата   |
| Низ в моменталната снимка на      |                                    | kOhm (kΩ), свързан със           |
| алармата                          |                                    | стойностите на температурата.    |
| StartInhbtAmbTempLo               |                                    |                                  |
| Нулиране (Reset)                  |                                    | Бележки                          |
| Local HMI                         |                                    | Тя се изчиства автоматично с     |
| Network                           |                                    | хистерезис от 2,5°С.             |
| Auto                              |                                    |                                  |

## 5.2.5 UnitOff CollHsngWTempSen - Неизправност на сензора за температура на водата за колективно жилище (LWT) (само за термопомпи)

Тази аларма се генерира всеки път когато входното съпротивление е извън допустимия диапазон. Този сензор е наличен само когато е активирана опцията за колективно жилище (Collective Housing ), а също и когато инсталацията няма iCM или Master/Slave управление.

Auto

| Признак                           | Причина                        | Решение                           |
|-----------------------------------|--------------------------------|-----------------------------------|
| Състоянието на агрегата е Off     | Сензорът е повреден.           | Проверете целостта на сензора     |
| (Изключено).                      |                                | съгласно таблицата и допустимия   |
| Всички кръ́гове са спрени с       |                                | обхват kOhm (kΩ).                 |
| нормална процедура за             |                                | Проверка на правилната работа на  |
| изключване.                       |                                | сензорите.                        |
| Иконата на звънеца се движи на    | Късо съединение на сензора.    | Проверете за късо съединение на   |
| дисплея на контролера.            |                                | сензора с измерване на            |
| Низ в списъка с аларми:           |                                | съпротивлението.                  |
| UnitOff CollHsngWTempSen          | Сензорът не е свързан правилно | Проверете дали на електрическите  |
| Низ в дневника на алармите (alarm | (отворен).                     | контакти няма вода или влага.     |
| log):                             |                                | Проверете дали електрическите     |
| ± UnitOff CollHsngWTempSen        |                                | конектори са включени правилно.   |
| Низ в моменталната снимка на      |                                | Проверете правилното              |
| алармата                          |                                | окабеляване на сензорите, както и |
| UnitOff CollHsngW LempSen         |                                | дали е в съответствие с           |
|                                   |                                | електрическата схема.             |
| Нулиране (Reset)                  |                                |                                   |
| Local HMI                         |                                |                                   |
| Network                           |                                |                                   |
| Auto                              |                                |                                   |

## 5.3 Аларми за бързо спиране на модула

Всички аларми, посочени в този раздел, водят до незабавно спиране на агрегата.

5.3.1 Прекъсване на електрозахранването - Прекъсване на електрозахранването (само за агрегати с опция UPS)

Тази аларма се генерира, когато основното захранване е изключено и контролерът на агрегата се захранва от UPS.

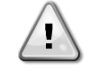

Отстраняването на тази неизправност изисква директна намеса по електрозахранването на агрегата. Директната намеса по електрозахранването може да доведе до токов удар, изгаряния или дори смърт. Това действие трябва да се извършва само от обучени лица. В случай на съмнения се обърнете към вашата фирма за поддръжка.

| Признак                                                    | Причина                           | Решение                                         |
|------------------------------------------------------------|-----------------------------------|-------------------------------------------------|
| Състоянието на агрегата е Off                              | Загуба на една фаза.              | Проверете нивото на напрежението                |
| (Изключено).                                               |                                   | на всяка от фазите.                             |
| Всички кръгове се спират                                   | Неправилна последователност на    | Проверете последователността на                 |
| незабавно. Иконата на звънеца се                           | свързване на L1, L2, L3.          | връзките L1, L2, L3 съгласно                    |
| движи на дисплея на контролера.<br>Низ в списъка с аларми: |                                   | указанията в електрическата схема<br>на чилъра. |
| Грешка в захранването                                      | Нивото на напрежението на таблото | Проверете дали нивото на                        |
| Низ в дневника на алармите (alarm                          | на агрегата не е в допустимия     | напрежението във всяка от фазите                |
| log):                                                      | диапазон (±10%).                  | е в допустимия диапазон, посочен                |
| ± Прекъсване на                                            |                                   | на етикета на чилъра.                           |
| електрозахранването                                        |                                   | Важно е да се провери нивото на                 |
| Низ в моменталната снимка на                               |                                   | напрежението във всяка от фазите                |
| алармата                                                   |                                   | не само при неработещ чилър, но                 |
| Прекъсване на                                              |                                   | най-вече при работещ чилър от                   |
| електрозахранването                                        |                                   | минимален капацитет до пълен                    |
|                                                            |                                   | капацитет на натоварване. Това е                |
|                                                            |                                   | така, защото падът на                           |
|                                                            |                                   | напрежението може да възникне от                |
|                                                            |                                   | определено ниво на охлаждащия                   |
|                                                            |                                   | капацитет на агрегата или поради                |
|                                                            |                                   | определени работни условия (т.е.                |
|                                                            |                                   | високи стоиности на ОАТ); в тези                |
|                                                            |                                   | случаи проолемът може да е                      |
|                                                            |                                   | свързан с оразмеряването на                     |
|                                                            | D                                 | захранващите кабели.                            |
|                                                            | в агрегата има късо съединение.   | проверете за правилното                         |
|                                                            |                                   | състояние на електрическата                     |
|                                                            |                                   | изолация на всяка верига на                     |
|                                                            |                                   |                                                 |
| пулиране (кезет)                                           |                                   | Бележки                                         |
|                                                            |                                   |                                                 |
| Network                                                    |                                   |                                                 |

| Auto |  |
|------|--|
|      |  |

## 5.3.2 UnitOff EvapFreeze - Аларма за ниска температура на водата в изпарителя

Тази аларма се генерира, за да покаже, че температурата на водата (входяща или изходяща) е спаднала под границата на безопасност. Управлението се опитва да защити топлообменника като стартира помпата и оставя водата да циркулира.

| Признак                           | Причина                           | Решение                      |
|-----------------------------------|-----------------------------------|------------------------------|
| Състоянието на агрегата е Off     | Дебитът на водата е твърде нисък. | Увеличете дебита на водата.  |
| (Изключено).                      |                                   |                              |
| Всички кръгове се спират          | Температурата на входа на         | Увеличете температурата на   |
| незабавно.                        | изпарителя е твърде ниска.        | входящата вода.              |
| Иконата на звънеца се движи на    |                                   |                              |
| дисплея на контролера.            | Превключвателят на дебита не      | Проверете превключвателя на  |
| Низ в списъка с аларми:           | работи или няма дебит на водата.  | потока и водната помпа.      |
| UnitOff EvapWaterTmpLow           |                                   |                              |
| Низ в дневника на алармите (alarm | Показанията на сензорите          | Проверете температурите на   |
| log):                             | (входяща или изходяща вода) не са | водата с подходящ уред и     |
| ± UnitOff EvapWaterTmpLow         | калибрирани правилно.             | регулирайте отклоненията.    |
| Низ в моменталната снимка на      | Грешна зададена стойност за       | Границата на замръзване не е |
| алармата                          | границата на замразяване.         | променена като функция от    |
| UnitOff EvapWaterTmpLow           |                                   | процентното съдържание на    |
|                                   |                                   | гликол.                      |
| Нулиране (Reset)                  |                                   |                              |
| Local HMI                         | $\square$                         |                              |
| Network                           |                                   |                              |
| Auto                              |                                   |                              |

## 5.3.3 UnitOff ExternalAlarm - Външна аларма

Тази аларма се генерира, за да покаже външно устройство, чиято работа е свързана с работата на този агрегат. Това външно устройство може да бъде помпа или инвертор.

| Признак                                                                                                    | Причина                          | Решение                                                                                                    |
|----------------------------------------------------------------------------------------------------|----------------------------------|----------------------------------------------------------------------------------------------------|
| Състоянието на агрегата е Off                                                                                                    | Налице е външно събитие, което е | Проверете за причините за                                                                                                    |
| (Изключено).                                                                                                    | причинило отваряне на порта на   | външното събитие или алармата.                                                                                                    |
| Всички вериги се изключват с                                                                                                    | платката на контролера за поне 5 |                                                                                                    |
| нормалната процедура за<br>изключване.<br>Иконата на звънеца се движи на<br>дисплея на контролера.<br>Низ в списъка с аларми:<br>UnitOff ExternalAlarm<br>Низ в дневника на алармите (alarm<br>log):<br>± UnitOff ExternalAlarm<br>Низ в моменталната снимка на<br>алармата<br>UnitOff ExternalAlarm | секунди.                         | Проверете електрическото<br>окабеляване от контролера на<br>агрегата до външното оборудване,<br>в случай че са възникнали външни<br>събития или аларми. |
| Нулиране (Reset)                                                                                                    |                                  |                                                                                                    |
| Local HMI                                                                                                    |                                  |                                                                                                    |
| Network                                                                                                    |                                  |                                                                                                    |
| Auto                                                                                                    |                                  |                                                                                                    |

## 5.3.4 UnitOff PVM - PVM

1

Тази аларма се генерира в случай на проблеми с електрозахранването на чилъра.

Отстраняването на тази неизправност изисква директна намеса по

#### електрозахранването на агрегата.

Директната намеса по електрозахранването може да доведе до токов удар, изгаряния или дори смърт. Това действие трябва да се извършва само от обучени лица. В случай на съмнения се обърнете към вашата фирма за поддръжка.

| Признак                          | Причина                        | Решение                           |
|----------------------------------|--------------------------------|-----------------------------------|
| Състоянието на агрегата е Off    | Загуба на една фаза.           | Проверете нивото на               |
| (Изключено).                     |                                | напрежението на всяка от фазите.  |
| Всички кръгове се спират         | Неправилна последователност на | Проверете последователността на   |
| незабавно. Иконата на звънеца се | свързване на L1, L2, L3.       | връзките L1, L2, L3 съгласно      |
| движи на дисплея на контролера.  |                                | указанията в електрическата схема |
| Низ в списъка с аларми:          |                                | на чилъра.                        |

| UnitOff PVM<br>Низ в дневника на алармите (alarm<br>log):<br>± UnitOff PVM<br>Низ в моменталната снимка на<br>алармата<br>UnitOff PVM | Нивото на напрежението на<br>таблото на агрегата не е в<br>допустимия диапазон (±10%). | Проверете дали нивото на<br>напрежението във всяка от фазите<br>е в допустимия диапазон, посочен<br>на етикета на чилъра.<br>Важно е да се провери нивото на<br>напрежението във всяка от фазите<br>не само при неработещ чилър, но<br>най-вече при работещ чилър, но<br>най-вече при работещ чилър, от<br>минимален капацитет до пълен<br>капацитет на натоварване. Това е<br>така, защото падът на<br>напрежението може да възникне от<br>определено ниво на охлаждащия<br>капацитет на агрегата или поради<br>определени работни условия (т.е.<br>високи стойности на ОАТ); в тези<br>случаи проблемът може да е<br>свързан с оразмеряването на<br>захранващите кабели |
|----------------------------------------------------------------------------------------------------|----------------------------------------------------------------------------------------|----------------------------------------------------------------------------------------------------|
|                                                                                                    |                                                                                        | свързан с оразмеряването на захранващите кабели                                                                                                    |
|                                                                                                    | В агрегата има късо съединение.                                                        | Проверете за правилното<br>състояние на електрическата<br>изолация на всяка верига на<br>агрегата с тестер на Меддег.                                                                                                    |
| Нулиране (Reset)                                                                                                    |                                                                                        |                                                                                                    |
| Local HMI<br>Network<br>Auto                                                                                                    |                                                                                        |                                                                                                    |

## 5.3.5 UnitOff EvapWaterFlow - Аларма за загуба на воден поток към изпарителя

Тази аларма се генерира в случай на загуба на поток към чилъра, за да се предпази машината от замръзване.

| Признак                           | Причина                          | Решение                          |
|-----------------------------------|----------------------------------|----------------------------------|
| Състоянието на агрегата е Off     | Не е регистриран воден поток в   | Проверете гърлото на водната     |
| (Изключено).                      | продължение на 3 минути без      | помпа и водния кръг за           |
| Всички кръгове се спират          | прекъсване или дебит на водата е | запушвания.                      |
| незабавно.                        | твърде нисък.                    | Проверете калибрирането на       |
| Иконата на звънеца се движи на    |                                  | превключвателя на потока и го    |
| дисплея на контролера.            |                                  | настройте на минимален дебит на  |
| Низ в списъка с аларми:           |                                  | водата.                          |
| UnitOff EvapWaterFlow             |                                  | Проверете дали ротора на помпата |
| Низ в дневника на алармите (alarm |                                  | може да се върти свободно и дали |
| log):                             |                                  | няма повреди.                    |
| ± UnitOff EvapWaterFlow           |                                  | Проверете предпазните устройства |
| Низ в моменталната снимка на      |                                  | на помпите (прекъсвачи,          |
| алармата                          |                                  | предпазители, инвертори и др.)   |
| UnitOff EvapWaterFlow             |                                  | Проверете дали водният филтър е  |
|                                   |                                  | запушен.                         |
|                                   |                                  | Проверете връзките на            |
|                                   |                                  | превключвателя на потока.        |
| Нулиране (Reset)                  |                                  |                                  |
| Local HMI                         |                                  |                                  |
| Network                           |                                  |                                  |
| Auto                              |                                  |                                  |

5.3.6 UnitOff EXVDriverComm - Грешка в комуникацията на разширението на драйвера EXV

Тази аларма се генерира в случай на проблеми в комуникацията с модула EEXV.

| Признак                           | Причина                        | Решение                          |
|-----------------------------------|--------------------------------|----------------------------------|
| Състоянието на агрегата е Off     | Модулът няма захранване.       | Проверете захранването от        |
| (Изключено).                      |                                | конектора отстрани на модула.    |
| Всички кръгове се спират          |                                | Проверете дали и двата           |
| незабавно.                        |                                | светодиода са зелени.            |
| Иконата на звънеца се движи на    |                                | Проверете дали конекторът        |
| дисплея на контролера.            |                                | отстрани е плътно поставен в     |
| Низ в списъка с аларми:           |                                | модула.                          |
| UnitOff EXVDriverComm             | Адресът на модула не е зададен | Проверете дали адресът на модула |
| Низ в дневника на алармите (alarm | правилно.                      | е правилен като направите        |
| log):                             |                                | проверка в електрическата схема. |

| ± UnitOff EXVDriverComm<br>Низ в моменталната снимка на<br>алармата<br>UnitOff EXVDriverComm | Модулът е повреден | Проверете дали светодиодите<br>светят и дали и двата са зелени.<br>Ако светодиодът BSP свети с<br>постоянна червена светлина,<br>сменете модула.<br>Проверете дали захранването е<br>наред, но и двата светодиода са<br>изключени. В този случай сменете<br>модула. |
|----------------------------------------------------------------------------------------------|--------------------|----------------------------------------------------------------------------------------------------|
| Нулиране (Reset)                                                                             |                    |                                                                                                    |
| Local HMI                                                                                    | $\checkmark$       |                                                                                                    |
| Network                                                                                      |                    |                                                                                                    |
| Auto                                                                                         |                    |                                                                                                    |

## 5.3.7 UnitOff Option4BoardComm - Неуспешна комуникация с опционална платка 4

Тази аларма се генерира в случай на проблеми в комуникацията с модула за променлив ток (AC module).

| Признак                           | Причина                        | Решение                          |
|-----------------------------------|--------------------------------|----------------------------------|
| Състоянието на агрегата е Off     | Модулът няма захранване.       | Проверете захранването от        |
| (Изключено).                      |                                | конектора отстрани на модула.    |
| Всички кръгове се спират          |                                | Проверете дали и двата           |
| незабавно.                        |                                | светодиода са зелени.            |
| Иконата на звънеца се движи на    |                                | Проверете дали конекторът        |
| дисплея на контролера.            |                                | отстрани е плътно поставен в     |
| Низ в списъка с аларми:           |                                | модула.                          |
| Option4BoardComm                  | Адресът на модула не е зададен | Проверете дали адресът на модула |
| Низ в дневника на алармите (alarm | правилно.                      | е правилен като направите        |
| log):                             |                                | проверка в електрическата схема. |
| ± Option4BoardComm                | Модулът е повреден.            | Проверете дали светодиодите      |
| Низ в моменталната снимка на      |                                | светят и дали и двата са зелени. |
| алармата                          |                                | Ако светодиодът BSP свети с      |
| Option4BoardComm                  |                                | постоянна червена светлина,      |
|                                   |                                | сменете модула.                  |
|                                   |                                | Проверете дали захранването е    |
|                                   |                                | наред, но и двата светодиода са  |
|                                   |                                | изключени. В този случай сменете |
|                                   |                                | модула.                          |
| Нулиране (Reset)                  |                                |                                  |
| Local HMI                         |                                |                                  |
| Network                           |                                |                                  |
| Auto                              | $\checkmark$                   |                                  |

## 5.3.8 DHW 3WVAlarm - аларма за трипътен вентил за битова гореща вода (само за термопомпи)

Тази аларма се генерира, ако 3WV за БГВ е повреден или повреден. 3WV не е в състояние да извърши превключване към вторичния или основния контур. Повредата на 3WV може да е свързана с проблем с връзката/окабеляването или с повреда на компонент и е налична само при временна конфигурация на вентила.

| Симптом                                     | Причина                   |    | Решение                    |
|---------------------------------------------|---------------------------|----|----------------------------|
| Устройството може да е включено.            | Грешки                    | В  | Проверете окабеляването на |
| Всички вериги се спират незабавно.          | окабеляването/свързването | на | клапана                    |
| Иконата на звънеца се движи на              | сензора                   |    | Проверете 3WV.             |
| дисплея на контролера.                      |                           |    |                            |
| Струна в списъка с аларми:<br>DHw _3wVA1arm |                           |    |                            |
| Редица в дневника на алармата:              |                           |    |                            |
| ± DHW 3WVAlarm                              |                           |    |                            |
| Стринг в снимката на алармата               |                           |    |                            |
| DHW 3WVAlarm                                |                           |    |                            |
| Нулиране на                                 |                           |    |                            |
| Местен НМІ                                  |                           |    |                            |
| Мрежа                                       |                           |    |                            |
| Auto                                        |                           |    |                            |

### 5.3.9 UnitOff WaterOverHeat- Аларма за превишаване на температурата на водата

Тази аларма се генерира, ако EWT за БГВ е повреден или повреден. 3WV не е в състояние да извърши превключване към вторичен или първичен контур. Повредата на 3WV може да е свързана с проблем с връзката/окабеляването или с повреда на компонент и е налична само при временна конфигурация на вентила.

| Симптом | Причина | Решение |
|---------|---------|---------|

| Устройството може да е включено.   | Въвеждане на температура на       | Проверете дали устройството     |
|------------------------------------|-----------------------------------|---------------------------------|
| Всички вериги се спират незабавно. | водата над граничната стойност на | работи в рамките на разрешената |
| Иконата на звънеца се движи на     | устройството.                     | обвивка                         |
| дисплея на контролера.             |                                   |                                 |
| Струна в списъка с аларми:         |                                   |                                 |
| UnitOff WaterOverHeat              |                                   |                                 |
| Редица в дневника на алармата:     |                                   |                                 |
| $\pm$ UnitOff WaterOverHeat        |                                   |                                 |
| Стринг в снимката на алармата      |                                   |                                 |
| UnitOff WaterOverHeat              |                                   |                                 |
| Нулиране на                        |                                   |                                 |
| Местен НМІ                         | $\checkmark$                      |                                 |
| Мрежа                              |                                   |                                 |
| Auto                               |                                   |                                 |
|                                    |                                   |                                 |

## 5.4 Събития по веригата

5.4.1 Сх CompXStartFail - Събитие за неуспешно стартиране на компресора

Това събитие се генерира, за да покаже, че компресорът "х" не е стартирал правилно.

| Признак                                                                                                    | Причина                 | Решение                                                                                                    |
|----------------------------------------------------------------------------------------------------|-------------------------|----------------------------------------------------------------------------------------------------|
| Състоянието на компресора е Off (Изключено).                                                                                                    | Компресорът е блокиран. | Проверете целостта на<br>компресора.                                                                                              |
| Ако компресорът е бил първият,<br>който се е включил,<br>веригата/кръгът се изключва с<br>нормалната процедура за                                                                                      |                         | Проверете в режим на изпитване<br>дали компресорът може да се<br>стартира ръчно, както и дали<br>създава депта напягане           |
| изключване.<br>В противен случай веригата/кръгът                                                                                                    | Компресорът е повреден. | Проверете целостта на<br>компресора.                                                                                              |
| ще работи с включен друг<br>компресор.<br>Низ в списъка на събитията:<br>CmpXStartFail<br>Низ в дневника на събитията (event<br>log):<br>± CmpXStartFail<br>Низ в моменталната снимка<br>CmpXStartFail |                         | Проверете правилното<br>окабеляване на компресора, което<br>трябва да бъде направено в<br>съответствие с електрическата<br>схема. |
|                                                                                                    |                         |                                                                                                    |
| Local HMI<br>Network<br>Auto                                                                                                    |                         |                                                                                                    |

## 5.4.2 Cx DischTempUnload - Събитие - разтоварване при висока температура на изпускане

Това събитие се генерира, за да покаже, че веригата/кръгът се е разделил(а), изключвайки компресора, поради откритата висока стойност на температурата на изпускане. Това е важно за надеждността на компресора.

| Признак                            | Причина                          | Решение                           |
|------------------------------------|----------------------------------|-----------------------------------|
| Веригата/кръгът намалява           | Веригата/кръгът работи извън     | Проверете условията на работа,    |
| капацитета си, ако DischTmp >      | защитната среда на компресора.   | дали агрегатът работи в защитната |
| DischTmpUnload.                    |                                  | среда на агрегата, както и дали   |
| Ако компресорът е бил първият,     |                                  | разширителният шибър работи       |
| който се е включил,                |                                  | добре.                            |
| веригата/кръгът се изключва с      |                                  |                                   |
| нормалната процедура за            |                                  |                                   |
| изключване.                        | Един от компресорите е повреден. | Проверете дали компресорите       |
| В противен случай веригата/кръгът  |                                  | работят правилно, в нормални      |
| ще работи с включен друг           |                                  | условия и без шум.                |
| компресор.                         |                                  |                                   |
| Низ в списъка на събитията:        |                                  |                                   |
| Cx DischTempUnload                 |                                  |                                   |
| Низ в дневника на събитията (event |                                  |                                   |
| log):                              |                                  |                                   |
| ± Cx DischTempUnload               |                                  |                                   |
| Низ в моменталната снимка          |                                  |                                   |
| Cx DischTempUnload                 |                                  |                                   |
|                                    |                                  |                                   |

| Local HMI |  |
|-----------|--|
| Network   |  |
| Auto      |  |

## 5.4.3 Cx EvapPressUnload - Събитие - разтоварване на изпарителя при ниско налягане

Това събитие се генерира, за да покаже, че веригата/кръгът се е разделил(а) частично, изключвайки компресора, поради откритата ниска стойност на налягането на изпарителя. Това е важно за надеждността на компресора.

| Признак                            | Причина                         | Решение                           |
|------------------------------------|---------------------------------|-----------------------------------|
| Веригата/кръгът намалява           | Веригата/кръгът работи извън    | Проверете дали EXV работи добре.  |
| капацитета си, ако EvapPr <        | защитната среда на компресора.  | Проверете условията на работа,    |
| EvapPressUnload.                   |                                 | дали агрегатът работи в защитната |
| Ако работи само един компресор,    |                                 | среда на агрегата, както и дали   |
| веригата/къръгът ще запази         |                                 | разширителният шибър работи       |
| капацитета си.                     | -                               | добре.                            |
| В противен случаи веригата/кръгът  | Гемпературата на външния въздух | Проверете дали агрегатът работи   |
| ще изключва по един компресор на   | е твърде ниска (в режим на      | правилно в защитната среда на     |
|                                    | отопление).                     |                                   |
| Низ в списъка на събитията.        |                                 | веригата/крывы е олизо до         |
| Cx EvapPressUnload                 |                                 | (Defrost)                         |
| Низ в дневника на събитията (event | Температурата на изхолящата     | Проверете дали агрегатът работи   |
| log):                              | водата е твърде ниска (режим на | правилно в защитната среда на     |
| ± Сх ИзпаряванеПретоварване        | охлаждане).                     | агрегата.                         |
| Низ в моменталната снимка          |                                 |                                   |
| Cx EvapPressUnload                 |                                 |                                   |
|                                    |                                 |                                   |
|                                    | 1                               |                                   |
| Local HMI                          |                                 |                                   |
| Network                            |                                 |                                   |
| Auto                               |                                 |                                   |

## 5.4.4 Cx CondPressUnload - Събитие - разтоварване при високо налягане на кондензатора

Това събитие се генерира, за да покаже, че веригата/кръгът се е разделил(а) частично, изключвайки компресора, поради откритата висока стойност на кондензационното налягане. Това е важно за надеждността на компресора.

| Признак                                                                                      | Причина                                                                      | Решение                                                                                                |
|----------------------------------------------------------------------------------------------|------------------------------------------------------------------------------|----------------------------------------------------------------------------------------------------|
| Веригата намалява капацитета си,<br>aкo CondPr > CondPressUnload.                            | Веригата/кръгът работи извън<br>защитната среда на компресора.               | Проверете за наличие на лед върху<br>изпарителя (Режим на отопление).                                  |
| Ако работи само един компресор,<br>веригата/къръгът ще запази<br>капацитета си.              |                                                                              | Проверете условията на работа,<br>дали агрегатът работи в защитната<br>среда на агрегата, както и дали |
| В противен случай веригата/кръгът<br>ще изключва по един компресор на                        |                                                                              | разширителният шибър работи<br>добре.                                                                  |
| всеки X секунди, докато налягането<br>в кондензатора намалее.<br>Низ в списъка на събитията: | Температурата на външния въздух<br>е висока (в режим на охлаждане).          | Проверете правилното<br>функциониране на вентилаторите<br>(в режим на охлаждане).                      |
| Cx CondPressUnload<br>Низ в дневника на събитията (event<br>log):                            | Температурата на изходящата<br>вода е твърде висока (Режим на<br>отопление). | Проверете дали агрегатът работи<br>правилно в защитната среда на<br>агрегата.                          |
| ± Cx CondpPressUnload<br>Низ в моменталната снимка<br>Cx CondPressUnload                     |                                                                              |                                                                                                    |
|                                                                                              |                                                                              |                                                                                                    |
| Local HMI                                                                                    |                                                                              |                                                                                                    |
| Network                                                                                      |                                                                              |                                                                                                    |
| Auto                                                                                         |                                                                              |                                                                                                    |

## 5.4.5 Cx HighPressPd - Високо налягане по време на събитието pumpdown

Това събитие се генерира по време на процедура за pumpdown, за да укаже, че кондензационното налягане е над стойността за разтоварване.

| Признак                      | Причина                        | Решение                           |
|------------------------------|--------------------------------|-----------------------------------|
| Веригата/кръгът спира        | Процедурата за pumpdown отнема | Проверете дали EXV работи добре   |
| процедурата за pumpdown, ако | твърде много време.            | и дали е напълно затворен по      |
| CondPr > CondPressUnload.    |                                | време на процедурата за           |
|                              |                                | pumpdown.                         |
| Низ в списъка на събитията:  |                                | Проверете условията на работа,    |
| Cx HighPressPd               |                                | дали агрегатът работи в защитната |

| Низ в дневника на събитията (event<br>log):<br>± Cx HighPressPd<br>Низ в моменталната снимка<br>Cx HighPressPd | среда на агрегата, както и дали<br>разширителният шибър работи<br>добре. |
|----------------------------------------------------------------------------------------------------|--------------------------------------------------------------------------|
|                                                                                                    |                                                                          |
| Local HMI                                                                                                    |                                                                          |
| Network                                                                                                    |                                                                          |
| Auto                                                                                                    |                                                                          |

## 5.4.6 CompxOff DischTmp CompxSenf - Неизправност на сензора за температура на разтоварване на компресора

Тази аларма показва, че сензорът за температурата на разтоварване, поставен по един за всеки компресор, не работи правилно.

. Тези сензори се поставят с активирана опция "DLT Logic".

| Признак                           | Причина                        | Решение                           |
|-----------------------------------|--------------------------------|-----------------------------------|
| Компресорът е изключен.           | Късо съединение на сензора.    | Проверете целостта на сензора.    |
| Веригата/кръгът се изключва с     |                                | Проверете правилната работа на    |
| нормалната процедура за           |                                | сензорите според информацията     |
| изключване само, когато всички    |                                | за обхвата kOhm (kΩ), свързан със |
| компресори показват една и съща   |                                | стойностите на температурата.     |
| аларма.                           | Сензорът е повреден.           | Проверете за късо съединение на   |
| Иконата на звънеца се движи на    |                                | сензора с измерване на            |
| дисплея на контролера.            |                                | съпротивлението.                  |
| Низ в списъка с аларми:           | Сензорът не е свързан правилно | Проверете дали сензорът е         |
| Discriting Compasent              | (отворен).                     | монтиран правилно на тръбата на   |
| низ в дневника на алармите (атапт |                                | хладилния кръг.                   |
| iug).                             |                                | Проверете дали по електрическите  |
|                                   |                                | контакти на сензора няма вода или |
| ПИЗ В МОМЕНТАЛНАТА СНИМКА НА      |                                | влага.                            |
| Cy DischTmp CompySenf             |                                | Проверете дали електрическите     |
| Cx Discirring Compageni           |                                | конектори са включени правилно.   |
|                                   |                                | Проверете правилното              |
|                                   |                                | окабеляване на сензорите, както и |
|                                   |                                | дали е извършено в съответствие с |
|                                   |                                | електрическата схема.             |
| Нулиране (Reset)                  |                                |                                   |
| Local HMI                         |                                |                                   |
| Network                           |                                |                                   |
| Auto                              |                                |                                   |

## 5.4.7 CxStartFail - Неуспешно стартиране

Тази аларма се генерира при ниско налягане на изпарение и ниска температура на наситена кондензация при стартиране на кръга. Тази аларма се нулира автоматично, тъй като агрегатът се опитва автоматично да рестартира кръга. При третата поява на тази неизправност се генерира аларма за неизправност при рестартиране (Restart Fault Alarm).

| Признак                            | Причина                        | Решение                          |
|------------------------------------|--------------------------------|----------------------------------|
| Състоянието на кръгът е Off        | Ниска външна температура на    | Проверете работното състояние    |
| (Изключено).                       | околната среда.                | на агрегата без кондензатор.     |
| Кръгът е спрян.                    | Зареждането с хладилен агент е | Проверете контролното стъкло на  |
| иконата на звънеца се движи на     | НИСКО.                         | линията за течност, за да видите |
| Светодиодът на бутон 2 на          |                                | дали има изблик на газ.          |
| външния НМІ мига                   |                                | Измерете подохлаждането, за да   |
| Низ в списъка на събитията         |                                | проверите дали зареждането на    |
| +Cx StartFailAlm                   |                                | хладилния агент е правилно.      |
| Низ в лневника на събитията (event | Зададената стойност на         | Проверете дали е необходимо да   |
| log):                              | кондензация не е правилна за   | се повиши зададената стойност на |
| + Cx StartFailAlm                  | приложението.                  | температурата на                 |
| Стринг в моменталната снимка на    |                                | наситена кондензация.            |
| събитието                          | Неправилно инсталиран сух      | Проверете дали сухият охладител  |
| Cx StartFail Alm                   | охладител.                     | е защитен от силен вятър.        |
|                                    | Повреден или неправилно        | Проверете правилното             |
|                                    | монтиран сензор за             | функциониране на датчиците за    |
|                                    | кондензационно налягане или    | налягане.                        |
|                                    | изпарител.                     |                                  |
| Нулиране (Reset)                   |                                |                                  |

| Local HMI | $\overline{\mathcal{A}}$ |
|-----------|--------------------------|
| Network   |                          |
| Auto      |                          |

## 5.5 Аларми за спиране на кръга при pumpdown (Circuit Pumpdown Stop Alarms)

Всички аларми, цитирани в този раздел, водят до спиране на кръга, извършено съгласно нормалната процедура за pumpdown.

**5.5.1 Сх Off DischTmpSen - Неизправност на сензора за температура на разтоварване** Тази аларма се генерира, за да покаже, че сензорът не отчита правилно.

| Признак                           | Причина                        | Решение                                    |
|-----------------------------------|--------------------------------|--------------------------------------------|
| Състоянието на кръга е Off        | Късо съединение на сензора.    | Проверете целостта на сензора.             |
| (Изключено).                      |                                | Проверете правилната работа на             |
| Кръгът се изключва с нормалната   |                                | сензорите според информацията              |
| процедура за изключване.          |                                | за обхвата kOhm (k $\Omega$ ), свързан със |
| Иконата на звънеца се движи на    |                                | стойностите на температурата.              |
| дисплея на контролера.            | Сензорът е повреден.           | Проверете за късо съединение на            |
| Низ в списъка с аларми:           |                                | сензора с измерване на                     |
| Cx Off Disch ImpSen               |                                | съпротивлението.                           |
| Низ в дневника на алармите (alarm | Сензорът не е свързан правилно | Проверете дали сензорът е                  |
| log):                             | (отворен).                     | монтиран правилно на тръбата на            |
|                                   |                                | хладилния кръг.                            |
| низ в моменталната снимка на      |                                | Проверете дали по електрическите           |
| CX Off DischTmpSon                |                                | контакти на сензора няма вода или          |
|                                   |                                | влага.                                     |
|                                   |                                | Проверете дали електрическите              |
|                                   |                                | конектори са включени правилно.            |
|                                   |                                | Проверете правилното                       |
|                                   |                                | окареляване на сензорите, както и          |
|                                   |                                | дали е извършено в съответствие с          |
|                                   |                                | електрическата схема.                      |
| нулиране (Reset)                  |                                |                                            |
|                                   |                                |                                            |
|                                   |                                |                                            |
| Auto                              |                                |                                            |

## 5.5.2 CxOff OffSuctTempSen - Неизправност на сензора за температурата на всмукване (само за режим на отопление)

Тази аларма се генерира, за да покаже, че сензорът не отчита правилно.

| Признак                                    | Причина                     | Решение                                    |
|--------------------------------------------|-----------------------------|--------------------------------------------|
| Състоянието на кръга е Off<br>(Изключено). | Късо съединение на сензора. | Проверете целостта на сензора.             |
| Кръгът се изключва с нормалната            |                             | Проверете правилната работа на             |
| процедура за изключване.                   |                             | сензорите според информацията              |
| Иконата на звънеца се движи на             |                             | за обхвата kOhm (k $\Omega$ ), свързан със |
| дисплея на контролера.                     |                             | стойностите на температурата.              |
| Низ в списъка с аларми:                    | Сензорът е повреден.        | Проверете за късо съединение на            |
| CxOff OffSuctTempSen                       |                             | сензора с измерване на                     |
| Низ в дневника на алармите (alarm          |                             | съпротивлението.                           |
|                                            | Сензорът не е добре свързан | Проверете дали сензорът е                  |
|                                            | (отворен).                  | монтиран правилно на тръбата на            |
| Низ в моменталната снимка на               |                             | хладилния кръг.                            |
| алармата                                   |                             | Проверете дали по електрическите           |
| CxOff OffSuct LempSen                      |                             | контакти на сензора няма вода или          |
|                                            |                             |                                            |
|                                            |                             | Проверете дали електрическите              |
|                                            |                             | конектори са включени правилно.            |
|                                            |                             | Проверете правилното                       |
|                                            |                             | окабеляване на сензорите, както и          |
|                                            |                             | дали е извършено в съответствие с          |
|                                            |                             | електрическата схема.                      |
| Нулиране (Reset)                           |                             |                                            |
| Local HMI                                  |                             |                                            |
| Network                                    |                             |                                            |
| Auto                                       |                             |                                            |

**5.5.3 CxOff GasLeakage - Неизправност, свързана с изтичане на газ** Тази аларма показва изтичане на газ в кутията на компресора.

| Признак                           | Причина                         | Решение                         |
|-----------------------------------|---------------------------------|---------------------------------|
| Състоянието на кръга е Off        | Изтичане на газ в кутията на    | Изключете агрегата и направете  |
| (Изключено).                      | компресора (климатици).         | тест за изтичане на газ.        |
| Кръгът се изключва с процедурата  |                                 |                                 |
| за изключване, извършваща         | Изтичане на газ в инсталацията. | Проверете с детектор дали има   |
| дълбок pumpdown на кръга.         |                                 | течове по агрегата, евентуално  |
| Иконата на звънеца се движи на    |                                 | стартирайте смукателните        |
| дисплея на контролера.            |                                 | вентилатори, за да промените    |
| Низ в списъка с аларми:           |                                 | въздуха в помещението.          |
|                                   | Неизправност на сензора за      | Поставете сензора на открито и  |
| низ в дневника на алармите (alarm | изтичане на газ.                | проверете дали алармата може да |
| + CyOff Cool ookogo               |                                 | бъде изтрита. За всеки случай,  |
|                                   |                                 | сменете сензора или             |
|                                   |                                 | деактивирайте опцията, преди да |
| CxOff Gasl eakage                 |                                 | получите нова част.             |
| Нулиране (Reset)                  |                                 |                                 |
|                                   |                                 |                                 |
| Network                           | $\checkmark$                    |                                 |
| Auto                              |                                 |                                 |

#### 5.6 Аларми за бързо спиране на кръга

Всички аларми, посочени в този раздел, водят до незабавно спиране на кръга.

## 5.6.1 CxOff CondPressSen - Неизправност на сензора за кондензационно налягане

Тази аларма показва, че датчикът за кондензационно налягане не работи правилно.

| Признак                                                                                                    | Причина                                             | Решение                                                                                                    |
|----------------------------------------------------------------------------------------------------|-----------------------------------------------------|----------------------------------------------------------------------------------------------------|
| Състоянието на кръга е Off<br>(Изключено).<br>Кръгът е спрян.<br>Иконата на звънеца се движи на<br>дисплея на контролера.<br>Низ в списъка с аларми:<br>CxOff CondPressSen<br>Низ в дневника на алармите (alarm | Сензорът е повреден.<br>Късо съединение на сензора. | Проверете целостта на сензора.<br>Проверете правилната работа на<br>сензорите според информацията<br>за обхвата на mVolt (mV),<br>отнасяща се за стойностите на<br>налягането в kPa.<br>Проверете за късо съединение на<br>сензора с измерване на                                                             |
| log):<br>± CxCmp1 CondPressSen<br>Низ в моменталната снимка на<br>алармата<br>CxCmp1 CondPressSen                                                                                                    | Сензорът не е свързан правилно<br>(отворен).        | съпротивлението.<br>Проверете дали сензорът е<br>монтиран правилно на тръбата на<br>хладилния кръг. Преобразувателят<br>трябва да може да отчита<br>налягането през иглата на<br>клапана.<br>Проверете дали по електрическите<br>контакти на сензора няма вода или<br>влага.<br>Проверете дали електрическите |
| Нулиране (Reset)                                                                                                    |                                                     | конектори са включени правилно.<br>Проверете правилното<br>окабеляване на сензорите, както и<br>дали е в съответствие с<br>електрическата схема.                                                                                                    |
| Local HMI<br>Network                                                                                                    |                                                     |                                                                                                    |
| Auto                                                                                                    | $\overline{\checkmark}$                             |                                                                                                    |

## 5.6.2 CxOff EvapPressSen - Неизправност на сензора за налягане на изпаряване

Тази аларма показва, че датчикът за налягане на изпаряване не работи правилно.

| Признак                           | Причина                     | Решение                            |
|-----------------------------------|-----------------------------|------------------------------------|
| Състоянието на кръга е Off        | Сензорът е повреден.        | Проверете целостта на сензора.     |
| (Изключено).                      |                             | Проверете правилната работа на     |
| Кръгът е спрян.                   |                             | сензорите според информацията      |
| Иконата на звънеца се движи на    |                             | за обхвата на mVolt (mV), отнасяща |
| дисплея на контролера.            |                             | се за стойностите на налягането в  |
| Низ в списъка с аларми:           |                             | kPa.                               |
| CxOff EvapPressSen                | Късо съединение на сензора. | Проверете за късо съединение на    |
| Низ в дневника на алармите (alarm |                             | сензора с измерване на             |
| log):                             |                             | съпротивлението.                   |

| + CxOff EvapPressSen         | Сензорът не е свързан правилно | Проверете дали сензорът е          |
|------------------------------|--------------------------------|------------------------------------|
| Низ в моменталната снимка на | (отворен).                     | монтиран правилно на тръбата на    |
| алармата                     |                                | хладилния кръг. Преобразувателят   |
| CxOff EvapPressSen           |                                | трябва да може да отчита           |
|                              |                                | налягането през иглата на клапана. |
|                              |                                | Проверете дали по електрическите   |
|                              |                                | контакти на сензора няма вода или  |
|                              |                                | влага.                             |
|                              |                                | Проверете дали електрическите      |
|                              |                                | конектори са включени правилно.    |
|                              |                                | Проверете правилното               |
|                              |                                | окабеляване на сензорите, както и  |
|                              |                                | дали е в съответствие с            |
|                              |                                | електрическата схема.              |
| Нулиране (Reset)             |                                |                                    |
| Local HMI                    | $\overline{\mathcal{A}}$       |                                    |
| Network                      |                                |                                    |
| Auto                         |                                |                                    |

## 5.6.3 CxOff DischTmpHigh - Аларма за висока температура на разтоварване

Тази аларма показва, че температурата в нагнетателния/изпускателния отвор на компресора е надвишила максимална граница, което може да доведе до повреда на механичните части на компресора.

Когато се появи тази аларма, картерът и нагнетателните/изпускателните тръби на компресора могат да се загреят силно. В това състояние бъдете внимателни, когато влизате в контакт с компресора и нагнетателните/изпускателните тръби.

| Признак                           | Причина                          | Решение                           |
|-----------------------------------|----------------------------------|-----------------------------------|
| Температура на разтоварване >     | Веригата/кръгът работи извън     | Проверете условията на работа,    |
| Алармена стойност за висока       | защитната среда на компресора.   | дали агрегатът работи в защитната |
| температура на разтоварване.      |                                  | среда на агрегата, както и дали   |
| Алармата не може да се задейства, |                                  | разширителният шибър работи       |
| ако е повреден сензорът за        |                                  | добре.                            |
| температура на разтоварване.      | Един от компресорите е повреден. | Проверете дали компресорите       |
| Иконата на звънеца се движи на    |                                  | работят правилно, в нормални      |
| дисплея на контролера.            |                                  | условия и без шум.                |
| Низ в списъка с аларми:           |                                  | Проверете за правилното           |
|                                   |                                  | функциониране на сензора за       |
| низ в дневника на алармите (alarm | -                                | температура на разтоварване.      |
| log):                             | Сензорът за температура на       | Проверете за правилното           |
|                                   | разтоварване не може да работи   | функциониране на сензора за       |
| низ в моменталната снимка на      | правилно.                        | температура на разтоварване.      |
| allapmata<br>CuOff DischTmp Llink |                                  |                                   |
| CXOIT DISCHT MPHIGN               |                                  |                                   |
| Hypupaua (Bosot)                  |                                  |                                   |
| пулиране (Reset)                  |                                  |                                   |
| LOCALHIVI                         |                                  |                                   |
| Network                           |                                  |                                   |
| Auto                              |                                  |                                   |

## 5.6.4 CxOff CondPressHigh - Аларма за високо кондензационно налягане

Тази аларма се генерира в случай, че температурата на наситена кондензация се повиши над максималната температура на наситена кондензация и управлението не е в състояние да компенсира това състояние.

В случай на чилъри с водно охлаждане, работещи при висока температура на водата на кондензатора, ако температурата на наситена кондензация надвишава максималната температура на наситена кондензация, кръгът само се изключва без никакво уведомление на екрана, тъй като това състояние се счита за приемливо в този диапазон на работа.

| Признак                           | Причина                          | Решение                           |
|-----------------------------------|----------------------------------|-----------------------------------|
| Състоянието на кръга е Off        | Един или повече вентилатори на   | Проверете дали са активирани      |
| (Изключено).                      | кондензатора не работят правилно | защитите на вентилаторите.        |
| Компресорът не се зарежда повече  | (климатици).                     | Проверете дали вентилаторите      |
| или дори се разтоварва, кръгът е  |                                  | могат да се въртят свободно.      |
| спрян.                            |                                  | Проверете дали няма пречки за     |
| Иконата на звънеца се движи на    |                                  | свободното изпускане на издухания |
| дисплея на контролера.            |                                  | въздух.                           |
| Низ в списъка с аларми:           | Замърсена или частично запушена  | Отстранете каквото и да е         |
| CxOff CondPressHigh               | серпентина на кондензатора       | препятствие.                      |
| Низ в дневника на алармите (alarm | (климатици).                     | Почистете серпентината на         |
| log):                             |                                  | кондензатора с помощта на мека    |
| ± CxOff CondPressHigh             |                                  | четка и вентилатор.               |

1

| Низ в моменталната снимка на | Температурата на входящия      | Температурата на въздуха,         |
|------------------------------|--------------------------------|-----------------------------------|
| алармата                     | въздух в кондензатора е твърде | измерена на входа на              |
| CxOff CondPressHigh          | висока (климатици).            | кондензатора, не може да          |
| _                            |                                | надвишава граничната стойност,    |
|                              |                                | посочена в работния диапазон      |
|                              |                                | (защитна работна среда) на        |
|                              |                                | чилъра.                           |
|                              |                                | Проверете мястото, където е       |
|                              |                                | инсталиран агрегатът, а също така |
|                              |                                | проверете дали няма късо          |
|                              |                                | съединение на горещия въздух,     |
|                              |                                | издухан от вентилаторите на същия |
|                              |                                | агрегат или дори от вентилаторите |
|                              |                                | на съседни чилъри (Проверете ЮМ   |
|                              |                                | за правилно инсталиране).         |
|                              | Един или повече                | Проверете за правилна             |
|                              | вентилатори на кондензатора се | последователност на фазите (L1,   |
|                              | въртят в трешна посока         | L2, L3) на електрическото         |
|                              |                                | свързване на вентилаторите.       |
|                              | Прекомерно зареждане на        | проверете за преохлаждане на      |
|                              | хладилен агент в агрегата.     | течността и прегряване на         |
|                              |                                | непряко правилното зарежлане с    |
|                              |                                | хпалипен агент                    |
|                              |                                | Ако е необхолимо възстановете     |
|                              |                                | цепия хпалипен агент, за ла       |
|                              |                                | претеглите цялото зареждане и да  |
|                              |                                | проверите дали стойността         |
|                              |                                | съответства на указаните          |
|                              |                                | килограми на етикета на агрегата. |
|                              | Датчикът за кондензационното   | Проверете за правилното           |
|                              | налягане не може да работи     | функциониране на сензора за       |
|                              | правилно.                      | високо налягане.                  |
| Нулиране (Reset)             |                                |                                   |
| Local HMI                    |                                |                                   |
| Network                      |                                |                                   |
| Auto                         |                                |                                   |

## 5.6.5 CxOff EvapPressLow - Аларма за ниско налягане

Тази аларма се генерира в случай, че налягането на изпаряване падне под ниско налягане на разтоварване и управлението не е в състояние да компенсира това състояние.

| Признак                           | Причина                           | Решение                          |
|-----------------------------------|-----------------------------------|----------------------------------|
| Състоянието на кръга е Off        | Преходно състояние като           | Изчакайте, докато състоянието се |
| (Изключено).                      | постановка на вентилатор          | възстанови чрез управлението     |
| Компресорът не се натоварва       | (климатици).                      | EXV.                             |
| повече или дори се разтоварва,    | Зареждането с хладилен агент е    | Проверете контролното стъкло на  |
| кръгът се спира незабавно.        | НИСКО.                            | линията за течност, за да видите |
| Иконата на звънеца се движи на    |                                   | дали има изблик на газ.          |
| дисплея на контролера.            |                                   | Измерете преохлаждането, за да   |
| Низ в списъка с аларми:           |                                   | проверите дали зареждането е     |
| CxOff EvapPressLow                |                                   | правилно.                        |
| Низ в дневника на алармите (alarm | Границата на защита не е зададена | Проверете подхода на изпарителя  |
| log):                             | да съответства на приложението    | и съответната температура на     |
| ± CxOff EvapPressLow              | на клиента.                       | водата, за да оцените граничната |
| Низ в моменталната снимка на      |                                   | стойност на задържане на ниско   |
| алармата                          |                                   | налягане.                        |
| CxOff EvapPressLow                | Подход при висок изпарител.       | Почистете изпарителя.            |
|                                   |                                   | Проверете качеството на          |
|                                   |                                   | течността, която се влива в      |
|                                   |                                   | топлообменника.                  |
|                                   |                                   | Проверете процентното            |
|                                   |                                   | съдържание и вида на гликола     |
|                                   |                                   | (етиленов или пропиленов).       |
|                                   | Дебитът на водата във водния      | Увеличете дебита на водата.      |
|                                   | топлообменник е твърде нисък.     | Проверете дали водната помпа на  |
|                                   |                                   | изпарителя работи правилно и     |
|                                   |                                   | осигурява необходимия воден      |
|                                   |                                   | поток.                           |

|                              | Датчикът за налягане на<br>изпаряване не работи правилно.                             | Проверете дали сензорът работи<br>правилно и калибрирайте<br>показанията с помощта на<br>манометър.                                                                    |
|------------------------------|---------------------------------------------------------------------------------------|----------------------------------------------------------------------------------------------------|
|                              | ЕЕХV не работи правилно.<br>Не се отваря достатъчно или се<br>движи в обратна посока. | Проверете дали процедурата за<br>pumpdown може да бъде<br>завършена за достигната гранична<br>стойност на налягането.                                                  |
|                              |                                                                                       | Проверете движенията на<br>разширителния шибър.<br>Проверете в електрическата схема<br>връзката към задвижващия<br>механизъм на шибъра.<br>Измерете съпротивлението на |
|                              |                                                                                       | всяка намотка, то трябва да е различно от 0 Ohm.                                                                                                    |
|                              | Температурата на водата е ниска.                                                      | Увеличете температурата на<br>входящата вода.<br>Проверете настройките за<br>безопасност при ниско налягане.                                                           |
| Нулиране (Reset)             |                                                                                       |                                                                                                    |
| Local HMI<br>Network<br>Auto | ☑<br>☑<br>☑                                                                           |                                                                                                    |

## 5.6.6 CxOff RestartFault - Грешка при рестартиране

Тази аларма се генерира, когато вътрешната защита на компресора се задейства

| Признак                                                                                                    | Причина                                                                                                    | Решение                           |
|----------------------------------------------------------------------------------------------------|----------------------------------------------------------------------------------------------------|-----------------------------------|
| Компресорът X е изключен.<br>Иконата на звънеца се движи на<br>дисплея на контролера.<br>Низ в списъка с аларми:<br>CxOff RestartFault<br>Низ в дневника на алармите (alarm<br>log):<br>± CxOff RestartFault<br>Низ в моменталната снимка на<br>алармата<br>CxOff RestartFault | Тази аларма се генерира след 165<br>секунди от стартирането на<br>веригата, ако налягането на<br>изпаряване е по-ниско от<br>граничната стойност за ниско<br>налягане на разтоварване. Ако тази<br>аларма се задейства, това<br>означава, че агрегатът работи при<br>твърде ниска външна температура<br>на околната среда или<br>зареждането на хладилния агент не<br>е настроено правилно. | Вижте алармата за ниско налягане. |
| Нулиране (Reset)                                                                                                    |                                                                                                    |                                   |
| Local HMI<br>Network<br>Auto                                                                                                    |                                                                                                    |                                   |

## 5.6.7 CxOff MechHighPress - Механична аларма за високо налягане

Тази аларма се генерира, когато налягането на кондензатора се повиши над механичната граница за високо налягане, което кара това устройство да отвори захранването на всички спомагателни релета. Това води до незабавно изключване на компресора и всички други задействащи механизми в тази верига.

| Признак                           | Причина                          | Решение                        |
|-----------------------------------|----------------------------------|--------------------------------|
| Състоянието на кръга е Off        | Един или повече вентилатори на   | Проверете дали са активирани   |
| (Изключено).                      | кондензатора не работят правилно | защитите на вентилаторите.     |
| Компресорът не се зарежда повече  | (климатици).                     | Проверете дали вентилаторите   |
| или дори се разтоварва, кръгът е  |                                  | могат да се въртят свободно.   |
| спрян.                            |                                  | Проверете дали няма пречки за  |
| Иконата на звънеца се движи на    |                                  | свободното изхвърляне на       |
| дисплея на контролера.            |                                  | издухания въздух.              |
| Низ в списъка с аларми:           | Замърсена или частично запушена  | Отстранете каквото и да е      |
| CxOff MechHighPress               | серпентина на кондензатора       | препятствие.                   |
| Низ в дневника на алармите (alarm | (климатици).                     | Почистете серпентината на      |
| log):                             |                                  | кондензатора с помощта на мека |
| ± CxOff MechHighPress             |                                  | четка и вентилатор.            |
| Низ в моменталната снимка на      | Температурата на входящия въздух | Температурата на въздуха,      |
| алармата                          | в кондензатора е твърде висока   | измерена на входа на           |
| CxOff MechHighPress               | (климатици).                     | кондензатора, не може да       |

|                  |                                   | превишава граничната стойност,    |
|------------------|-----------------------------------|-----------------------------------|
|                  |                                   | посочена в работния диапазон      |
|                  |                                   | (защитна работна среда) на        |
|                  |                                   | охладителя (климатици).           |
|                  |                                   | Проверете мястото, където е       |
|                  |                                   | инсталиран агрегатът, а също така |
|                  |                                   | проверете дали няма късо          |
|                  |                                   | съединение на горещия въздух,     |
|                  |                                   | издухан от вентилаторите на същия |
|                  |                                   | агрегат или дори от вентилаторите |
|                  |                                   | на съседни чилъри (Проверете IOM  |
|                  |                                   | за правилно инсталиране).         |
|                  | Един или повече                   | Проверете за правилна             |
|                  | вентилатори на кондензатора се    | последователност на фазите (L1,   |
|                  | въртят в грешна посока.           | L2, L3) на електрическото         |
|                  |                                   | свързване на вентилаторите.       |
|                  | Механичният превключвател за      | Проверете за правилното           |
|                  | високо налягане е повреден или не | функциониране на превключвателя   |
|                  | е калибриран.                     | за високо налягане.               |
| Нулиране (Reset) |                                   |                                   |
| Local HMI        | $\checkmark$                      |                                   |
| Network          |                                   |                                   |
| Auto             |                                   |                                   |

## 5.6.8 CxOff NoPressChange - Няма промяна на налягането при аларма за стартиране

Тази аларма показва, че компресорът не е в състояние да стартира или да създаде определена минимална промяна на налягането на изпаряване или кондензационното налягане след стартиране.

| Признак                           | Причина                          | Решение                        |
|-----------------------------------|----------------------------------|--------------------------------|
| Състоянието на кръга е Off        | Компресорът не може да се        | Проверете дали сигналът за     |
| (Изключено).                      | стартира.                        | стартиране е правилно свързан  |
| Кръгът е спрян.                   |                                  | към инвертора.                 |
| Иконата на звънеца се движи на    | Компресорът се върти в грешна    | Проверете правилната           |
| дисплея на контролера.            | посока.                          | последователност на фазите на  |
| Низ в списъка с аларми:           |                                  | компресора (L1, L2, L3) според |
| CxOff NoPressChange               |                                  | електрическата схема.          |
| Низ в дневника на алармите (alarm |                                  |                                |
| log):                             |                                  | Инверторът не е програмиран    |
| ± CxOff NoPressChange             |                                  | правилно с правилна посока на  |
| Низ в моменталната снимка на      |                                  | въртене.                       |
| алармата                          | В кръга на хладилния агент няма  | Проверете налягането в кръга и |
| CxOff NoPressChange               | хладилен агент.                  | наличието на хладилен агент.   |
|                                   | Неправилна работа на датчиците   | Проверете правилното           |
|                                   | за налягане на изпаряване или за | функциониране на датчиците за  |
|                                   | кондензационно налягане.         | налягане на изпаряване или за  |
|                                   |                                  | кондензационно налягане.       |
| Нулиране (Reset)                  |                                  |                                |
| Local HMI                         | $\checkmark$                     |                                |
| Network                           |                                  |                                |
| Auto                              |                                  |                                |

## 5.6.9 CompXAIm - Сигнал за отказ при стартиране на компресора

Това събитие се генерира, за да покаже, че компресорът "х" не е стартирал правилно. Компресорът не генерира правилно повдигане.

| Симптом                           | Причина                 | Решение                         |
|-----------------------------------|-------------------------|---------------------------------|
| Състоянието на компресора е       | Компресорът е блокиран. | Проверете целостта на           |
| Изключено.                        |                         | компресора.                     |
| Ако компресорът се включи,        |                         | Проверете в режим на изпитване  |
| веригата се изключва с нормалната |                         | дали компресорът се стартира    |
| процедура за изключване.          |                         | ръчно и създава делта налягане. |
| В противен случай веригата ще     | Компресорът е повреден. | Проверете целостта на           |
| работи с включен друг компресор.  |                         | компресора.                     |
| Ред в списъка със събития:        |                         | Проверете правилното            |
| CmpXAIm                           |                         | окабеляване на компресора и в   |
| Редица в дневника на събитията:   |                         | съответствие с електрическата   |
| ± CmpXAIm                         |                         | схема.                          |
| Редица в снимката                 |                         |                                 |
| CmpXAIm                           |                         |                                 |

| Местен НМІ |  |
|------------|--|
| Мрежа      |  |
| Auto       |  |

## 5.6.10 Cx FailedPumpdown - Неуспешна процедура за pumpdown

Тази аларма се генерира, за да покаже, че кръгът не е успял да отстрани всичкия хладилен агент от изпарителя. Тя се изтрива автоматично, веднага щом компресорът спре, само след като бъде записана в историята на алармите. Тя може да не бъде разпозната от BMS, тъй като времето за изчакване на комуникация може да даде достатъчно време за нулиране. Възможно е дори да не се вижда в местния HMI.

| Признак                           | Причина                          | Решение                         |
|-----------------------------------|----------------------------------|---------------------------------|
| Състоянието на кръга е Off        | EEXV не се затваря напълно,      | Проверете правилното            |
| (Изключено).                      | поради което има "късо           | функциониране и позицията на    |
| Няма индикации на екрана.         | съединение" между страната на    | пълно затваряне на EEXV.        |
| Низ в списъка с аларми:           | високото налягане и страната на  | Контролното стъкло не трябва да |
|                                   | ниското налягане на кръга.       | показва поток на хладилен агент |
| Низ в дневника на алармите (alarm |                                  | след затваряне на вентила.      |
| log):                             |                                  | Проверете светодиода в горната  |
| ± Cx FailedPumpdown               |                                  | част на вентила, светодиодът С  |
| Низ в моменталната снимка на      |                                  | трябва да свети в зелено. Ако и |
| алармата                          |                                  | двата светодиода мигат          |
| Cx FailedPumpdown                 |                                  | последователно, моторът на      |
|                                   |                                  | вентила не е свързан правилно.  |
|                                   | Сензорът за налягане на          | Проверете за правилното         |
|                                   | изпаряване не работи правилно.   | функциониране на сензора за     |
|                                   |                                  | налягане на изпаряване.         |
|                                   | Компресорът на кръга е вътрешно  | Проверете компресорите на       |
|                                   | повреден с механични проблеми,   | кръговете.                      |
|                                   | например на вътрешния възвратен  |                                 |
|                                   | клапан или на вътрешните спирали |                                 |
|                                   | или перки/лопатки.               |                                 |
| Нулиране (Reset)                  |                                  |                                 |
| Local HMI                         |                                  |                                 |
| Network                           |                                  |                                 |
| Auto                              |                                  |                                 |

## 5.6.11 Защита СтрХ - Защита на компресора

Тази аларма се генерира, когато се задейства вътрешната защита на компресора.

| Признак                           | Причина                        | Решение                    |
|-----------------------------------|--------------------------------|----------------------------|
| Компресорът Х е изключен.         | РТС на мотора на компресора.   | Компресорите са повредени. |
| Иконата на звънеца се движи на    | Нагнетателен/Изпускателен порт |                            |
| дисплея на контролера.            | на компресора РТС.             |                            |
| Низ в списъка с аларми:           |                                | компресорът работи извън   |
| CmpX Protection                   |                                | работните си граници.      |
| Низ в дневника на алармите (alarm |                                |                            |
| log):                             |                                |                            |
| ± CmpX Protection                 |                                |                            |
| Низ в моменталната снимка на      |                                |                            |
| алармата                          |                                |                            |
| CmpX Protection                   |                                |                            |
| Нулиране (Reset)                  |                                |                            |
| Local HMI                         | $\overline{\mathcal{A}}$       |                            |
| Network                           |                                |                            |
| Auto                              |                                |                            |

## 5.6.12 CxOff SSH LowLimit – Твърде ниска SSH

Тази аларма се генерира, когато кръгът работи с твърде ниска SSH за определен период от време.

| Признак                        | Причина                        | Решение                   |
|--------------------------------|--------------------------------|---------------------------|
| Веригата Х е изключена.        | Високо налягане на изпаряване. | Рестартиране на веригата. |
| Иконата на звънеца се движи на | Замръзване на изпарителя.      |                           |
| дисплея на контролера.         |                                |                           |
| Низ в списъка с аларми:        |                                |                           |
| SSH LowLimit                   |                                |                           |

| Низ в дневника на алармите (alarm<br>log):<br>SSH LowLimit<br>Низ в моменталната снимка на<br>алармата<br>SSH LowLimit |  |
|----------------------------------------------------------------------------------------------------|--|
| Нулиране (Reset)                                                                                                    |  |
| Local HMI<br>Network<br>Auto                                                                                           |  |

## 5.6.13 CxOff Low DSH – DSH е твърде нисък

Тази аларма се генерира, когато веригата работи с DSH твърде нисък за определен период от време.

| Признак                           | Причина                        | Решение                         |
|-----------------------------------|--------------------------------|---------------------------------|
| Веригата Х е изключена.           | EEXV не работи правилно.       | Проверете дали изпомпването     |
| Иконата на звънеца се движи на    | Не се отваря достатъчно или се | може да завърши за достигане на |
| дисплея на контролера.            | движи в обратна посока.        | границата на налягането.        |
| Низ в списъка с аларми:           |                                | Проверете движенията на         |
| CXOTT LOWDSH                      |                                | разширителния вентил.           |
| Низ в дневника на алармите (alarm |                                | Проверете връзката към драйвера |
| log):                             |                                | на клапана на електрическата    |
| ± CXOTT LOWDSH                    |                                | схема.                          |
| низ в моменталната снимка на      |                                | Измерете съпротивлението на     |
|                                   |                                | всяка намотка. то трябва да е   |
|                                   |                                | различно от 0 Ohm.              |
| Нулиране (Reset)                  |                                |                                 |
| Local HMI                         |                                |                                 |
| Network                           |                                |                                 |
| Auto                              |                                |                                 |

## 5.6.14 CxOff Drift Suct temp

Тази аларма се генерира, когато веригата работи с DSH твърде нисък за определен период от време.

| Признак                                                     | Причина                        | Решение                          |
|-------------------------------------------------------------|--------------------------------|----------------------------------|
| Веригата Х е изключена.                                     | Грешно показание на сондата за | Проверете целостта на сензора.   |
| Иконата на звънеца се движи на                              | температура на засмукване.     |                                  |
| дисплея на контролера.                                      |                                | Проверете правилната работа на   |
| Низ в списъка с аларми:                                     |                                | сензорите според информацията за |
| CXOTT DriftSuctimp                                          |                                | обхвата на kOhm (kΩ), свързан с  |
| низ в дневника на алармите (alarm                           |                                | температурните стойности.        |
| + CyOff DriftSuctImp                                        |                                | Проверете правилното монтиране   |
| $\perp$ CAOTE DETECSUCCEMP<br>Hus B MOMENTARIJATA CHUMKA HA |                                | на сензора на тръбата на         |
| апармата                                                    |                                | охладителната верига.            |
| CxOff DriftSuctTmp                                          |                                | •                                |
| Нулиране (Reset)                                            |                                |                                  |
| Local HMI                                                   | $\square$                      |                                  |
| Network                                                     |                                |                                  |
| Auto                                                        |                                |                                  |

## 5.6.15 CxOff LowPrRatio - Аларма за съотношение на ниско налягане

Тази аларма показва, че съотношението между налягането на изпаряване и кондензационното налягане е под граничната стойност, която гарантира правилното смазване на компресора.

| Признак                           | Причина                         | Решение                          |
|-----------------------------------|---------------------------------|----------------------------------|
| Състоянието на кръга е Off        | Компресорът не е в състояние да | Проверете зададените стойности и |
| (Изключено).                      | развие минималната компресия.   | настройките на вентилатора, може |
| Кръгът е спрян.                   |                                 | да са твърде ниски (климатици).  |
| Иконата на звънеца се движи на    |                                 | Проверете абсорбирания ток на    |
| дисплея на контролера.            |                                 | компресора и нагнетателното      |
| Низ в списъка с аларми:           |                                 | прегряване. Компресорът може да  |
| CxCmp1 LowPrRatio                 |                                 | се повреди.                      |
| Низ в дневника на алармите (alarm |                                 | Проверете правилната работа на   |
| log):                             |                                 | сензорите за налягане на         |
| ± CxCmp1 LowPrRatio               |                                 | всмукване/захранване.            |

| Низ в моменталната снимка на |              | Проверете дали вътрешният          |
|------------------------------|--------------|------------------------------------|
| алармата                     |              | предпазен вентил не се е отворил   |
| CxCmp1 LowPrRatio            |              | по време на предишната операция    |
|                              |              | (проверете историята на агрегата). |
|                              |              | Забележка:                         |
|                              |              | Ако разликата между налягането на  |
|                              |              | захранване и налягането на         |
|                              |              | всмукване надвиши 22 bar,          |
|                              |              | вътрешният предпазен вентил се     |
|                              |              | отваря и трябва да бъде сменен.    |
|                              |              | Проверете роторните                |
|                              |              | шибъри/винтовия ротор за           |
|                              |              | евентуални повреди.                |
|                              |              | Проверете дали охладителната       |
|                              |              | кула или трипътните вентили        |
|                              |              | работят правилно, както и дали са  |
|                              |              | настроени правилно.                |
| Нулиране (Reset)             |              | Бележки                            |
| Local HMI                    |              |                                    |
| Network                      | $\checkmark$ |                                    |
| Auto                         |              |                                    |

## 5.6.16 CxEXVDriverFailure - Неизправност на EXV драйвера (моноблок)

Тази аларма се генерира, когато веригата работи и от EXV Driver POL94U се открие състояние на неизправност на драйвера.

| Признак                            | Причина                  |    | Решение                    |
|------------------------------------|--------------------------|----|----------------------------|
| Веригата Х е изключена             | Неправилно функциониране | на | Рестартирайте веригата или |
| Иконата на звънеца се движи на     | драйвера POL94U EXV.     |    | рестартирайте контролера.  |
| дисплея на контролера.             |                          |    |                            |
| Низ в списъка с аларми:            |                          |    |                            |
| EXVDriverFailure                   |                          |    |                            |
| Низ в дневника на събитията (event |                          |    |                            |
| log):                              |                          |    |                            |
| EXVDriverFailure                   |                          |    |                            |
| Низ в моменталната снимка на       |                          |    |                            |
| алармата                           |                          |    |                            |
| EXVDriverFailure                   |                          |    |                            |
| Нулиране (Reset)                   |                          |    |                            |
| Local HMI                          |                          |    |                            |
| Network                            |                          |    |                            |
| Auto                               |                          |    |                            |

## 5.6.17 CxOff BadFeedbackVIv - Аларма за лоша обратна връзка от вентилите (само за охлаждане)

Тази аларма се генерира, когато обратната връзка за затваряне и отваряне е вярна едновременно, когато веригата работи или е в състояние на изпълнение на процедура за pumpdown.

| Признак                           | Причина                           | Решение                        |
|-----------------------------------|-----------------------------------|--------------------------------|
| Състоянието на кръга е Off        | Отчитането на отварянето и/или    | Проверете правилната           |
| (Изключено).                      | затварянето е погрешно: обратната | електрическа връзка.           |
| Иконата на звънеца се движи на    | връзка за затваряне и обратната   |                                |
| дисплея на контролера.            | връзка за отваряне са верни       | Проверете дали движението на   |
| Низ в списъка с аларми:           | едновременно по едно и също       | вентила не е блокирано.        |
| CxOff BadFeedbackVIv              | време за определен период от      |                                |
| Низ в дневника на алармите (alarm | време, така че реалното състояние |                                |
| log):                             | на вентила не е определено.       |                                |
| ± CxOff BadFeedbackVIv            |                                   |                                |
| Низ в моменталната снимка на      |                                   |                                |
| алармата                          |                                   |                                |
| CxOff BadFeedbackVIv              |                                   |                                |
|                                   |                                   | Проверете правилната настройка |
|                                   |                                   | на крайния изключвател.        |
| Нулиране (Reset)                  |                                   |                                |
| Local HMI                         |                                   |                                |
| Network                           |                                   |                                |
| Auto                              |                                   |                                |

# 5.6.18 Cx BadFeedbackVIvFC - Аларма за лоша обратна връзка от вентилите в режим на свободно охлаждане (FreeCooling mode) (само за охлаждане)

Тази аларма се генерира, когато кръгът работи в режим на свободно охлаждане (FreeCooling mode) и обратната връзка за затваряне на механичните вентили връща "FALSE" или обратната връзка за отваряне на вентилите

FreeCooling връща "FALSE" за определен период от време. В този случай агрегатът не спира, веригата, която не е в аларма, ще влезе в механичен режим (Mechanical mode) и алармата ще се покаже в HMI.

| Признак                                                                                                    | Причина                                                                                                    | Решение                                                 |
|----------------------------------------------------------------------------------------------------|----------------------------------------------------------------------------------------------------|---------------------------------------------------------|
| Състоянието на кръга FreeCooling е                                                                                                    | Отчитането на отварянето и/или                                                                                                    | Проверете правилната                                    |
| Off (Изключено).                                                                                                    | затварянето на вентила е погрешно                                                                                                    | електрическа връзка.                                    |
| Веригата променя режима си на<br>работа в механичен режим на<br>работа.<br>Иконата на звънеца се движи на<br>дисплея на контролера.<br>Низ в списъка с аларми:<br>Сх BadFeedbackVlvFC<br>Низ в дневника на алармите (alarm<br>log):<br>± Cx BadFeedbackVlvFC<br>Низ в моменталната снимка на<br>алармата<br>Сх BadFeedback/lvFC | в конкретното състояние на<br>веригата: вентилите, които трябва<br>да бъдат затворени, вместо това са<br>в неопределено състояние, същото<br>важи и за тези, които трябва да<br>бъдат отворени. | Проверете дали движението на<br>вентила не е блокирано. |
|                                                                                                    |                                                                                                    | Проверете правилната настройка                          |
|                                                                                                    |                                                                                                    | на крайния изключвател                                  |
| Нулиране (Reset)                                                                                                    |                                                                                                    |                                                         |
| Local HMI                                                                                                    |                                                                                                    |                                                         |
| Network                                                                                                    |                                                                                                    |                                                         |
| Auto                                                                                                    |                                                                                                    |                                                         |

## 5.6.19 CxOff BadFeedbackVIvMech - Аларма за лоша обратна връзка от вентилите в механичен режим (Mechanical mode) (само за охлаждане)

Тази аларма се генерира, когато веригата работи в механичен режим и обратната връзка за затваряне на вентилите за свободно охлаждане връща "FALSE" или обратната връзка за отваряне на механичните вентили връща "FALSE" за определен период от време.

| Признак                                                                                                    | Причина                                                                                                    | Решение                                                 |
|----------------------------------------------------------------------------------------------------|----------------------------------------------------------------------------------------------------|---------------------------------------------------------|
| Състоянието на кръга е Off<br>(Изключено)                                                                                                    | Отчитането на отварянето и/или затварянето на вентипа е погрешно                                                                                                  | Проверете правилната                                    |
| Иконата на звънеца се движи на                                                                                                    | в конкретното състояние на                                                                                                    |                                                         |
| дисплея на контролера.<br>Низ в списъка с аларми:<br>CxOff BadFeedbackVlvMech<br>Низ в дневника на алармите (alarm<br>log):<br>± CxOff BadFeedbackVlvMech<br>Низ в моменталната снимка на<br>алармата<br>CxOff BadFeedbackVlvMech | веригата: вентилите, които трябва<br>да бъдат затворени, вместо това са<br>в неопределено състояние, същото<br>важи и за тези, които трябва да<br>бъдат отворени. | Проверете дали движението на<br>вентила не е блокирано. |
|                                                                                                    |                                                                                                    | Проверете правилната настройка                          |
|                                                                                                    |                                                                                                    | на крайния изключвател.                                 |
| Нулиране (Reset)                                                                                                    | ·                                                                                                    | •                                                       |
| Local HMI                                                                                                    |                                                                                                    |                                                         |
| Network                                                                                                    |                                                                                                    |                                                         |
| Auto                                                                                                    |                                                                                                    |                                                         |

## 5.6.20 CxOff BadFeedbackVlvMechPd - Аларма за лоша обратна връзка от вентилите в режим за "Mechanical PumpDown" (само за охлаждане)

Тази аларма се генерира, когато веригата е в режим на механичен PumpDown и обратната връзка за затваряне на вентилите за свободно охлаждане връща "FALSE" или обратната връзка за отваряне на механичните вентили връща "TRUE" за определен период от време.

| Признак                           | Причина                            | Решение                       |
|-----------------------------------|------------------------------------|-------------------------------|
| Състоянието на кръга е Off        | Отчитането на отварянето и/или     | Проверете правилната          |
| (Изключено).                      | затварянето на вентила е погрешно  | електрическа връзка.          |
| Иконата на звънеца се движи на    | в конкретното състояние на         |                               |
| дисплея на контролера.            | веригата: вентилите, които трябва  | Проверете дали движението на  |
| Низ в списъка с аларми:           | да бъдат затворени, вместо това са | клапана не е възпрепятствано. |
| CxOff BadFeedbackVIvMechPd        | в неопределено състояние, същото   |                               |
| Низ в дневника на алармите (alarm | важи и за тези, които трябва да    |                               |
| log):                             | бъдат отворени.                    |                               |
| ± CxOff BadFeedbackVIvMechPd      |                                    |                               |
| Низ в моменталната снимка на      |                                    |                               |
| алармата                          |                                    |                               |

| CxOff BadFeedbackVlvMechPd |                                                           |
|----------------------------|-----------------------------------------------------------|
|                            | Проверете правилната настройка<br>на крайния изключвател. |
| Нулиране (Reset)           | · ·                                                       |
| Local HMI                  |                                                           |
| Network                    |                                                           |
| Auto                       |                                                           |

## 5.6.21 CxOff BadFeedbackVIvFCPd - Аларма за лоша обратна връзка от вентилите в режим "FreeCooling PumpDown" (само за охлаждане)

Тази аларма се генерира, когато веригата е в режим "FreeCooling PumpDown" и обратната връзка за отваряне на вентилите за свободно охлаждане връща "TRUE" или обратната връзка за затваряне на механичните вентили връща "FALSE" за определен период от време.

| Признак                           | Причина                            | Решение                        |
|-----------------------------------|------------------------------------|--------------------------------|
| Състоянието на кръга е Off        | Отчитането на отварянето и/или     | Проверете правилната           |
| (Изключено).                      | затварянето на вентила е погрешно  | електрическа връзка.           |
| Иконата на звънеца се движи на    | в конкретното състояние на         |                                |
| дисплея на контролера.            | веригата: вентилите, които трябва  | Проверете дали движението на   |
| Низ в списъка с аларми:           | да бъдат затворени, вместо това са | вентила не е блокирано.        |
| CxOff BadFeedbackVIvFCPd          | в неопределено състояние, същото   |                                |
| Низ в дневника на алармите (alarm | важи и за тези, които трябва да    |                                |
| log):                             | бъдат отворени.                    |                                |
| ± CxOff BadFeedbackVIvFCPd        |                                    |                                |
| Низ в моменталната снимка на      |                                    |                                |
| алармата                          |                                    |                                |
| CxOff BadFeedbackVIvFCPd          |                                    |                                |
|                                   |                                    | Проверете правилната настройка |
|                                   |                                    | на крайния изключвател.        |
| Нулиране (Reset)                  |                                    |                                |
| Local HMI                         | $\square$                          |                                |
| Network                           |                                    |                                |
| Auto                              |                                    |                                |

## 5.6.22 CxOff BadFeedbackVIvOnTransition - Аларма за лоша обратна връзка от вентилите в преходно състояние (само за охлаждане)

Тази аларма се генерира, когато веригата е в преход между режим на свободно охлаждане и механичен режим и вентилите се затварят или отварят за твърде дълго време.

| Признак                           | Причина                            | Решение                         |
|-----------------------------------|------------------------------------|---------------------------------|
| Състоянието на кръга е Off        | Вентилите, които трябва да се      | Проверете дали електрическото   |
| (Изключено).                      | затворят, не връщат обратна        | свързване е извършено правилно. |
| Иконата на звънеца се движи на    | връзка за затваряне през           |                                 |
| дисплея на контролера.            | определен интервал от време,       | Проверете дали движението на    |
| Низ в списъка с аларми:           | както и вентилите, които трябва да | вентила не е блокирано.         |
| CxOff BadFeedbackVIvOnTransition  | се отворят.                        |                                 |
| Низ в дневника на алармите (alarm |                                    |                                 |
| log):                             |                                    |                                 |
| ± CxOff                           |                                    |                                 |
| BadFeedbackVlvOnTransition        |                                    |                                 |
| Низ в моменталната снимка на      |                                    |                                 |
| алармата                          |                                    |                                 |
| CxOff BadFeedbackVIvOnTransition  |                                    |                                 |
|                                   |                                    | Проверете правилната настройка  |
|                                   |                                    | на крайния изключвател.         |
| Нулиране (Reset)                  |                                    |                                 |
| Local HMI                         |                                    |                                 |
| Network                           |                                    |                                 |
| Auto                              |                                    |                                 |

Настоящата публикация е изготвена единствено с информационни цели и не представлява обвързващо предложение на Daikin Applied Europe S.p.A. Daikin Applied Europe S.p.A. е съставила съдържанието на тази публикация въз основа на най-добрите познания, с които разполага. Не се дава изрична или подразбираща се гаранция за изчерпателността, точността, надеждността или пригодността за конкретна цел на нейното съдържание, както и за представените в него продукти и услуги. Спецификациите могат да бъдат променяни без предварително уведомление. Вижте за справка данните, съобщени в момента на поръчката. Daikin Applied Europe S.p.A. изрично отхвърля всякаква отговорност за каквито и да било преки или непреки щети в най-широкия смисъл, произтичащи от или свързани с използването и/или тълкуването на тази публикация. Цялото съдържание е защитено с авторски права от Daikin Applied Europe S.p.A..